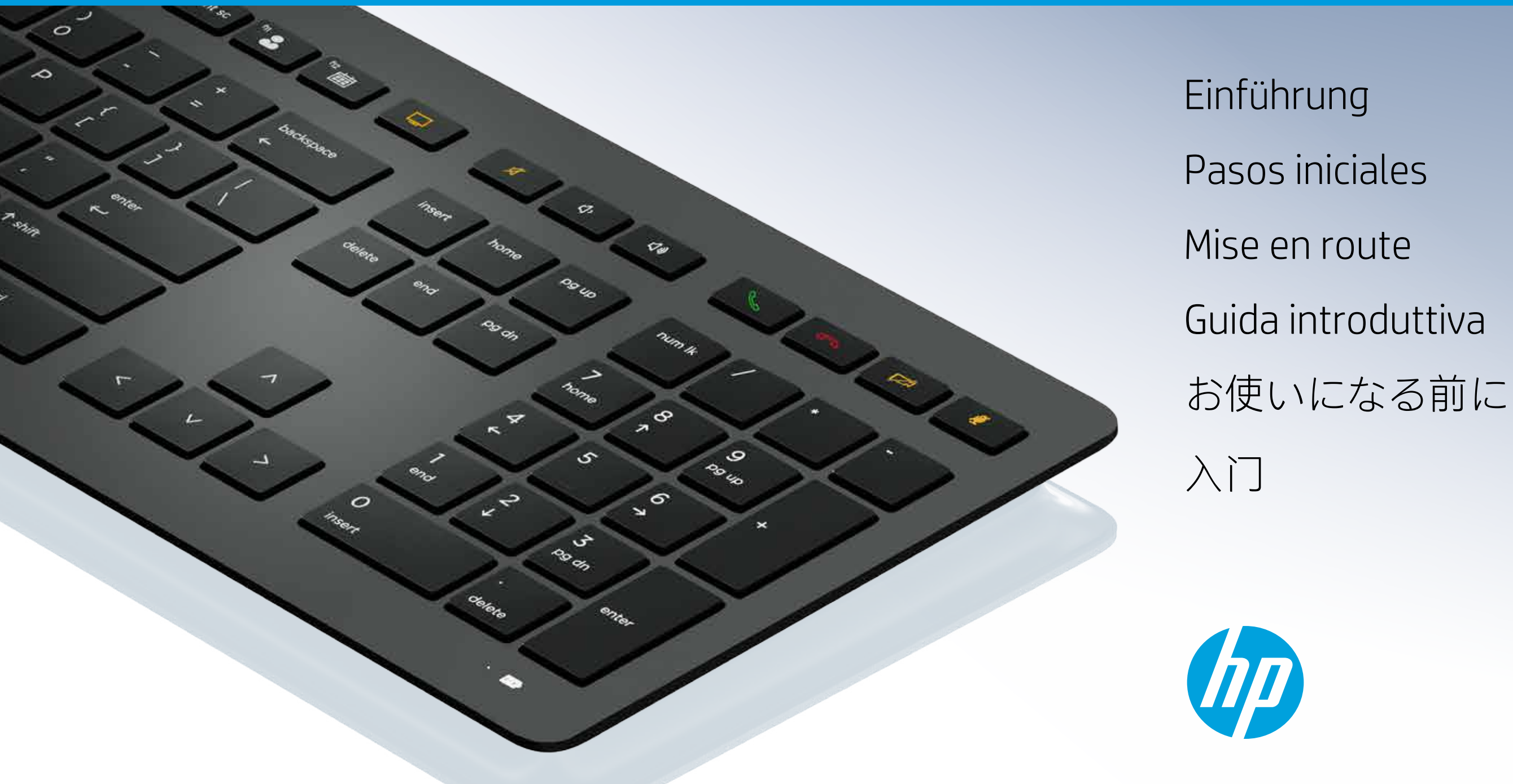

# Getting Started

# Getting Started

### ¢9 0 0 0 0 0 8 0 0°0 1 76 10 0 20 CF •

### Table of Contents

HP Wireless Collaboration Keyboard

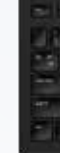

HP USB Collaboration Keyboard

HP Wireless Premium Keyboard

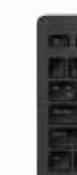

HP USB Premium Keyboard

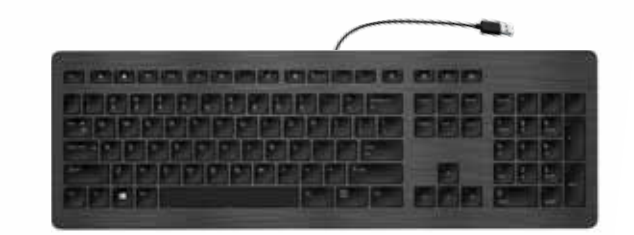

Troubleshooting

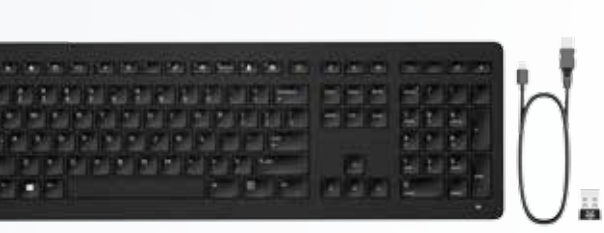

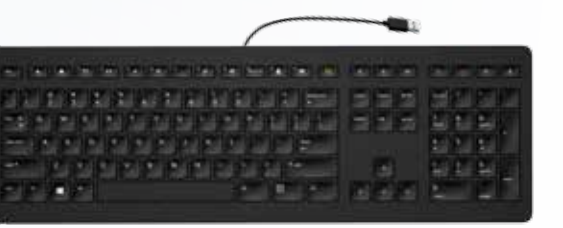

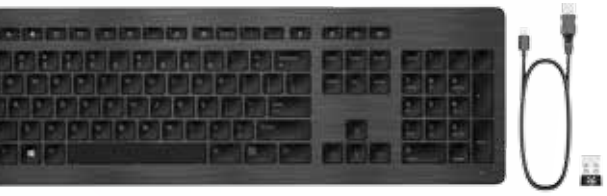

# HP Wireless Collaboration Keyboard

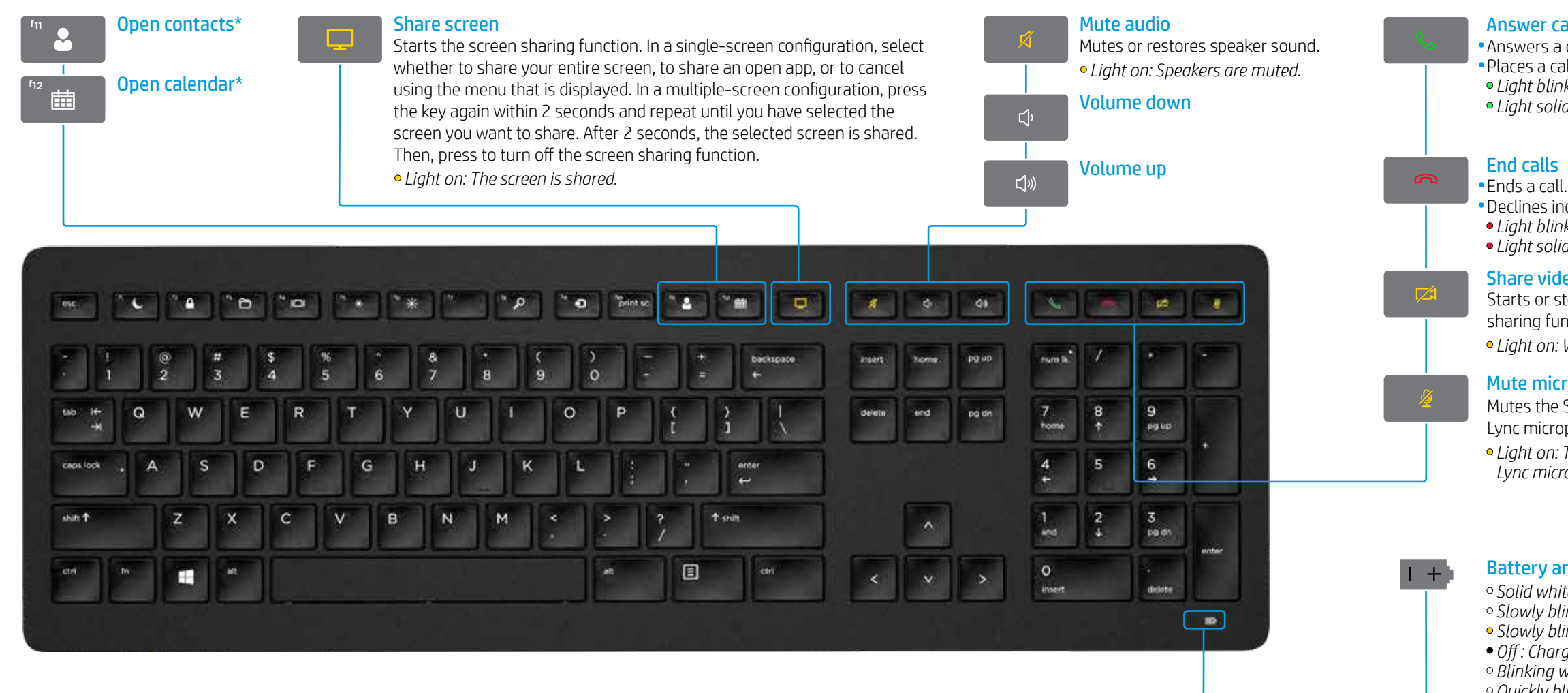

\*Skype for Business® or Lync® subscription required. If you do not have Skype for Business or Lync installed and running on your computer, these keys open your Outlook® contacts or calendar.

### Answer calls

 Answers a call. • Places a call on hold. • Light blinking green: Incoming call • Light solid green: Active call

### End calls

• Declines incoming calls. • Light blinking red: Incoming call • Light solid red: Active call

### Share video

Starts or stops the video sharing function. • Light on: Video is not shared.

### Mute microphone

Mutes the Skype for Business or Lync microphone. • Light on: The Skype for Business or Lync microphone is muted.

### Battery and pairing light status

• Solid white (5 s): Charge completed • Slowly blinking white: Charging • Slowly blinking amber: Low battery • Off : Charaed • Blinking white (10 s): Pairing mode • Quickly blinking white (2 s): Pairing completed

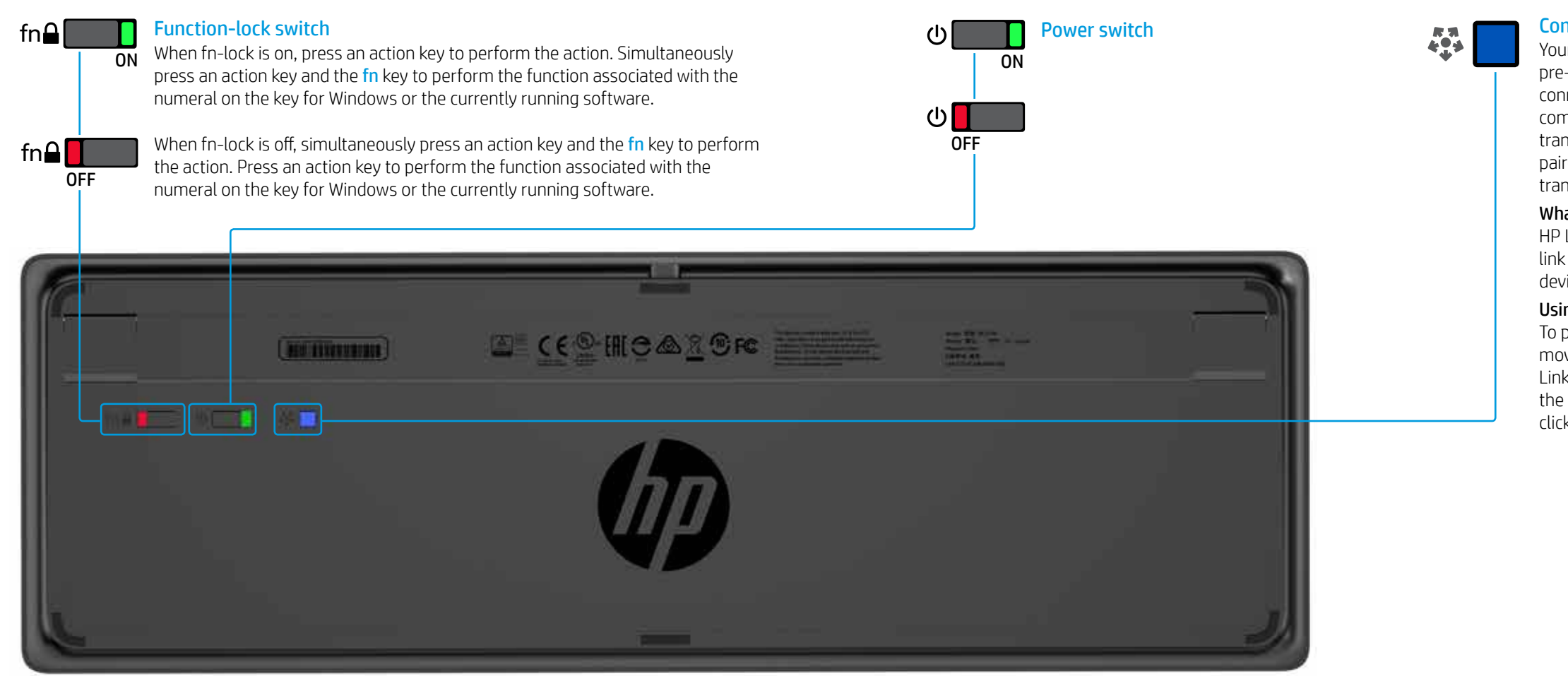

### **Connect button**

Your keyboard and Link-5 transceiver are pre-paired. To use the keyboard, simply connect the Link-5 transceiver to your computer. If you have an older Link-5 transceiver, you must pair any devices paired to that transceiver to your new transceiver.

### What is Link-5?

HP Link-5 technology makes it easy to link up to five compatible HP wireless devices to the same USB transceiver.

### Using Link-5 with additional devices

To pair a device to the Link-5 transceiver, move it to within one foot (30 cm) of the Link-5 transceiver, press the button on the device (\*), and then press a key or click a button on the device.

## HP USB Collaboration Keyboard

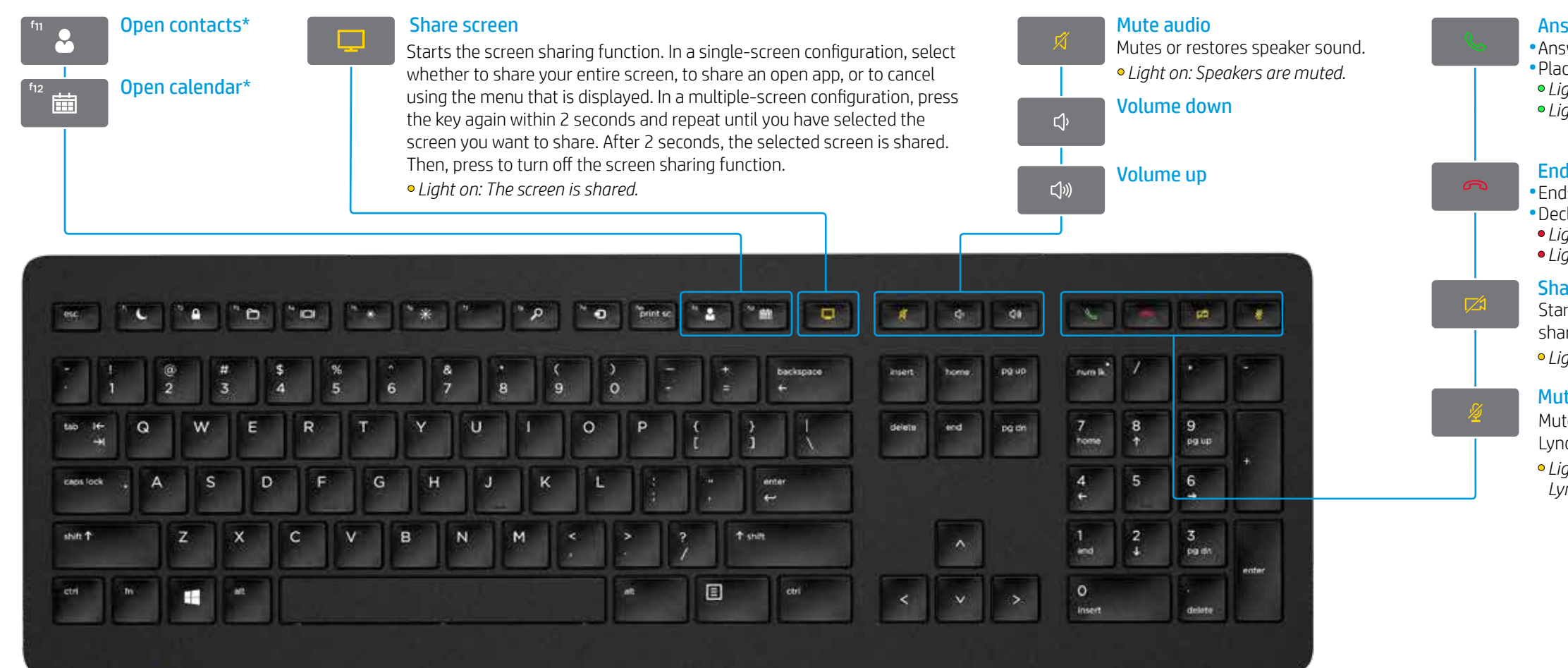

\*Skype for Business or Lync subscription required. If you do not have Skype for Business or Lync installed and running on your computer, these keys open your Outlook contacts or calendar.

### Answer calls

Answers a call.
Places a call on hold.
Light blinking green: Incoming call
Light solid green: Active call

### End calls

Ends a call.
Declines incoming calls.
Light blinking red: Incoming call
Light solid red: Active call

### Share video

Starts or stops the video sharing function. • *Light on: Video is not shared.* 

### Mute microphone

Mutes the Skype for Business or Lync microphone.
Light on: The Skype for Business or Lync microphone is muted.

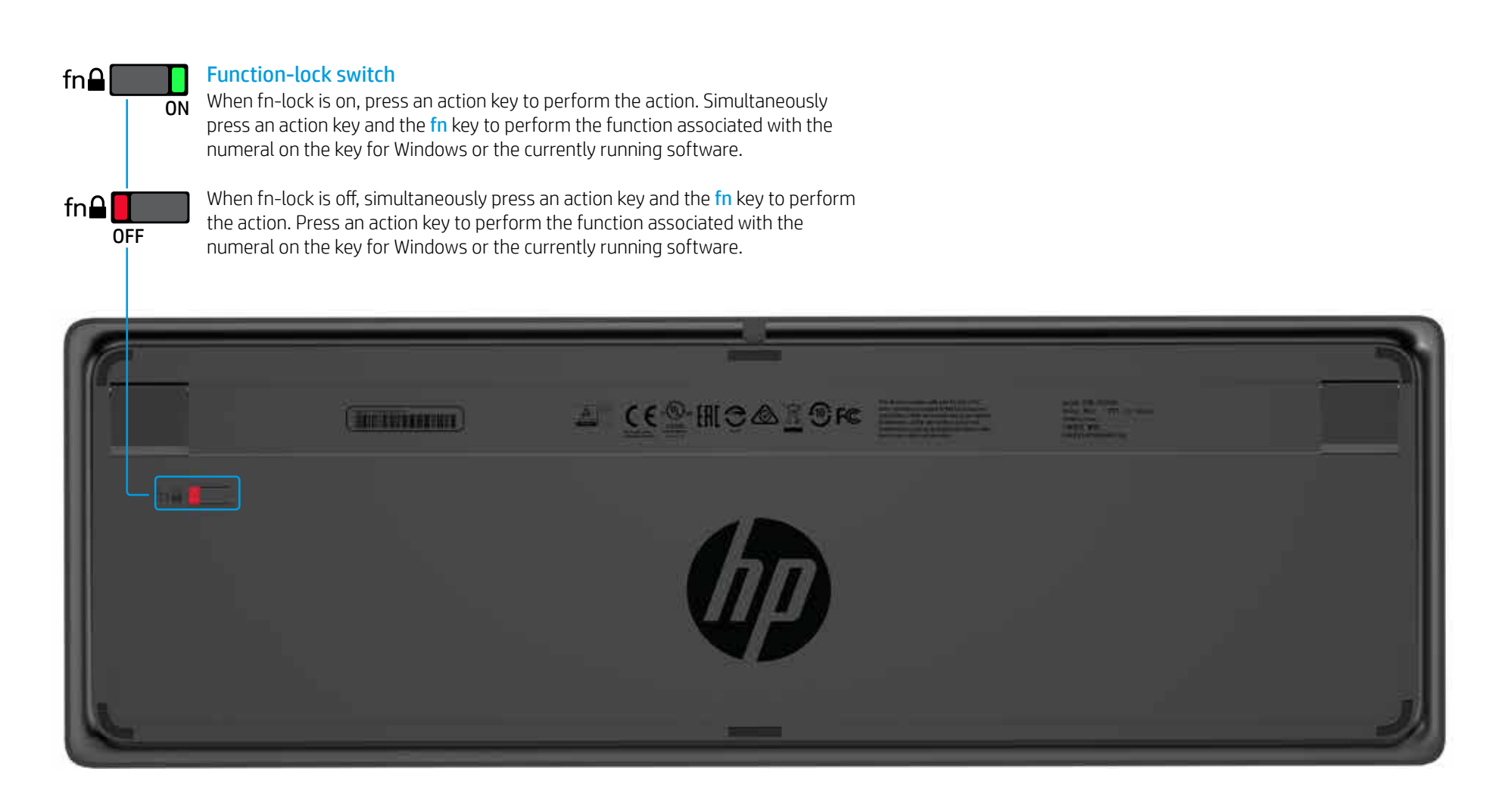

# HP Wireless Premium Keyboard

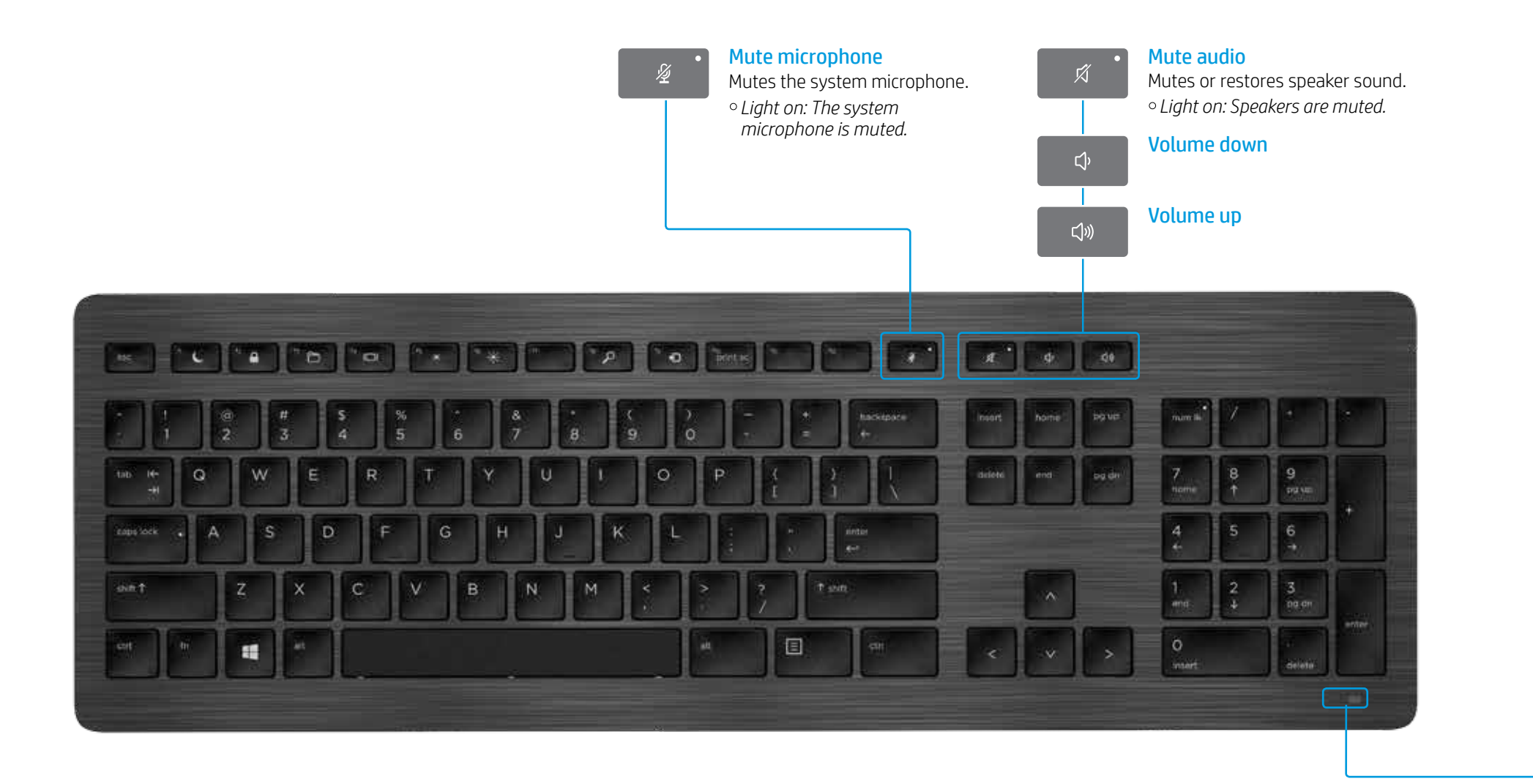

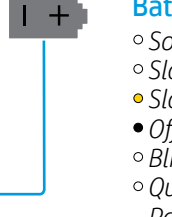

### Battery and pairing light status

Solid white (5 s): Charge completed
Slowly blinking white: Charging
Slowly blinking amber: Low battery
Off: Charged
Blinking white (10 s): Pairing mode
Quickly blinking white (2 s): Pairing completed

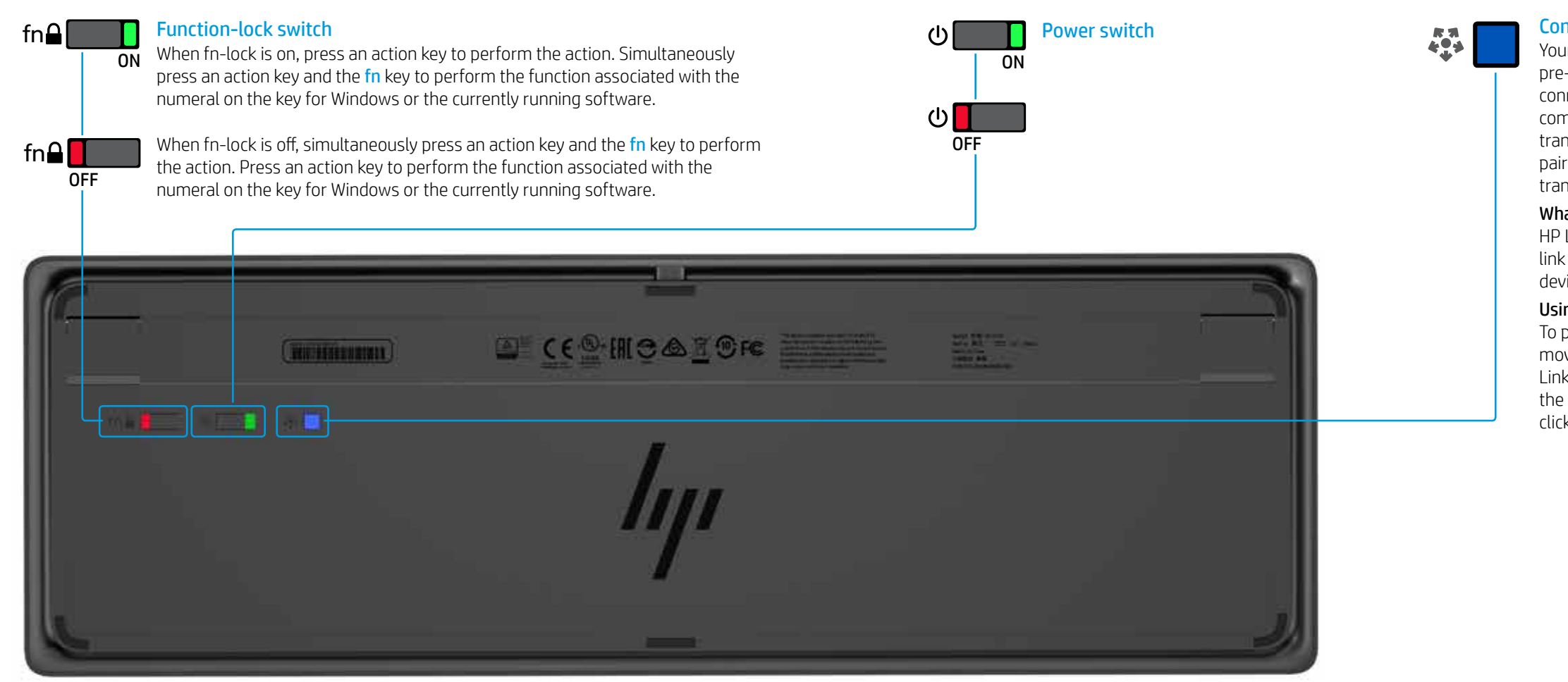

### **Connect button**

Your keyboard and Link-5 transceiver are pre-paired. To use the keyboard, simply connect the Link-5 transceiver to your computer. If you have an older Link-5 transceiver, you must pair any devices paired to that transceiver to your new transceiver.

### What is Link-5?

HP Link-5 technology makes it easy to link up to five compatible HP wireless devices to the same USB transceiver.

### Using Link-5 with additional devices

To pair a device to the Link-5 transceiver, move it to within one foot (30 cm) of the Link-5 transceiver, press the button on the device (\*), and then press a key or click a button on the device.

# HP USB Premium Keyboard

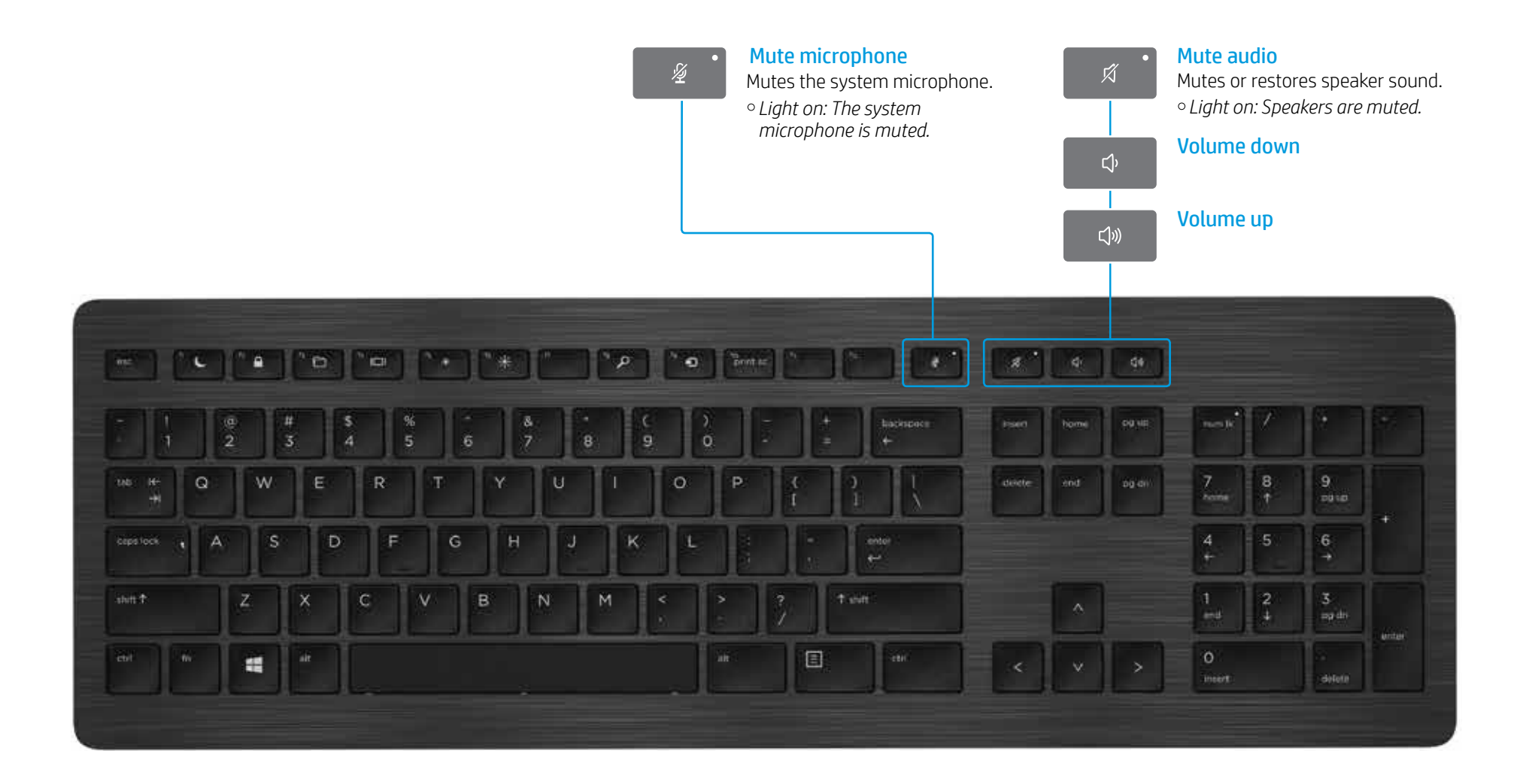

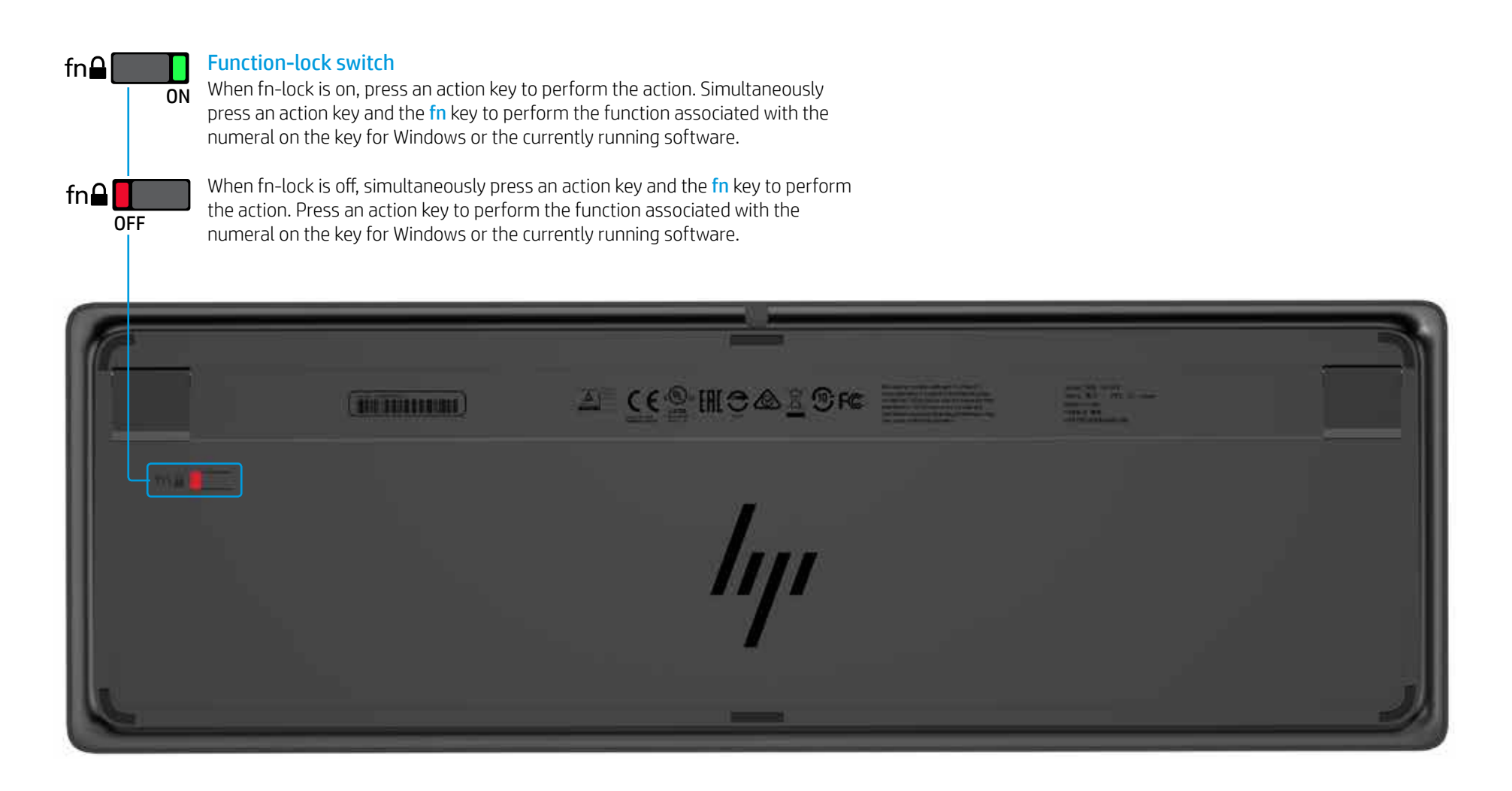

### Troubleshooting

| Problem                                                                                | Possible cause                                                                                                    | Solution                                                                                                    |
|----------------------------------------------------------------------------------------|----------------------------------------------------------------------------------------------------|----------------------------------------------------------------------------------------------------|
| An action key or collaboration key is not working.                                     | The keyboard software is not installed.                                                                                | Go to www.hp.com/support to download and install the latest software. Select <b>Get softwa</b><br>bottom of the keyboard), and then select <b>Find my product</b> . Select your operating system, a                                                            |
|                                                                                        | Neither Skype for Business nor Lync is installed on the computer.                                                      | Install Skype for Business or Lync, configure your profile, and then download the keyboard If you download the keyboard software and then configure your profile, you must restart the computer before using the keyboard.                                     |
|                                                                                        | An unsupported Skype for Business or Lync version is installed.                                                        | Download and install the latest version of Skype for Business.<br>– or –<br>Download and install Lync 2013 version 15.0.46xx or higher.<br>Not all keyboard functions can be used with Skype for Business Basic or<br>Lync 2013 Basic.                         |
|                                                                                        | Your computer is running an unsupported operating system.                                                              | Only Windows 10, Windows 8.1, and Windows 7 are supported.                                                                                                    |
|                                                                                        | The function-lock switch is in the off position.                                                                       | An action key performs the function indicated by the icon on the key. When fn-lock is off, sin perform the action.                                                                                                    |
|                                                                                        | The keyboard was connected after a call was made.                                                                      | Before making a call, connect the keyboard to your computer.                                                                                                    |
|                                                                                        | Your audio settings are not configured properly.                                                                       | Confirm that the Skype for Business or Lync Audio Device settings and the System Playbach Playback Devices settings, select the <b>Skype for Business</b> or <b>Lync Audio Device</b> as the <b>Defa</b>                                                       |
|                                                                                        | You tried to share your screen or initiate a video call, but the recipient is on a device that does not support video. | Screen sharing and video calls are not supported on calls to a land line or phone. To use the Business or Lync installed.                                                                                                    |
| The <b>f5</b> and <b>f6</b> action keys do not adjust your monitor brightness setting. | Your device is not supported.                                                                                          | The <code>f5</code> and <code>f6</code> action keys are supported only on select HP laptops and All-in-One compute                                                                                                    |
| Cannot share screen in a 1-on-1 chat window.                                           | This action is not supported.                                                                                          | Make an audio or video call and share your screen in that window. In Skype for Business or as your audio or video call.                                                                                                    |
| The share screen light does not turn on.                                               | The recipient has not accepted your share screen request.                                                              | The share screen light turns on after the recipient accepts your share screen request.                                                                                                    |
| The answer call or end call lights do not turn on.                                     | The recipient has not answered the call.                                                                               | The lights turn on after the recipient answers your call.                                                                                                    |
| The wireless keyboard does not pair with my                                            | You are trying to pair the keyboard to an unsupported USB transceiver.                                                 | Only pair the keyboard to the included Link-5 transceiver. Older versions of the Link-5 trans                                                                                                    |
| USB transceiver.                                                                       | The connection was lost.                                                                                               | Re-pair the keyboard to the included Link-5 transceiver: Move the keyboard to within one for<br>the button on the keyboard (). When the light blinks to indicate that the keyboard is in pa<br>blinks more quickly for 2 seconds when the pairing is complete. |

© Copyright 2017 HP Development Company, L.P.

Lync and Skype are either registered trademarks or trademarks of Microsoft Corporation in the United States and/or other countries.

The information contained herein is subject to change without notice. The only warranties for HP products and services are set forth in the express warranty statements accompanying such products and services. Nothing herein should be construed as constituting an additional warranty. HP shall not be liable for technical or editorial errors or omissions contained herein.

First Edition: April 2017

Document Part Number: 925614-001

### are and drivers, enter the model number (on the and then download the keyboard software.

software.

imultaneously press an action key and the fn key to

ck Devices settings are the same. In the System ault Communication Device.

nese functions, make a call to a device with Skype for

ers.

r Lync, you can have a 1-on-1 chat in the same window

sceiver are not supported.

foot (30 cm) of the Link-5 transceiver, and then press airing mode, press a key on the keyboard. The light

# Einführung

### ø 9 0 0 0 0 æ 00 -78 10 0 20 CF •

### Inhaltsverzeichnis

HP Wireless Collaboration-Tastatur

HP USB Collaboration-Tastatur

HP Wireless Premium-Tastatur

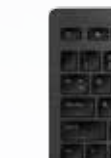

HP USB Premium-Tastatur

Fehlerbeseitigun

2 PP

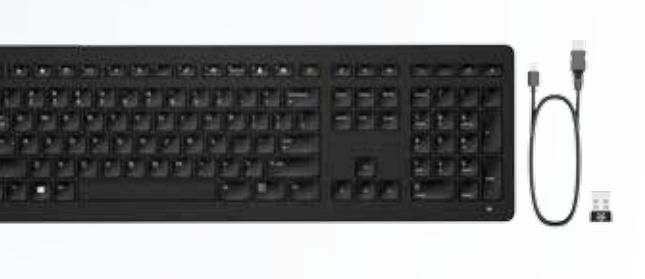

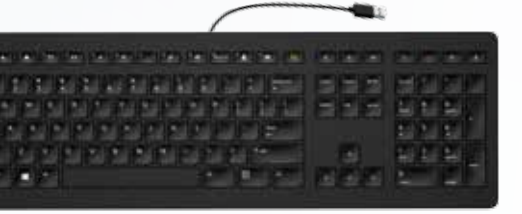

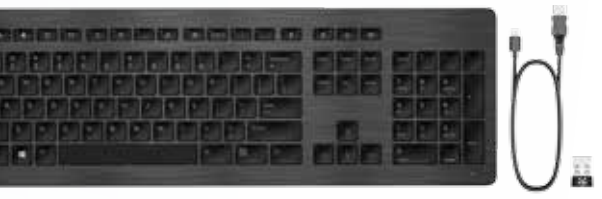

|                                          | <br>B        |
|------------------------------------------|--------------|
|                                          | <br>000      |
| CO CO CO CO CO CO CO CO CO CO CO CO CO C | EBB EMME     |
| 이 이 이 이 이 이 이 이 이 이 이 이 이 이 이 이 이 이 이    |              |
|                                          | E TE         |
| 기가가가가                                    |              |
|                                          | 회사회 수도 [고] - |

## HP Wireless Collaboration-Tastatur

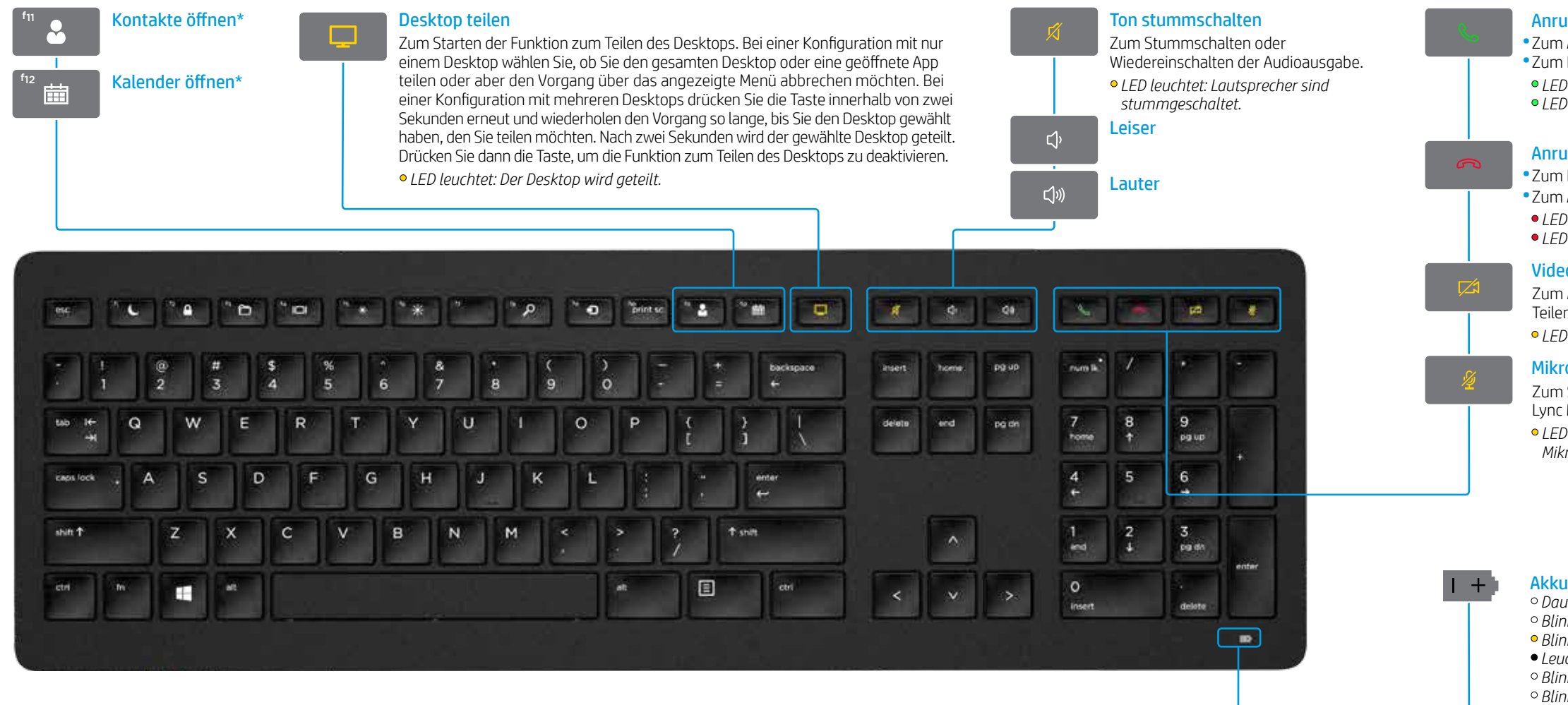

\*Skype for Business® oder Lync® Abonnement erforderlich. Wenn Sie Skype for Business oder Lync nicht installiert haben und auf Ihrem Computer ausführen, öffnen Sie mit diesen Tasten Ihre Outlook® Kontakte oder Ihren Kalender.

#### Anrufe annehmen

• Zum Annehmen eines Anrufs. Zum Halten eines Anrufs. • LED blinkt grün: Eingehender Anruf • LED leuchtet dauerhaft arün: Aktiver Anruf

### Anrufe beenden

• Zum Beenden eines Anrufs. • Zum Abweisen eingehender Anrufe. • LED blinkt rot: Eingehender Anruf • LED leuchtet dauerhaft rot: Aktiver Anruf

### Video teilen

Zum Aktivieren oder Deaktivieren der Funktion zum Teilen von Videos. • LED leuchtet: Video wird nicht geteilt.

#### Mikrofon stummschalten

Zum Stummschalten des Skype for Business oder Lvnc Mikrofons. • LED leuchtet: Das Skype for Business oder Lync Mikrofon ist stummgeschaltet.

Akku- und Kopplungs-Statusanzeige • Dauerhaft weiß (5 Sek.): Ladevorgang abgeschlossen • Blinkt langsam weiß: Wird geladen • Blinkt lanasam aelb: Akkuladestand niedria • Leuchtet nicht: Geladen • Blinkt weiß (10 Sek.): Kopplungsmodus • Blinkt schnell weiß (2 Sek.): Kopplung abgeschlossen

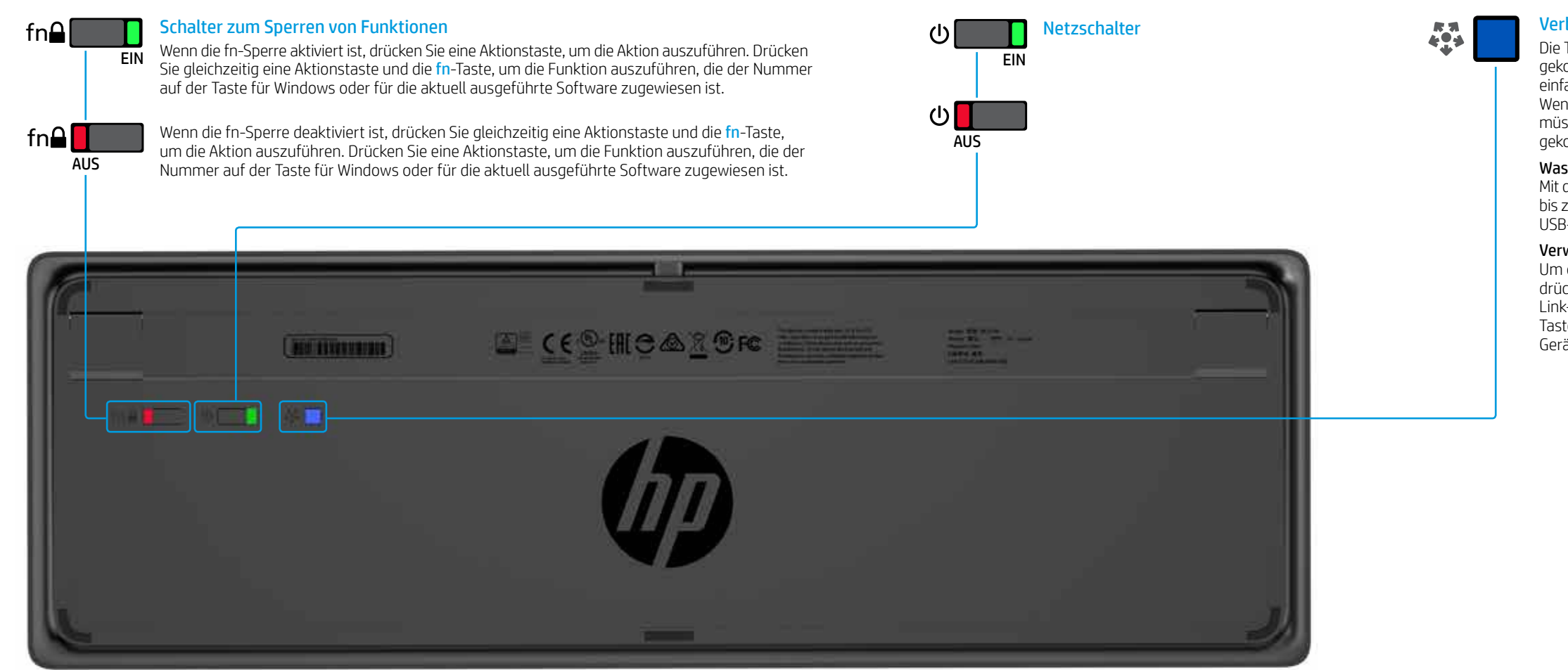

**13** HP Wireless Collaboration-Tastatur

### Verbinden-Taste

Die Tastatur und der Link-5-Transceiver sind bereits vorab gekoppelt. Verbinden Sie zum Verwenden der Tastatur einfach den Link-5-Transceiver mit Ihrem Computer. Wenn Sie über einen älteren Link-5-Transceiver verfügen, müssen Sie alle Geräte, die mit diesem Transceiver gekoppelt waren, mit dem neuen Transceiver koppeln.

#### Was ist Link-5?

Mit der HP Link-5-Technologie können Sie ganz einfach bis zu fünf kompatible HP Wireless-Geräte mit demselben USB-Transceiver verbinden.

#### Verwenden von Link-5 mit zusätzlichen Geräten

Um ein Gerät mit dem Link-5-Transceiver zu koppeln, drücken Sie in einem Abstand von maximal 30 cm zum Link-5-Transceiver auf der Unterseite des Geräts die Taste (\*) und drücken Sie dann eine Taste auf dem Gerät oder klicken Sie.

### HP USB Collaboration-Tastatur

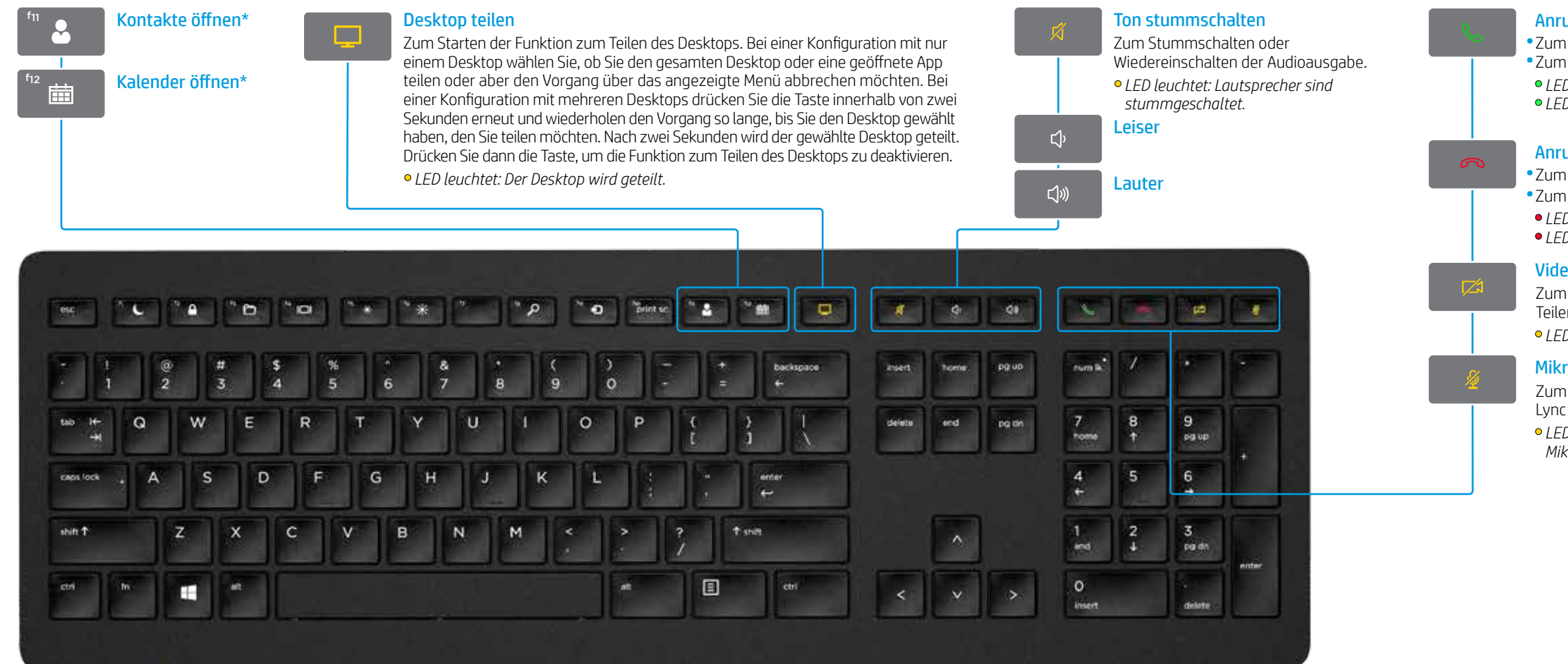

\*Skype for Business oder Lync Abonnement erforderlich. Wenn Sie Skype for Business oder Lync nicht installiert haben und auf Ihrem Computer ausführen, öffnen Sie mit diesen Tasten Ihre Outlook Kontakte oder Ihren Kalender.

### Anrufe annehmen

Zum Annehmen eines Anrufs.
Zum Halten eines Anrufs. *LED blinkt grün: Eingehender Anruf LED leuchtet dauerhaft grün: Aktiver Anruf*

### Anrufe beenden

Zum Beenden eines Anrufs.
Zum Abweisen eingehender Anrufe.
LED blinkt rot: Eingehender Anruf
LED leuchtet dauerhaft rot: Aktiver Anruf

### Video teilen

Zum Aktivieren oder Deaktivieren der Funktion zum Teilen von Videos. • *LED leuchtet: Video wird nicht geteilt.* 

#### Mikrofon stummschalten

Zum Stummschalten des Skype for Business oder Lync Mikrofons. • *LED leuchtet: Das Skype for Business oder Lync* 

Mikrofon ist stummgeschaltet.

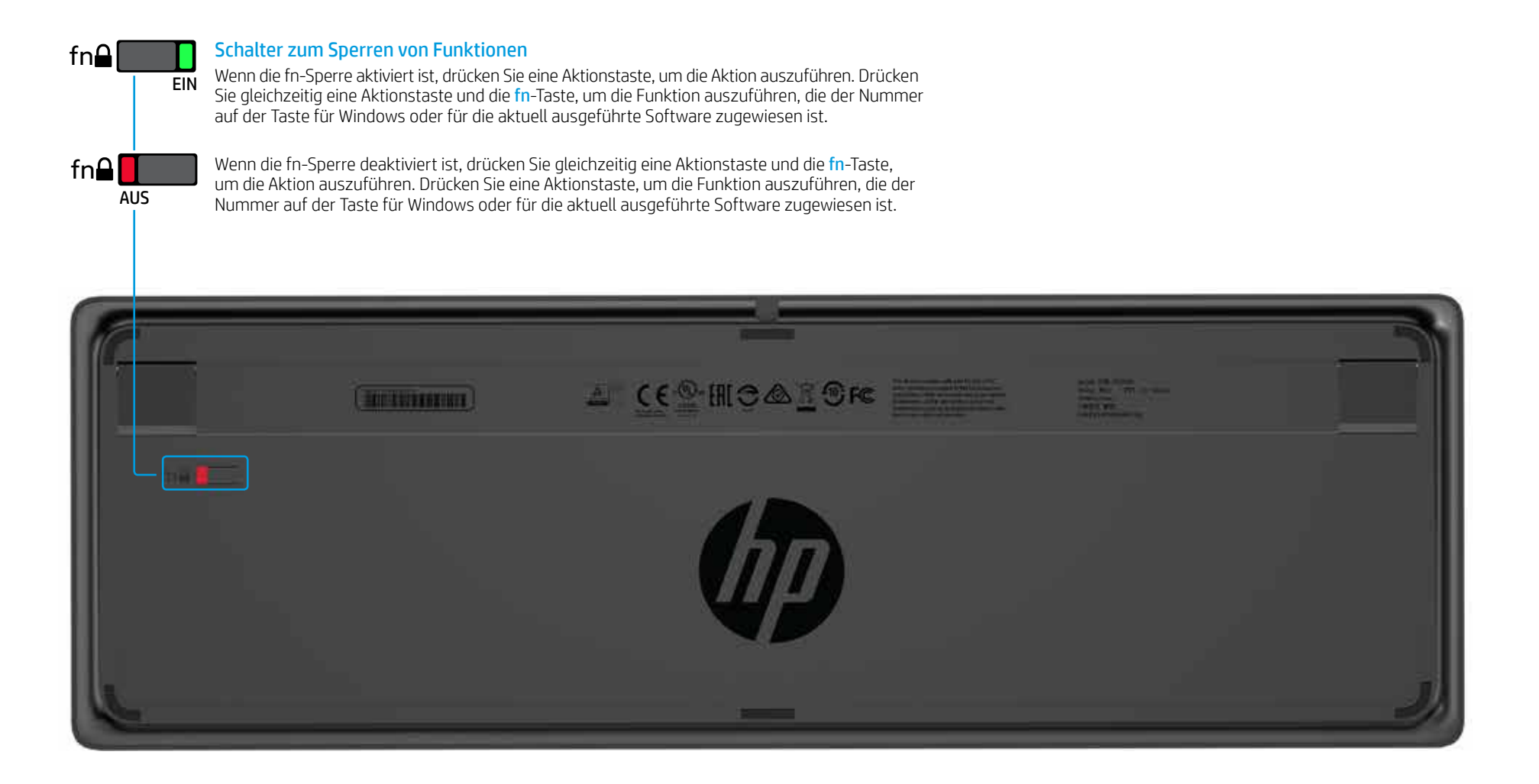

## HP Wireless Premium-Tastatur

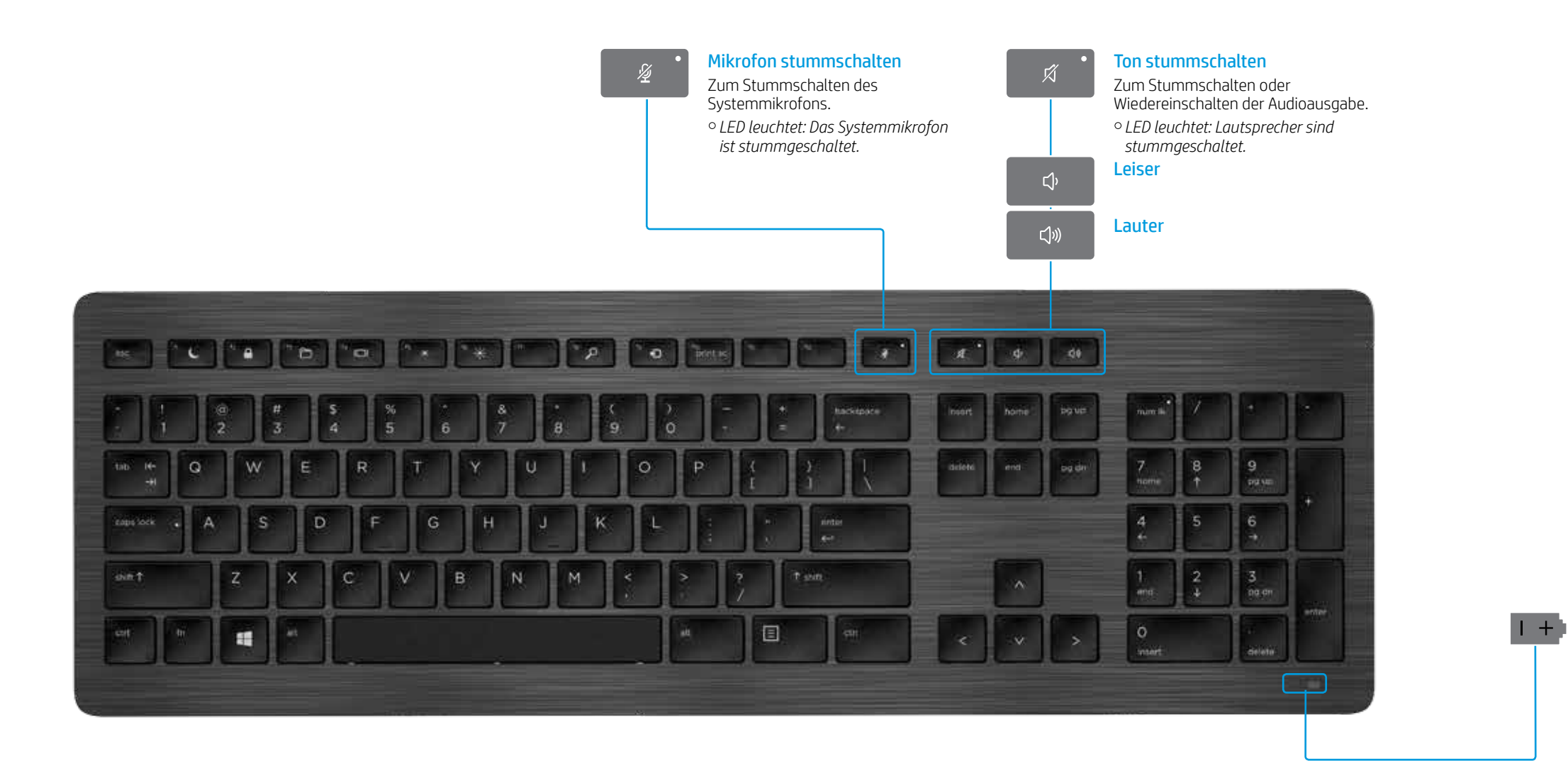

Akku- und Kopplungs-Statusanzeige • Dauerhaft weiß (5 Sek.): Ladevorgang abgeschlossen • Blinkt langsam weiß: Wird geladen • Blinkt langsam gelb: Akkuladestand niedrig • Leuchtet nicht: Geladen • Blinkt weiß (10 Sek.): Kopplungsmodus • Blinkt schnell weiß (2 Sek.): Kopplung abgeschlossen

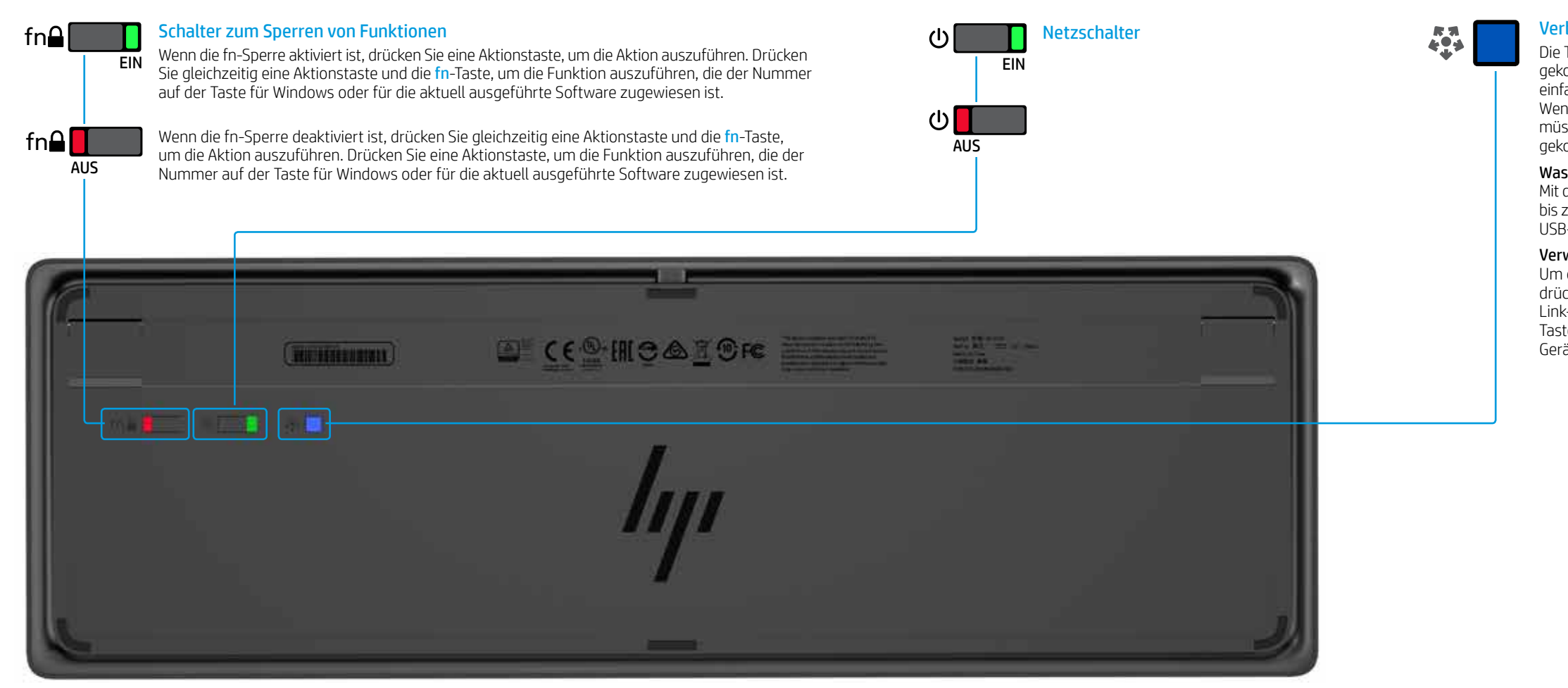

### Verbinden-Taste

Die Tastatur und der Link-5-Transceiver sind bereits vorab gekoppelt. Verbinden Sie zum Verwenden der Tastatur einfach den Link-5-Transceiver mit Ihrem Computer. Wenn Sie über einen älteren Link-5-Transceiver verfügen, müssen Sie alle Geräte, die mit diesem Transceiver gekoppelt waren, mit dem neuen Transceiver koppeln.

#### Was ist Link-5?

Mit der HP Link-5-Technologie können Sie ganz einfach bis zu fünf kompatible HP Wireless-Geräte mit demselben USB-Transceiver verbinden.

#### Verwenden von Link-5 mit zusätzlichen Geräten

Um ein Gerät mit dem Link-5-Transceiver zu koppeln, drücken Sie in einem Abstand von maximal 30 cm zum Link-5-Transceiver auf der Unterseite des Geräts die Taste (\*) und drücken Sie dann eine Taste auf dem Gerät oder klicken Sie.

### HP USB Premium-Tastatur

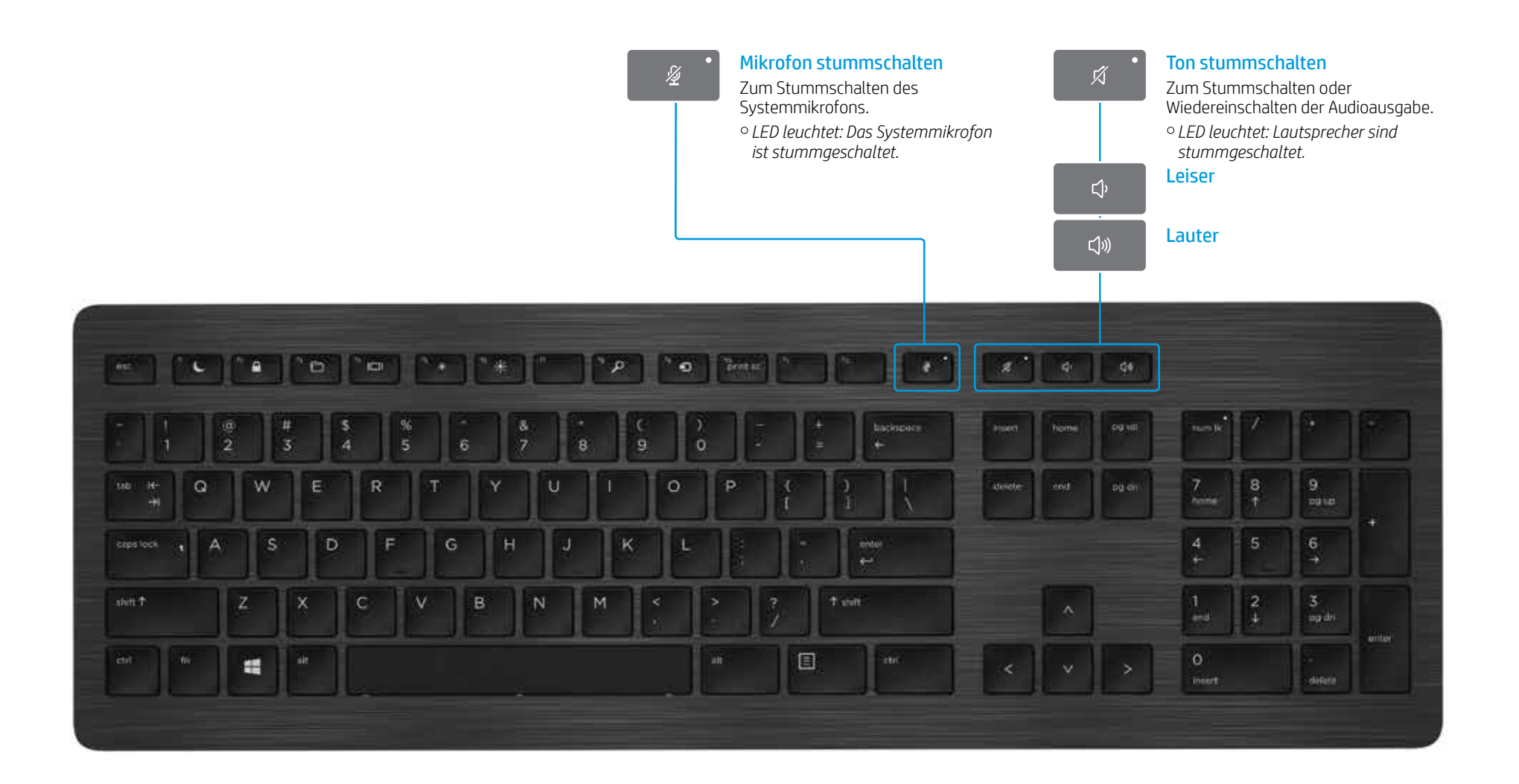

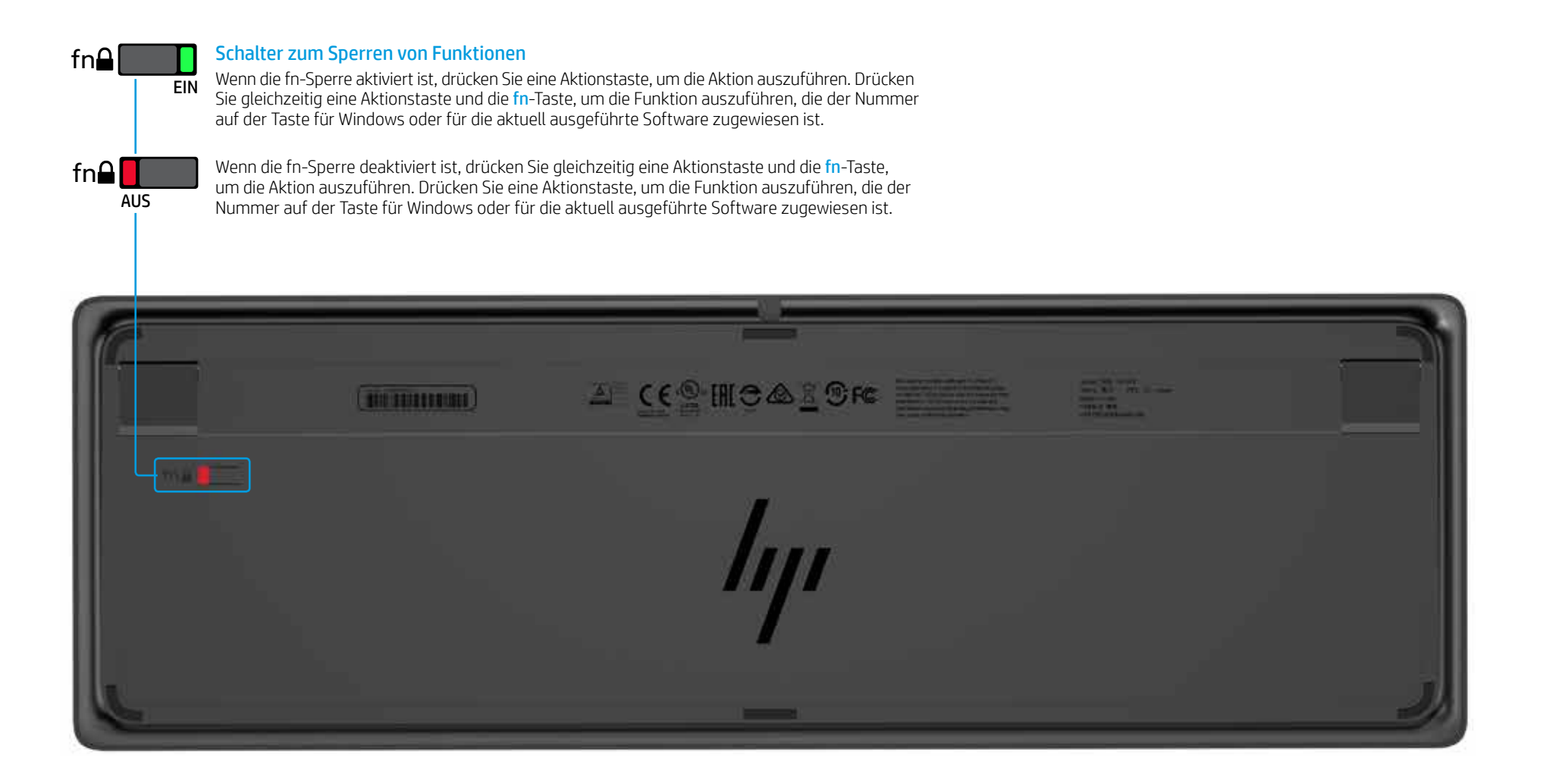

### Fehlerbeseitigung

| Problem                                                                                                    | Mögliche Ursache                                                                                                    | Lösung                                                                                                    |
|----------------------------------------------------------------------------------------------------|----------------------------------------------------------------------------------------------------|----------------------------------------------------------------------------------------------------|
| Eine Aktionstaste oder Collaboration-Taste funktioniert nicht.                                                                       | Die Software für die Tastatur ist nicht installiert.                                                                                                    | Gehen Sie zu www.hp.com/support, um die aktuelle Software herunterzuladen und zu installieren. Wählen Sie <b>Software/Treib</b><br>ein (befindet sich an der Unterseite des Produkts) und wählen Sie dann <b>Mein Produkt suchen</b> . Wählen Sie Ihr Betriebssystem u<br>Tastatur herunter.                                                                                           |
|                                                                                                    | Weder Skype for Business noch Lync ist auf dem Computer installiert.                                                                                                    | Installieren Sie Skype for Business oder Lync, konfigurieren Sie Ihr Profil und laden Sie dann die Software für die Tastatur he<br>Wenn Sie die Software für die Tastatur herunterladen und dann Ihr Profil konfigurieren, müssen Sie den Computer vor der Verwendung                                                                                                    |
|                                                                                                    | Bei der installierten Version von Skype for Business oder Lync handelt es sich um eine nicht unterstützte Version.                                                        | Laden Sie die neueste Version von Skype for Business herunter und installieren Sie sie.<br>– oder –<br>Laden Sie die Lync 2013 Version 15.0.46xx oder höher herunter und installieren Sie sie.<br>Mit Skype for Business Basic oder Lync 2013 Basic können nicht alle Tastaturfunktionen verwendet werden.                                                                             |
|                                                                                                    | Auf Ihrem Computer wird ein nicht unterstütztes Betriebssystem ausgeführt.                                                                                                | Nur kompatibel mit Windows 10, Windows 8.1 und Windows 7.                                                                                                    |
|                                                                                                    | Der Schalter zum Sperren von Funktionen befindet sich in der Aus-Stellung.                                                                                                | Jede Aktionstaste führt die Funktion aus, die durch das Symbol auf der Taste angezeigt wird. Wenn die fn-Sperre deaktivier<br>Aktionstaste und die fn-Taste, um die Aktion auszuführen.                                                                                                    |
|                                                                                                    | Die Tastatur wurde verbunden, nachdem ein Anruf getätigt wurde.                                                                                                    | Verbinden Sie die Tastatur vor dem Tätigen eines Anrufs mit Ihrem Computer.                                                                                                    |
|                                                                                                    | Ihre Audioeinstellungen sind nicht ordnungsgemäß konfiguriert.                                                                                                    | Stellen Sie sicher, dass die Einstellungen für das Skype for Business oder Lync Audiogerät und die Einstellungen für die Syst<br>Legen Sie in den Einstellungen für die Systemwiedergabegeräte das <b>Skype for Business</b> oder <b>Lync Audiogerät</b> als <b>Standar</b>                                                                                                    |
|                                                                                                    | Sie haben versucht, Ihren Desktop zu teilen oder einen Videoanruf einzuleiten, aber<br>der Empfänger des Anrufs verwendet ein Gerät, das keine Videounterstützung bietet. | Das Teilen des Desktops und Videoanrufe werden bei Festnetz- bzw. Telefonanrufen nicht unterstützt. Um diese Funktioner<br>auf dem Skype for Business oder Lync installiert ist.                                                                                                    |
| Mit den Aktionstasten <mark>f5</mark> und <mark>f6</mark> lässt sich die Einstellung<br>für die Bildschirmhelligkeit nicht anpassen. | lhr Gerät wird nicht unterstützt.                                                                                                    | Die Aktionstasten f5 und f6 werden nur auf ausgewählten HP Laptops und All-in-One-Computern unterstützt.                                                                                                    |
| Der Desktop kann nicht in einem 1-zu-1-Chat-Fenster geteilt werden.                                                                  | Diese Aktion wird nicht unterstützt.                                                                                                    | Tätigen Sie einen Audio- oder Videoanruf und teilen Sie Ihren Desktop in diesem Fenster. In Skype for Business oder Lync kö<br>Fenster starten wie Ihren Audio- oder Videoanruf.                                                                                                    |
| Die LED für das Teilen des Desktops leuchtet nicht.                                                                                  | Der Empfänger hat Ihre Anfrage zum Teilen des Desktops nicht akzeptiert.                                                                                                  | Die LED für das Teilen des Desktops fängt an zu leuchten, sobald der Empfänger Ihre Anfrage zum Teilen des Desktops akze                                                                                                    |
| Die LEDs zum Annehmen oder Beenden von Anrufen<br>leuchten nicht.                                                                    | Der Empfänger hat den Anruf nicht angenommen.                                                                                                    | Die LEDs leuchten, sobald der Empfänger Ihren Anruf angenommen hat.                                                                                                    |
| Die Wireless-Tastatur koppelt sich nicht mit meinem                                                                                  | Sie versuchen, die Tastatur mit einem nicht unterstützten USB-Transceiver zu koppeln.                                                                                     | Koppeln Sie die Tastatur nur mit dem im Lieferumfang enthaltenen Link-5-Transceiver. Ältere Versionen des Link-5-Transce                                                                                                    |
| USB-Transceiver.                                                                                                    | Die Verbindung wurde unterbrochen.                                                                                                    | Koppeln Sie die Tastatur erneut mit dem im Lieferumfang enthaltenen Link-5-Transceiver. Platzieren Sie die Tastatur in eine<br>Link-5-Transceiver und drücken Sie dann die Taste 🛟 auf der Tastatur. Wenn die LED blinkt, um anzuzeigen, dass sich die T<br>drücken Sie eine Taste auf der Tastatur. Die LED blinkt zwei Sekunden lang schneller, wenn die Kopplung abgeschlossen ist. |

© Copyright 2017 HP Development Company, L.P.

Lync und Skype sind eingetragene Marken oder Marken der Microsoft Corporation in den USA und/oder anderen Ländern.

HP haftet – ausgenommen für die Verletzung des Lebens, des Körpers, der Gesundheit oder nach dem Produkthaftungsgesetz – nicht für Schäden, die fahrlässig von HP, einem gesetzlichen Vertreter oder einem Erfüllungsgehilfen verursacht wurden. Die Haftung für grobe Fahrlässigkeit und Vorsatz bleibt hiervon unberührt. Inhaltliche Änderungen dieses Dokuments behalten wir uns ohne Ankündigung vor. Die Informationen in dieser Veröffentlichung werden ohne Gewähr für ihre Richtigkeit zur Verfügung gestellt. Insbesondere enthalten diese Informationen keinerlei zugesicherte Eigenschaften. Alle sich aus der Veroffentlichung werden ohne Gewähr für ihre Richtigkeit zur Verfügung gestellt. trägt der Benutzer. Die Herstellergarantie für HP Produkte wird ausschließlich in der entsprechenden, zum Produkt gehörigen Garantieerklärung beschrieben. Aus dem vorliegenden Dokument sind keine weiter reichenden Garantieansprüche abzuleiten. Erste Ausgabe: April 2017

Dokumentennummer: 925614-041

len Sie **Software/Treiber erhalten**, geben Sie die Modellnummer e Ihr Betriebssystem und laden Sie dann die Software für die

are für die Tastatur herunter. outer vor der Verwendung der Tastatur neu starten.

e fn-Sperre deaktiviert ist, drücken Sie gleichzeitig eine

stellungen für die Systemwiedergabegeräte übereinstimmen. idiogerät als Standardkommunikationsgerät fest.

. Um diese Funktionen zu verwenden, rufen Sie ein Gerät an,

Business oder Lync können Sie einen 1-zu-1-Chat im selben

ilen des Desktops akzeptiert hat.

en des Link-5-Transceivers werden nicht unterstützt.

Sie die Tastatur in einem Abstand von maximal 30 cm zum zeigen, dass sich die Tastatur im Kopplungsmodus befindet,

# Pasos iniciales

0

8

20 CF

**C**20

78

26

9.0

-

de la

0

0

0

0

### Índice

Teclado para colaboración inalámbrico ΗP

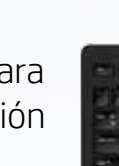

Teclado para colaboración USB HP

Teclado superior inalámbrico ΗP

Teclado superior USB HP

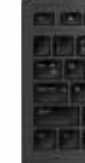

Solución de problemas

| -              | 800 |
|----------------|-----|
|                |     |
| <u> EDDDDD</u> | EEE |
|                |     |

|                       | . ¥   |
|-----------------------|-------|
|                       | h     |
|                       | ()    |
| NEW MARKEN EINE EINEN | 1 / 5 |

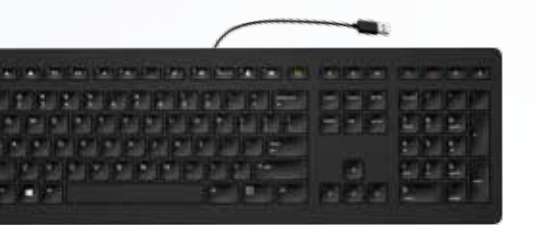

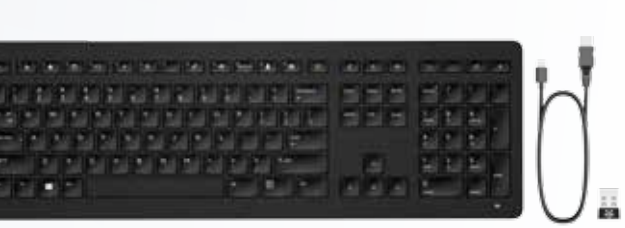

# Teclado para colaboración inalámbrico HP

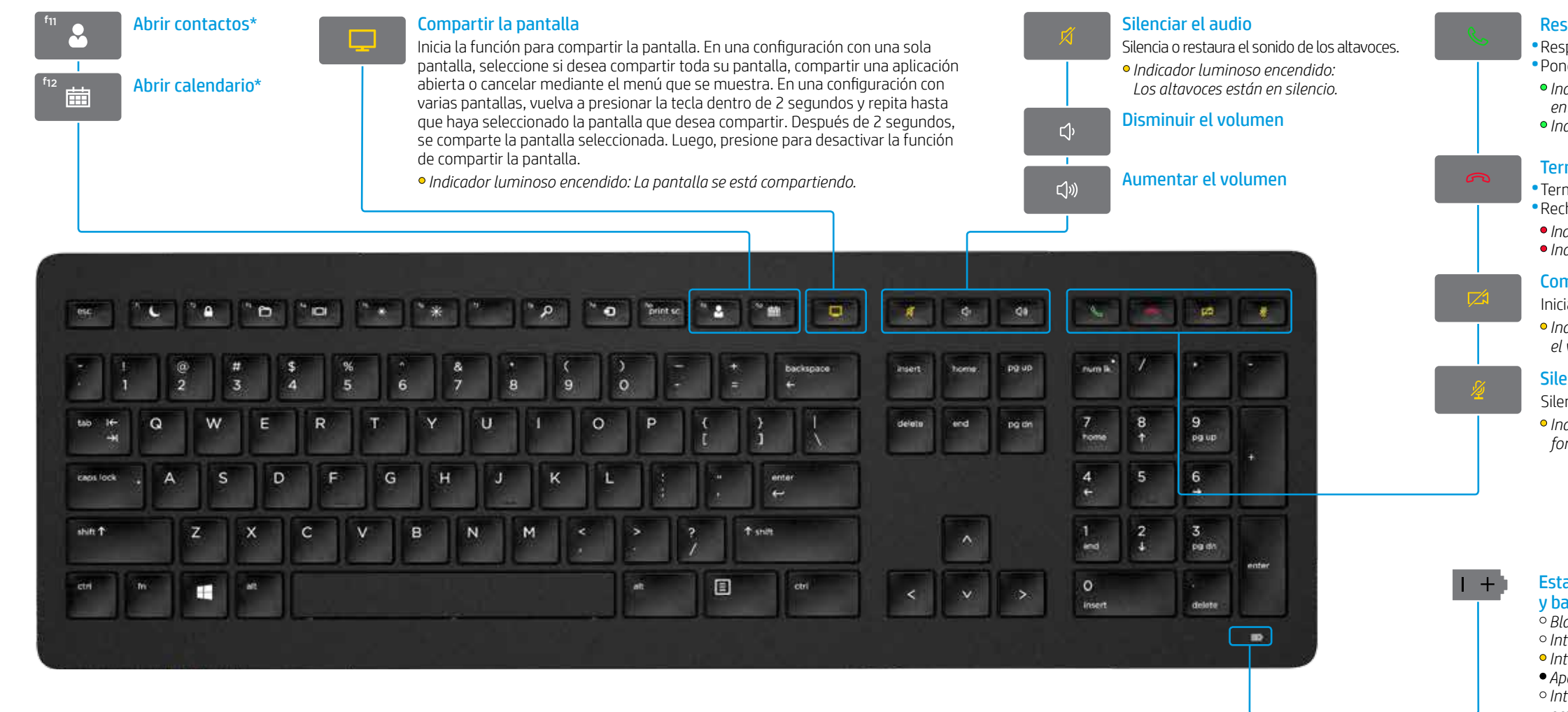

\*Se requieren suscripciones a Skype for Business® o Lync®. Si no tiene Skype for Business o Lync instalados y ejecutándose en su equipo, estas claves abren su calendario o sus contactos de Outlook®.

### **Responder llamadas**

Responde una llamada.
Pone una llamada en espera.
Indicador luminoso intermitente en verde: Llamada entrante
Indicador luminoso fijo en verde: Llamada activa

### Terminar llamadas

Termina una llamada.
Rechaza llamadas entrantes.
Indicador luminoso intermitente en rojo: Llamada entrante
Indicador luminoso fijo en rojo: Llamada activa

### Compartir video

Inicia o detiene la función de compartir video.
Indicador luminoso encendido: No se está compartiendo el video.

### Silenciar el micrófono

Silencia el micrófono de Skype for Business o Lync.
Indicador luminoso encendido: El micrófono de Skype for Business o Lync está en silencio.

### Estado del indicador luminoso de emparejamiento y batería

Blanco fijo (5 segundos): Carga completa
 Intermitente lento en blanco: Cargando

• Intermitente lento en ámbar: Batería baja

• Apagado: Cargado

 Intermitente en blanco (10 segundos): Modo de emparejamiento

○ Intermitente rápido en blanco (2 segundos):

Emparejamiento completado

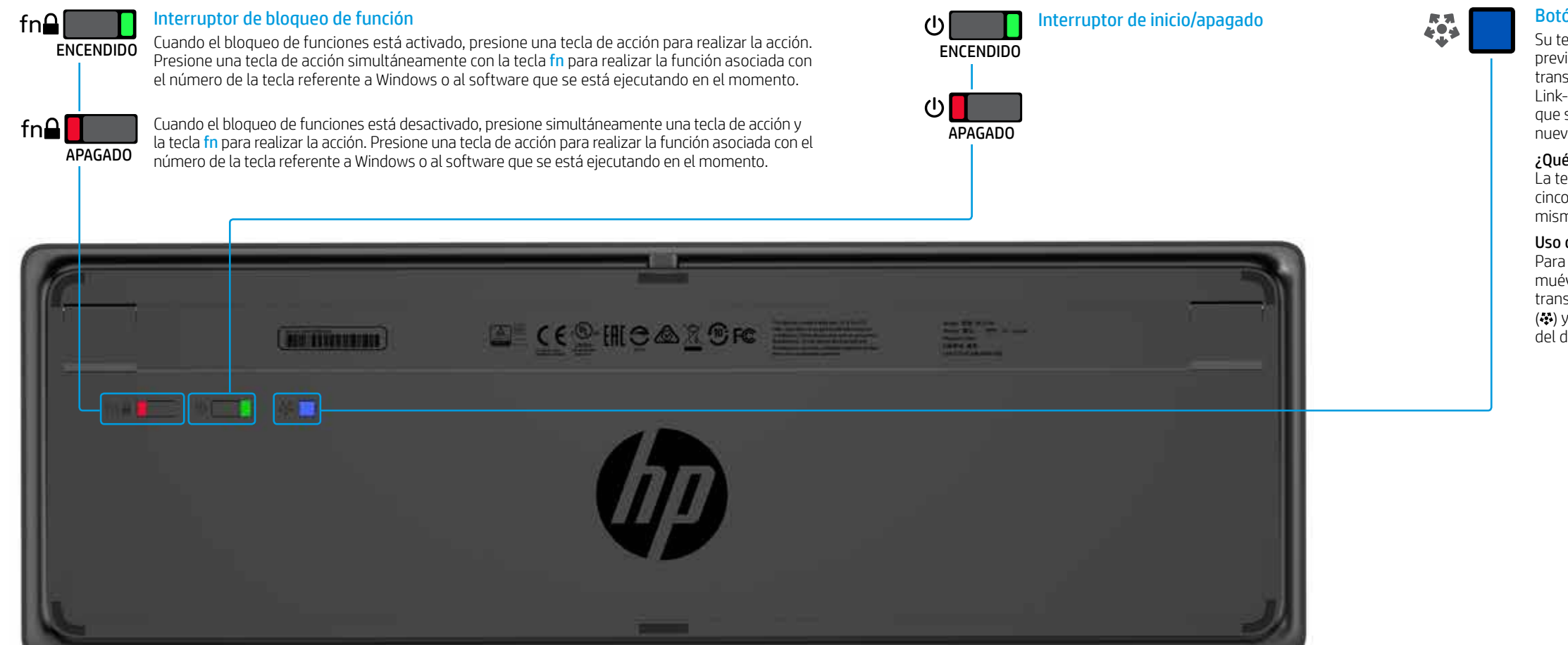

### **Botón Conectar**

Su teclado y el transceptor Link-5 están emparejados previamente. Para usar el teclado, basta conectar el transceptor de Link-5 a su equipo. Si tiene un transceptor Link-5 antiguo, debe emparejar cualquier dispositivo que se haya emparejado con ese transceptor con su nuevo transceptor.

#### ¿Qué es Link-5?

La tecnología HP Link-5 facilita la conexión de hasta cinco dispositivos inalámbricos HP compatibles con el mismo transceptor USB.

#### Uso de Link-5 con dispositivos adicionales

Para emparejar un dispositivo con el transceptor Link-5, muévalo dentro de una distancia de 30 cm (1 pie) del transceptor Link-5, presione el botón en el dispositivo (�) y luego presione una tecla o haga clic en un botón del dispositivo.

## Teclado para colaboración USB HP

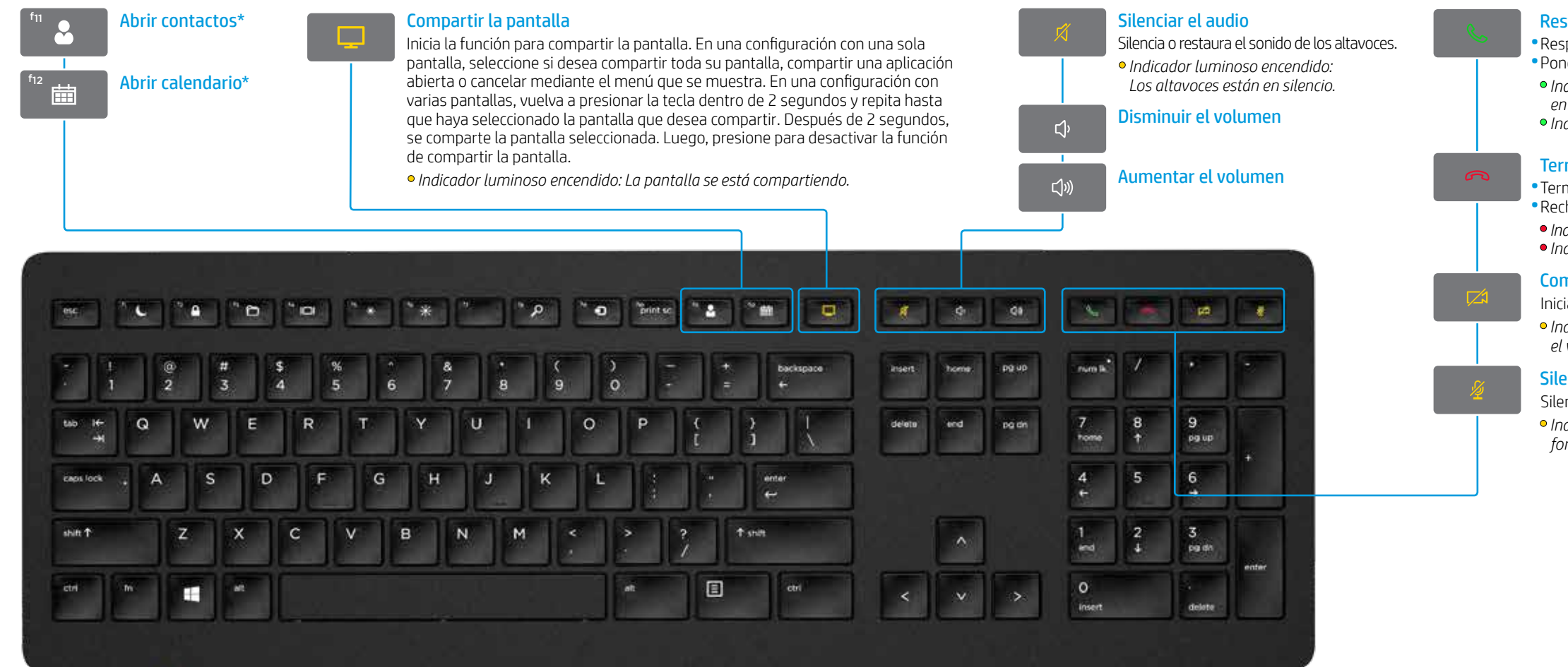

\*Se requiere suscripción a Skype for Business o Lync. Si no tiene Skype for Business o Lync instalado y ejecutándose en su equipo, estas claves abren su calendario o sus contactos de Outlook.

### Responder llamadas

Responde una llamada.
Pone una llamada en espera.
Indicador luminoso intermitente en verde: Llamada entrante
Indicador luminoso fijo en verde: Llamada activa

### Terminar llamadas

Termina una llamada.
Rechaza llamadas entrantes.
Indicador luminoso intermitente en rojo: Llamada entrante
Indicador luminoso fijo en rojo: Llamada activa

### Compartir video

Inicia o detiene la función de compartir video.
Indicador luminoso encendido: No se está compartiendo el video.

### Silenciar el micrófono

Silencia el micrófono de Skype for Business o Lync.
Indicador luminoso encendido: El micrófono de Skype for Business o Lync está en silencio.

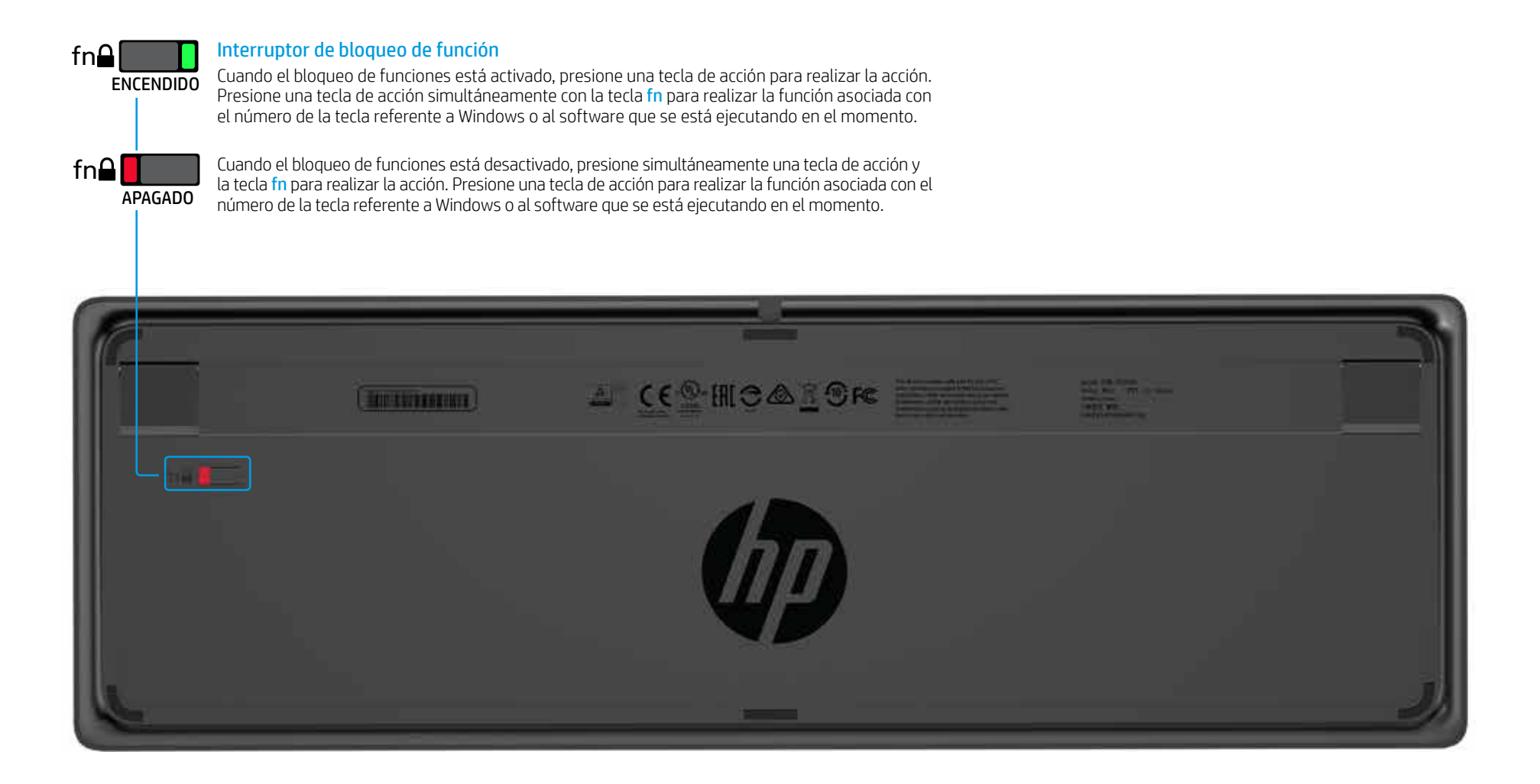

# Teclado superior inalámbrico HP

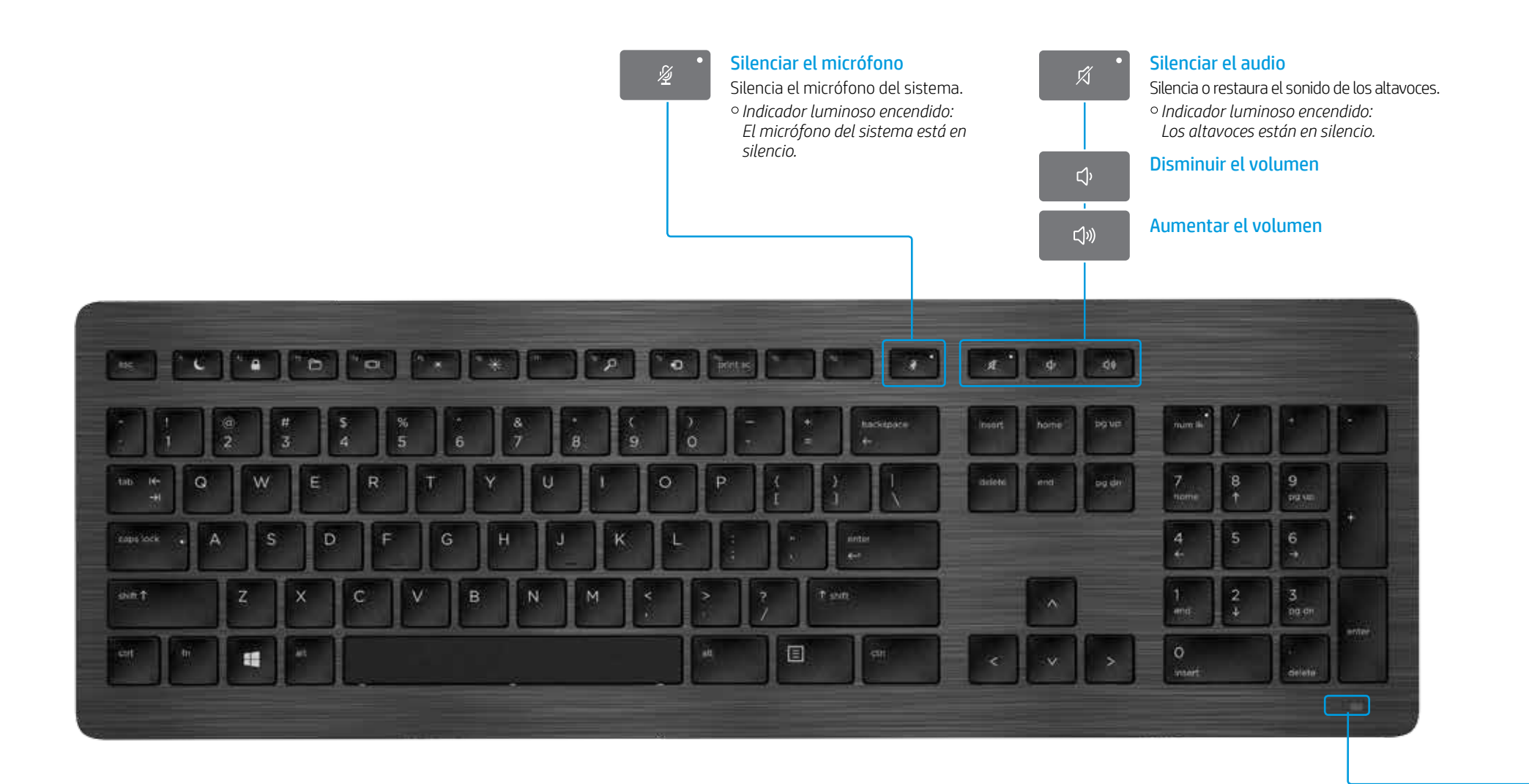

 $\mathbf{I}$  + v batería <sup>o</sup> Blanco fijo (5 segundos): Carga completa • Intermitente lento en blanco: Cargando • Intermitente lento en ámbar: Batería baja • Apagado: Cargado • Intermitente en blanco (10 segundos): Modo de emparejamiento • Intermitente rápido en blanco (2 segundos):

### Estado del indicador luminoso de emparejamiento

Emparejamiento completado

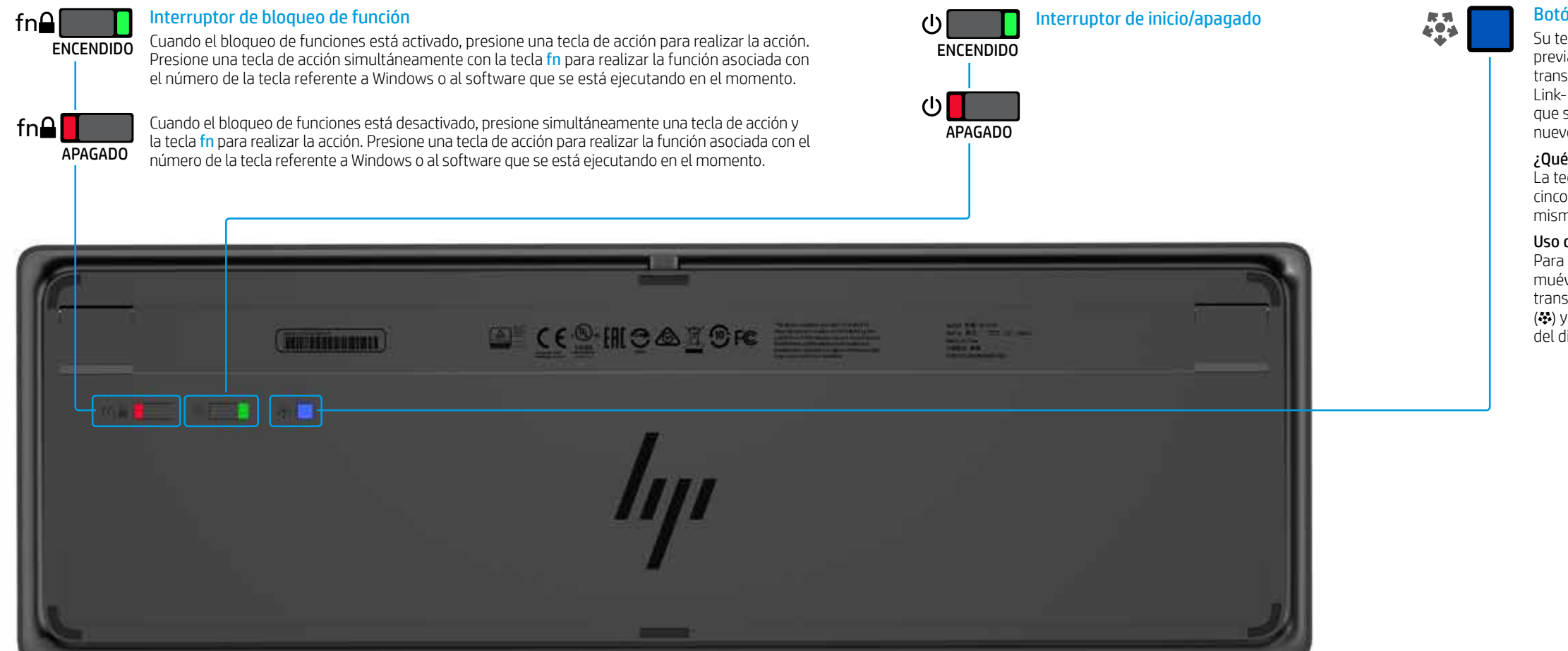

### **Botón Conectar**

Su teclado y el transceptor Link-5 están emparejados previamente. Para usar el teclado, basta conectar el transceptor de Link-5 a su equipo. Si tiene un transceptor Link-5 antiguo, debe emparejar cualquier dispositivo que se haya emparejado con ese transceptor con su nuevo transceptor.

#### ¿Qué es Link-5?

La tecnología HP Link-5 facilita la conexión de hasta cinco dispositivos inalámbricos HP compatibles con el mismo transceptor USB.

#### Uso de Link-5 con dispositivos adicionales

Para emparejar un dispositivo con el transceptor Link-5, muévalo dentro de una distancia de 30 cm (1 pie) del transceptor Link-5, presione el botón en el dispositivo (�) y luego presione una tecla o haga clic en un botón del dispositivo.

### Teclado superior USB HP

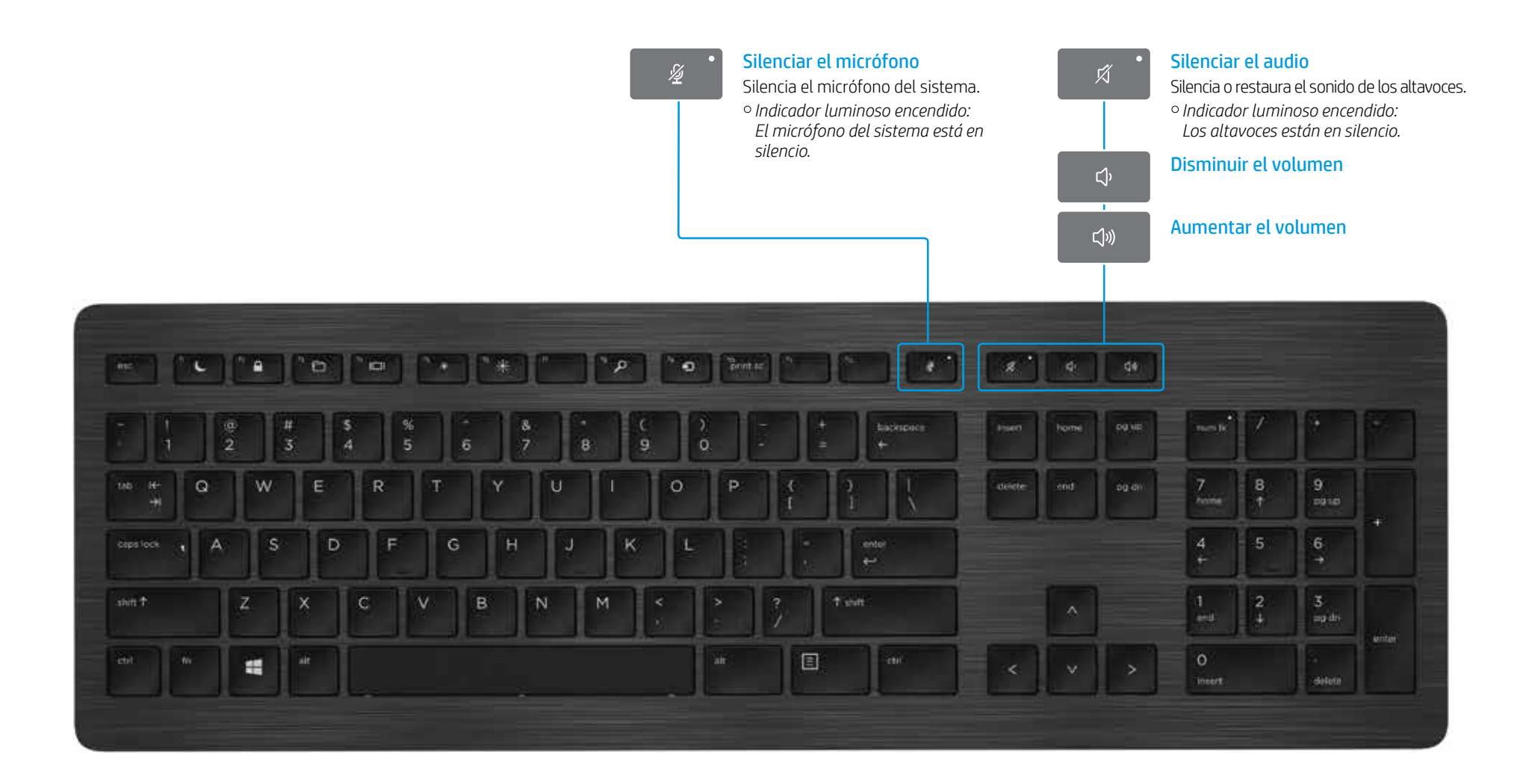

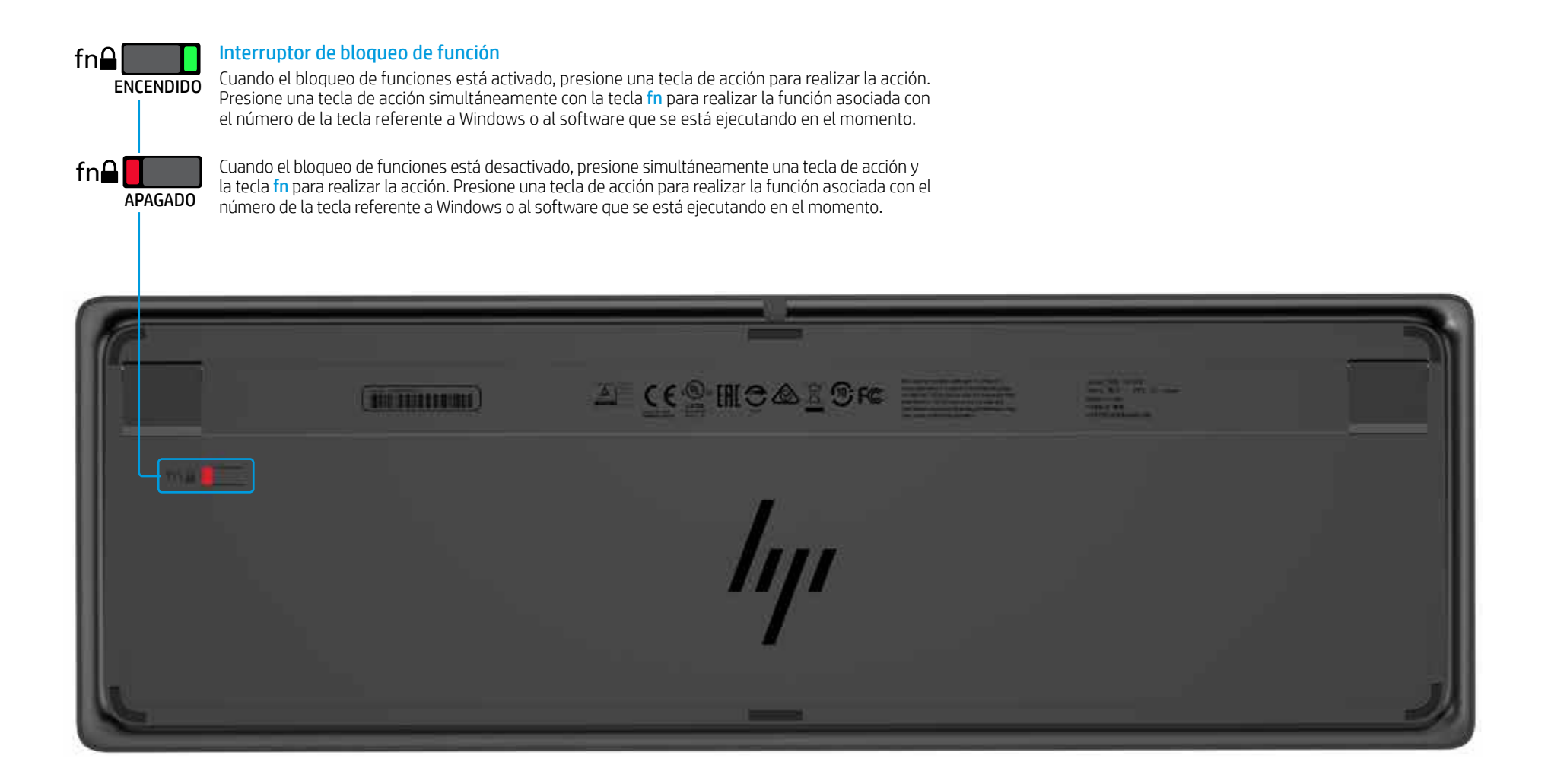

### Solución de problemas

| Problema                                                                                                    | Causa posible                                                                                                    | Solución                                                                                                    |
|----------------------------------------------------------------------------------------------------|----------------------------------------------------------------------------------------------------|----------------------------------------------------------------------------------------------------|
| Una tecla de acción o una tecla de colaboración no están funcionando.                                          | El software del teclado no está instalado.                                                                                            | Vaya a www.hp.com/support para descargar e instalar el software más reciente. Seleccione <b>Software</b> y encuentra en la parte inferior del teclado) y luego seleccione <b>Buscar mi producto</b> . Seleccione su sistem                                                                           |
|                                                                                                    | Ni Skype for Business ni Lync están instalados en el equipo.                                                                          | Instale Skype for Business o Lync, configure su perfil y luego descargue el software del teclado.<br>Si descarga el software del teclado y luego configura su perfil, debe reiniciar el equipo antes de usar el teclado.                                                                             |
|                                                                                                    | Una versión incompatible de Skype for Business o Lync está instalada.                                                                 | Descargue e instale la versión más reciente de Skype for Business.<br>O bien:<br>Descargue e instale la versión Lync 2013 15.0.46xx o superior.<br>No todas las funciones del teclado se pueden usar con Skype for Business Basic o Lync 2013 Basic.                                                 |
|                                                                                                    | Su equipo está ejecutando un sistema operativo incompatible.                                                                          | Solo Windows 10, Windows 8.1 y Windows 7 son compatibles.                                                                                                    |
|                                                                                                    | El interruptor de bloqueo de funciones está en la posición de apagado.                                                                | Una tecla de acción realiza la función indicada por el icono en la tecla. Cuando el bloqueo de funciones<br>acción y la tecla <mark>fn</mark> para realizar la acción.                                                                                                    |
|                                                                                                    | El teclado se conectó después de hacer una llamada.                                                                                   | Antes de hacer una llamada, conecte el teclado a su equipo.                                                                                                    |
|                                                                                                    | Sus configuraciones de audio no están configuradas correctamente.                                                                     | Confirme que las configuraciones de Skype for Business o Lync Audio Device y las configuraciones de la mismas. En las configuraciones de los dispositivos de reproducción del sistema, seleccione <b>Skype for E</b> comunicación predeterminado.                                                    |
|                                                                                                    | Trató de compartir su pantalla o de iniciar una llamada de video, pero el destinatario<br>está en un dispositivo que no admite video. | Las llamadas con video o la función de compartir la pantalla no se admiten en llamadas a teléfonos o l<br>con Skype for Business o Lync instalado.                                                                                                    |
| Las teclas de acción <mark>f5</mark> y <mark>f6</mark> no ajustan la configuración<br>de brillo de su monitor. | Su dispositivo no es compatible.                                                                                                    | Las teclas de acción <mark>f5</mark> y <mark>f6</mark> solo se admiten en equipos portátiles y equipos multifunción HP selecciona                                                                                                    |
| No se puede compartir la pantalla en una ventana de chat de 1 en 1.                                            | Esta acción no es compatible.                                                                                                    | Haga una llamada de audio o video y comparta su pantalla en esa ventana. En Skype for Business o Ly<br>su llamada de audio o video.                                                                                                    |
| El indicador luminoso de compartir la pantalla no se enciende.                                                 | El destinatario no ha aceptado su solicitud para compartir la pantalla.                                                               | El indicador luminoso de compartir la pantalla se enciende después de que el destinatario acepta su so                                                                                                    |
| Los indicadores luminosos de responder o terminar una llamada no se encienden.                                 | El destinatario no ha respondido la llamada.                                                                                          | Los indicadores luminosos se encienden después de que el destinatario responde su llamada.                                                                                                    |
| El teclado inalámbrico no se empareja con mi                                                                   | Está tratando de emparejar el teclado con un transceptor USB incompatible.                                                            | Solo puede emparejar el teclado con el transceptor Link-5 incluido. Las versiones antiguas del transce                                                                                                    |
| transceptor USB.                                                                                               | La conexión se perdió.                                                                                                    | Vuelva a emparejar el teclado con el transceptor Link-5 incluido: mueva el teclado a una distancia de 3 del teclado (🎝). Cuando el indicador luminoso parpadea para indicar que el teclado está en modo de el uminoso parpadea con más rapidez durante 2 segundos cuando concluye el emparejamiento. |

© Copyright 2017 HP Development Company, L.P.

Link y Skype son marcas comerciales o marcas comerciales registradas de Microsoft Corporation en los Estados Unidos y/o en otros países.

La información contenida en el presente documento está sujeta a cambios sin previo aviso. Las únicas garantías para los productos y servicios HP se establecen en las declaraciones de garantía expresas que acompañan a dichos productos y servicios. Ninguna información contenida en este documento debe interpretarse como una garantía aviso. Las únicional. HP no se hará responsable de errores técnicos o de edición ni de omisiones contenidas en el presente documento.

Primera edición: abril de 2017

Número de referencia del documento: 925614-E51

y controladores, escriba el número de modelo (que se na operativo y luego descargue el software del teclado.

está apagado, presione simultáneamente una tecla de

os dispositivos de reproducción del sistema sean las Business o Lync Audio Device como Dispositivo de

íneas fijos. Para usar estas funciones, llame a un dispositivo

ados.

nc, puede tener un chat de 1 en 1 en la misma ventana que

olicitud para compartir.

ptor Link-5 no son compatibles.

30 cm (un pie) del transceptor Link-5 y luego presione el botón emparejamiento, presione una tecla del teclado. El indicador

# Mise en route

### Table des matières

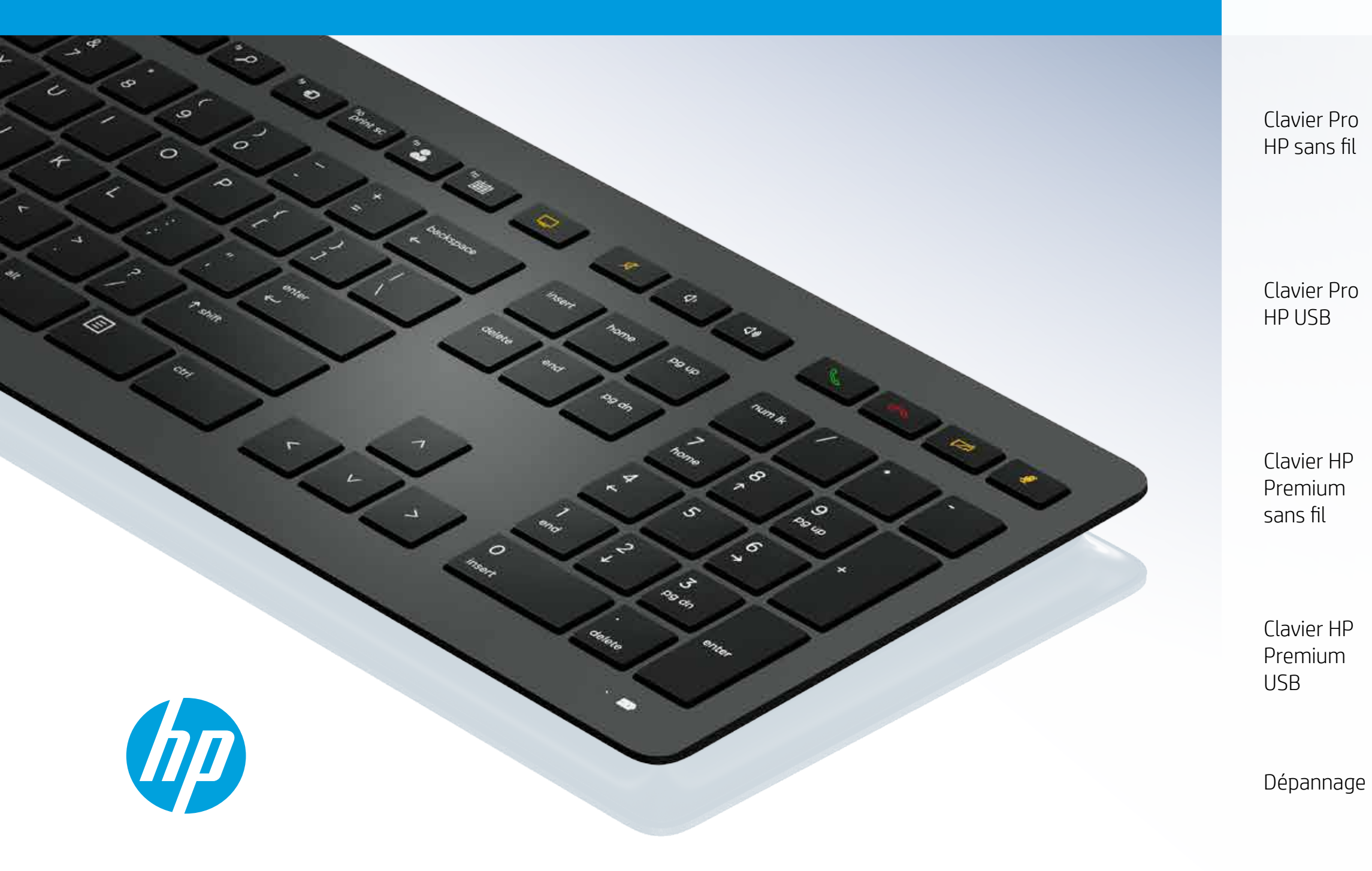

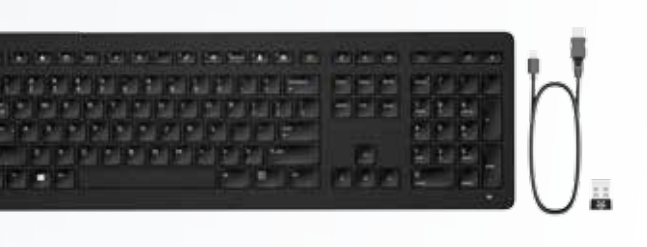

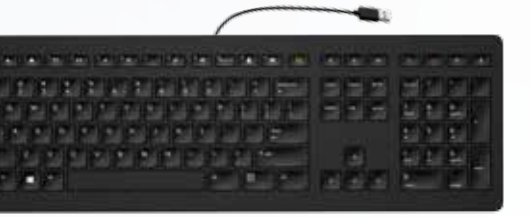

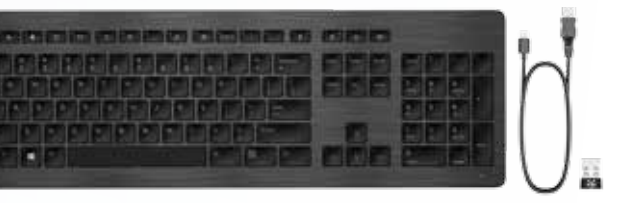

|                 |                 | B        |
|-----------------|-----------------|----------|
|                 |                 | 000      |
|                 |                 | EEE SAND |
|                 |                 |          |
|                 | at at left Konn |          |
| 이 가 이 가 가 가 가 가 |                 |          |
|                 |                 | EVERT    |

### Clavier Pro HP sans fil

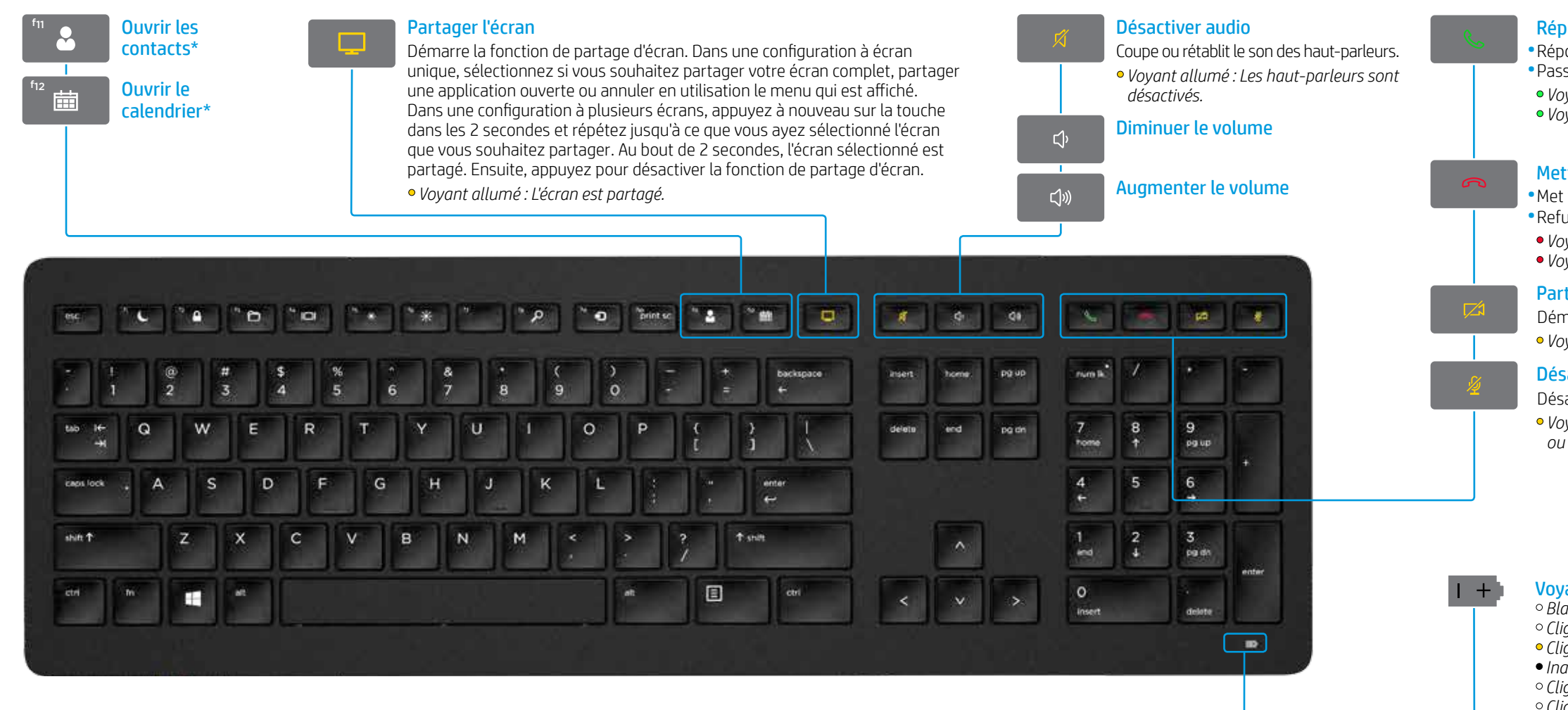

\*Abonnement Skype for Business® ou Lync® requis. Si vous n'avez pas installé et exécuté Skype for Business ou Lync sur votre ordinateur, ces touches ouvrent vos contacts ou votre calendrier Outlook®.

#### Répondre aux appels

Répond à un appel.
Passe un appel en attente.
Voyant clignotant vert : Appel entrant
Voyant fixe vert : Appel actif

### Mettre fin aux appels

Met fin à un appel.
Refuse les appels entrants.
Voyant clignotant rouge : Appel entrant
Voyant fixe rouge : Appel actif

### Partager vidéo

Démarre ou arrête la fonction de partage de vidéo. • *Voyant allumé : La vidéo n'est pas partagée.* 

### Désactiver le microphone

Désactive le microphone Skype for Business ou Lync.
Voyant allumé : Le microphone Skype for Business ou Lync est désactivé.

### **Voyant de couplage et batterie** • Blanc fixe (5 s) : Charge terminée

Blanc fixe (5 s) : Charge terminée
Clignotement lent blanc : Charge en cours
Clignotement lent orange : Batterie faible
Inactif : Chargé
Clignotement blanc (10 s) : Mode de couplage
Clignotement rapide blanc (2 s) : Couplage terminé

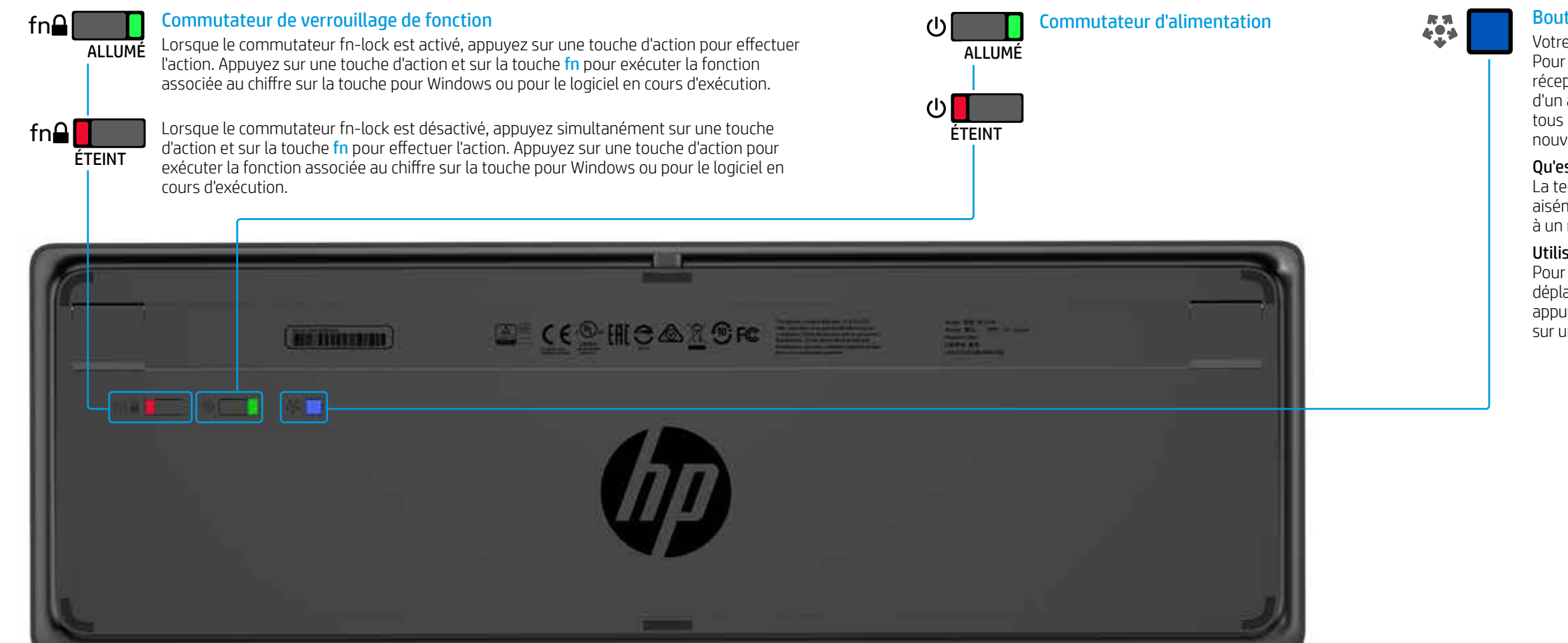

### Bouton Connectez-vous

Votre clavier et le récepteur Link-5 sont pré-appariés. Pour utiliser le clavier, il vous suffit de connecter le récepteur Link-5 à votre ordinateur. Si vous disposez d'un ancien récepteur Link-5, vous devez coupler tous les appareils associés à ce récepteur avec votre nouveau récepteur.

### Qu'est-ce que Link-5 ?

La technologie HP Link-5 vous permet de relier aisément jusqu'à 5 appareils HP sans fil compatibles à un même récepteur USB.

### Utiliser Link-5 avec d'autres appareils

Pour coupler un appareil avec le récepteur Link-5, déplacez-le à moins de 30 cm du récepteur Link-5, appuyez sur le bouton de l'appareil (�), puis appuyez sur une touche ou cliquez sur un bouton sur l'appareil.

### Clavier Pro HP USB

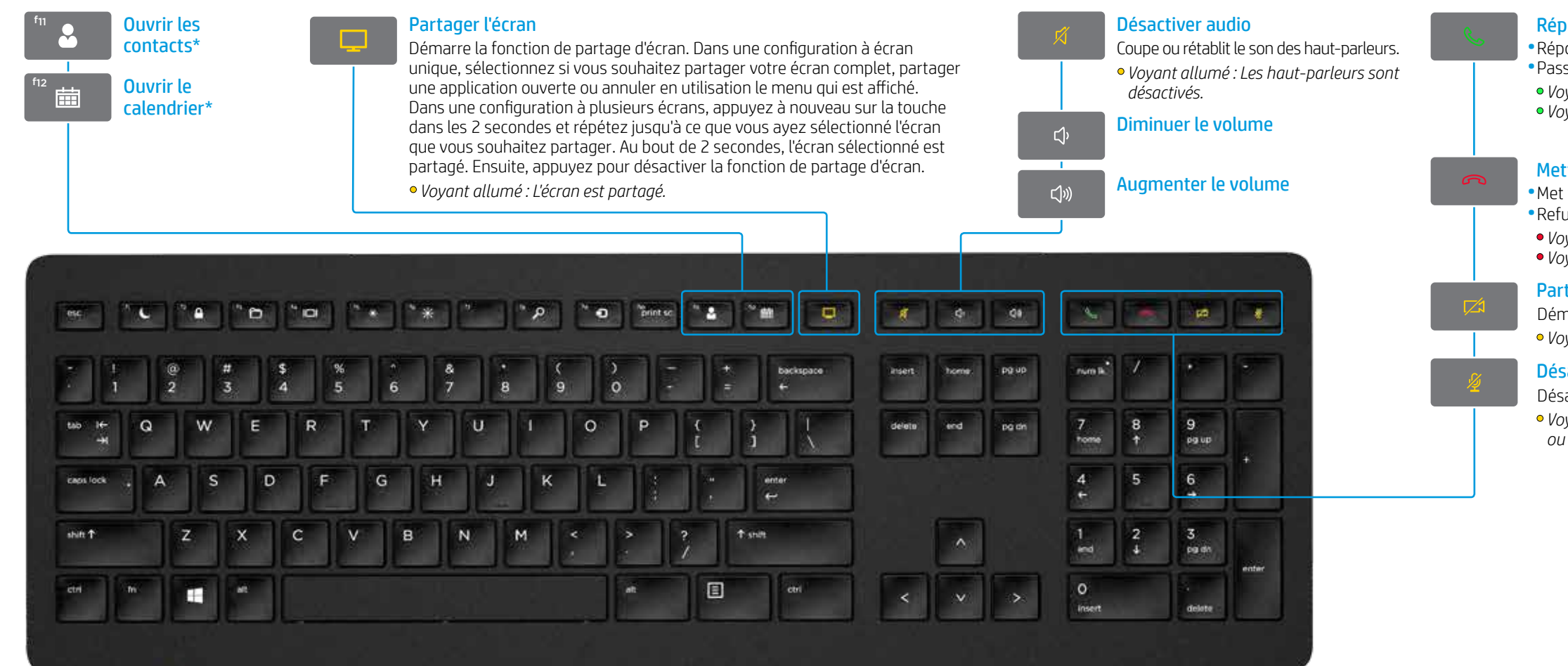

\*Abonnement Skype for Business ou Lync requis. Si vous n'avez pas installé et exécuté Skype for Business ou Lync sur votre ordinateur, ces touches ouvrent vos contacts ou votre calendrier Outlook®.

### Répondre aux appels

Répond à un appel.
Passe un appel en attente.
Voyant clignotant vert : Appel entrant
Voyant fixe vert : Appel actif

### Mettre fin aux appels

Met fin à un appel.
Refuse les appels entrants.
Voyant clignotant rouge : Appel entrant
Voyant fixe rouge : Appel actif

### Partager vidéo

Démarre ou arrête la fonction de partage de vidéo. • Voyant allumé : La vidéo n'est pas partagée.

### Désactiver le microphone

Désactive le microphone Skype for Business ou Lync.
Voyant allumé : Le microphone Skype for Business ou Lync est désactivé.

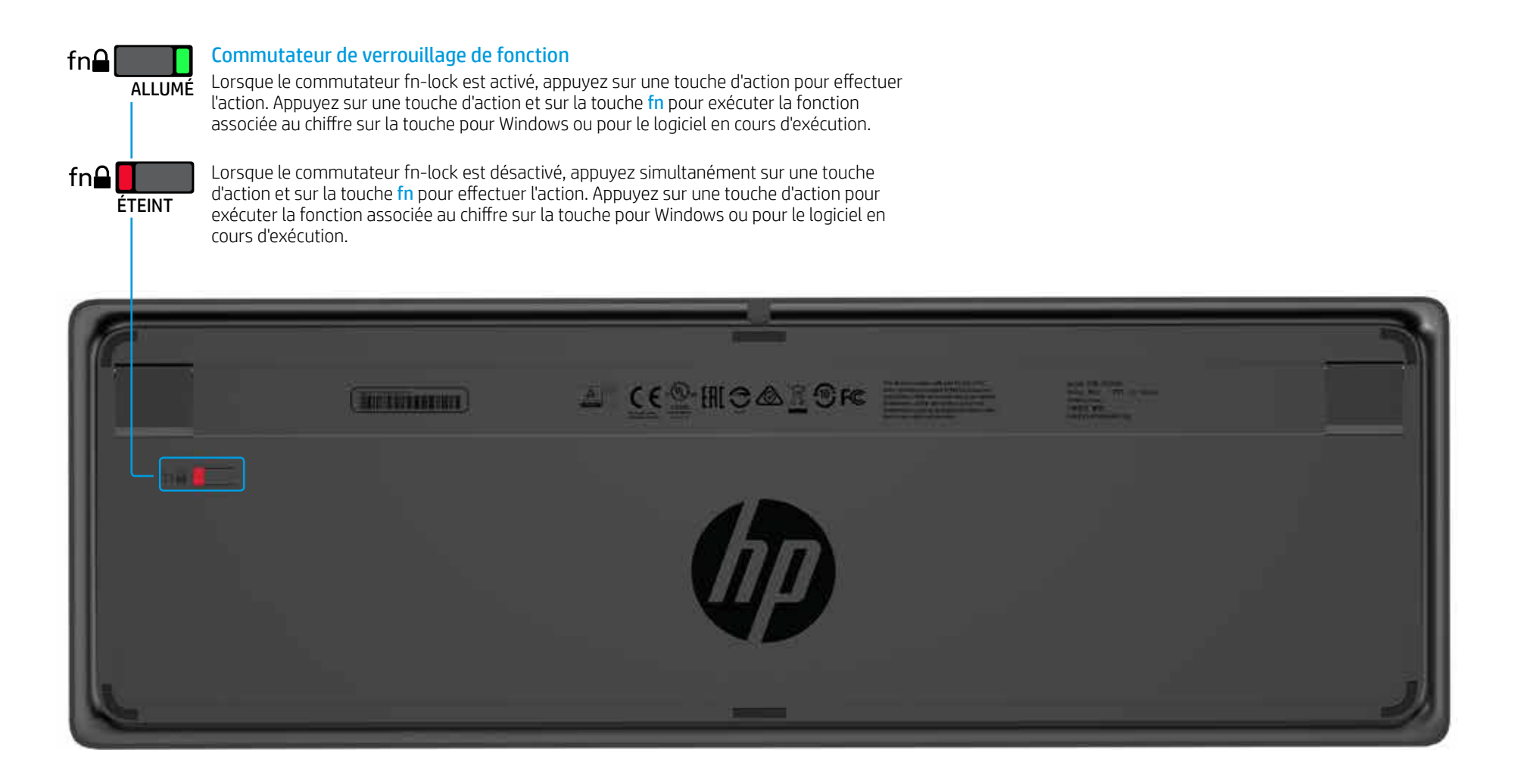

# Clavier HP Premium sans fil

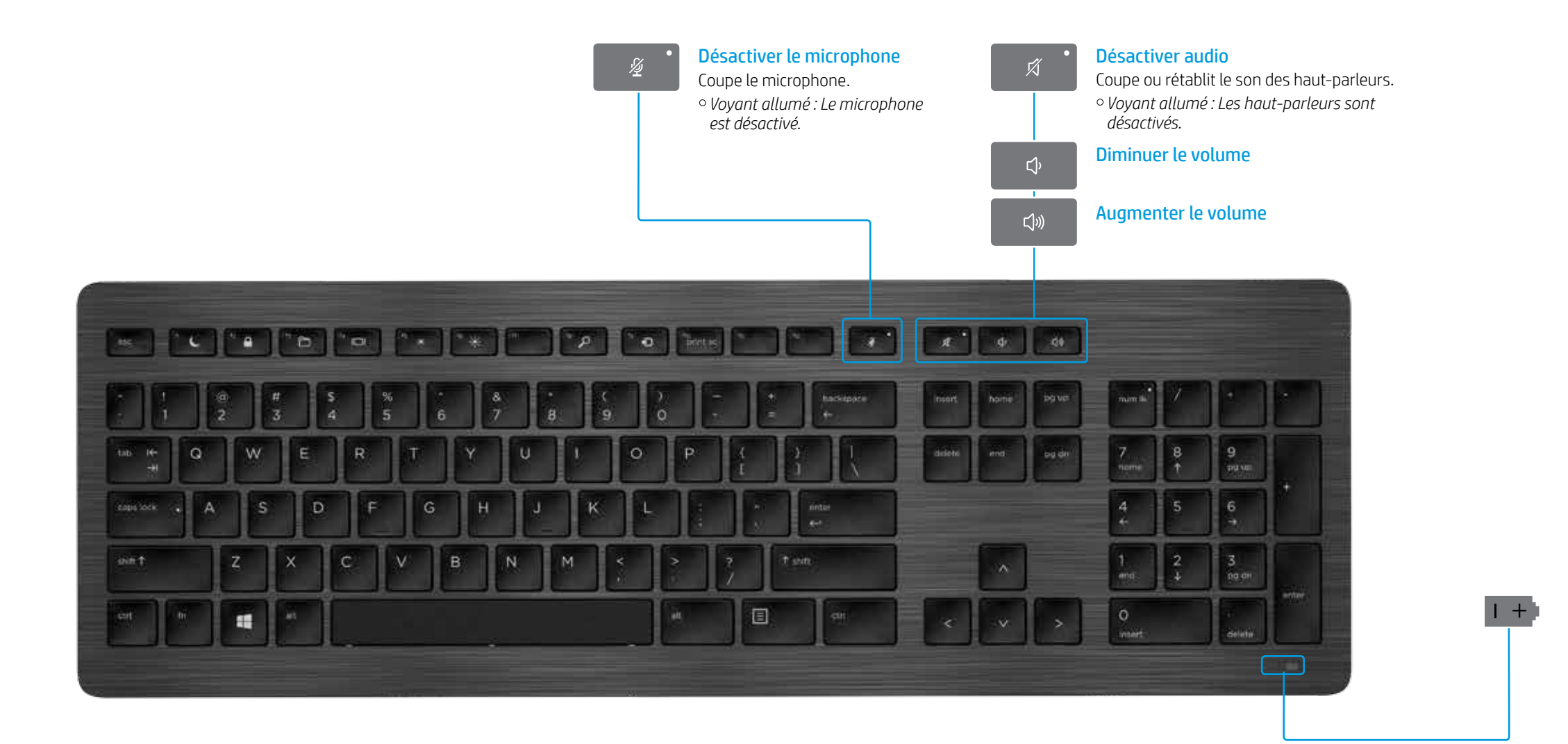

**Voyant de couplage et batterie**   *· Blanc fixe (5 s) : Charge terminée*
• Clignotement lent blanc : Charge en cours • Clignotement lent orange : Batterie faible • Inactif : Chargé Clignotement blanc (10 s): Mode de couplage
 Clignotement rapide blanc (2 s): Couplage terminé

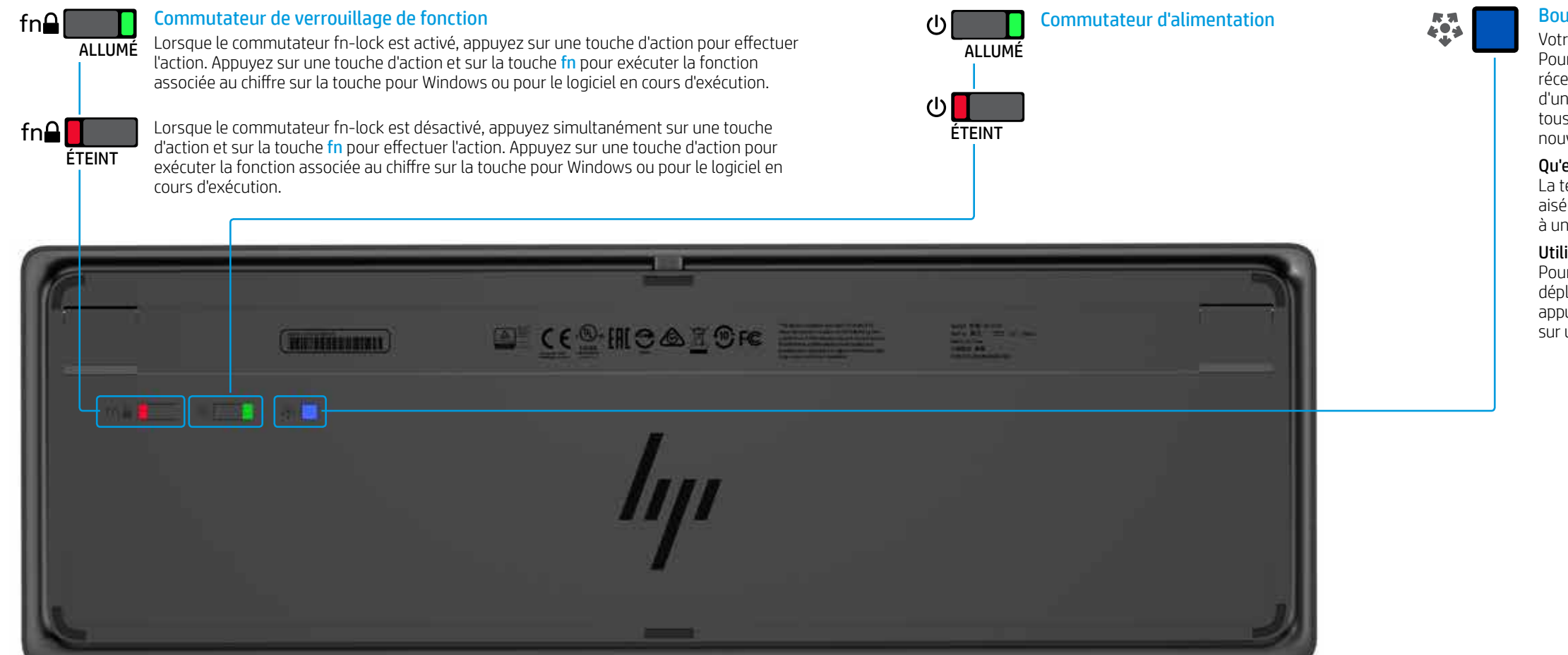

### Bouton Connectez-vous

Votre clavier et le récepteur Link-5 sont pré-appariés. Pour utiliser le clavier, il vous suffit de connecter le récepteur Link-5 à votre ordinateur. Si vous disposez d'un ancien récepteur Link-5, vous devez coupler tous les appareils associés à ce récepteur avec votre nouveau récepteur.

#### Qu'est-ce que Link-5?

La technologie HP Link-5 vous permet de relier aisément jusqu'à 5 appareils HP sans fil compatibles à un même récepteur USB.

#### Utiliser Link-5 avec d'autres appareils

Pour coupler un appareil avec le récepteur Link-5, déplacez-le à moins de 30 cm du récepteur Link-5, appuyez sur le bouton de l'appareil (3), puis appuyez sur une touche ou cliquez sur un bouton sur l'appareil.

### Clavier HP Premium USB

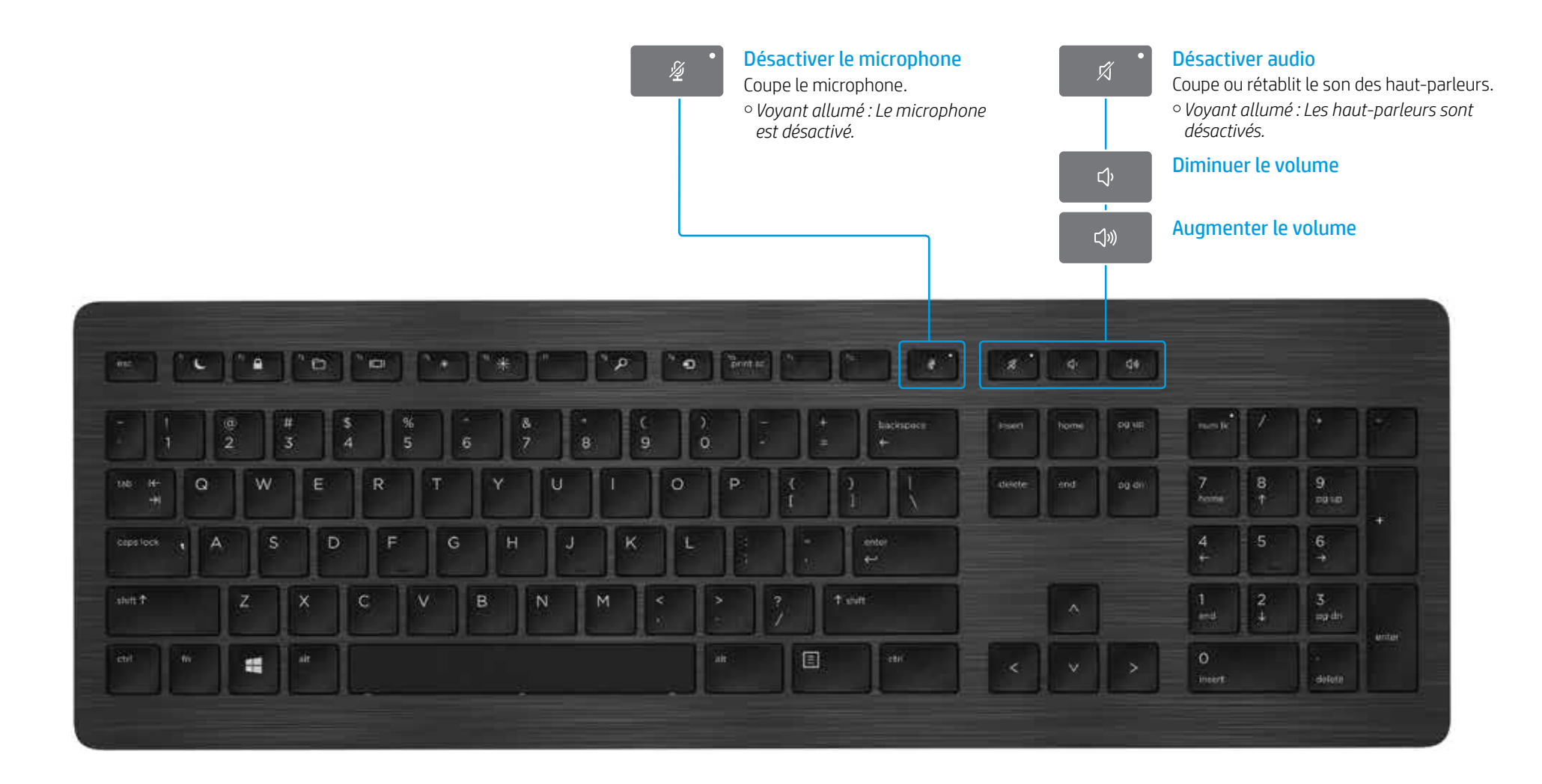

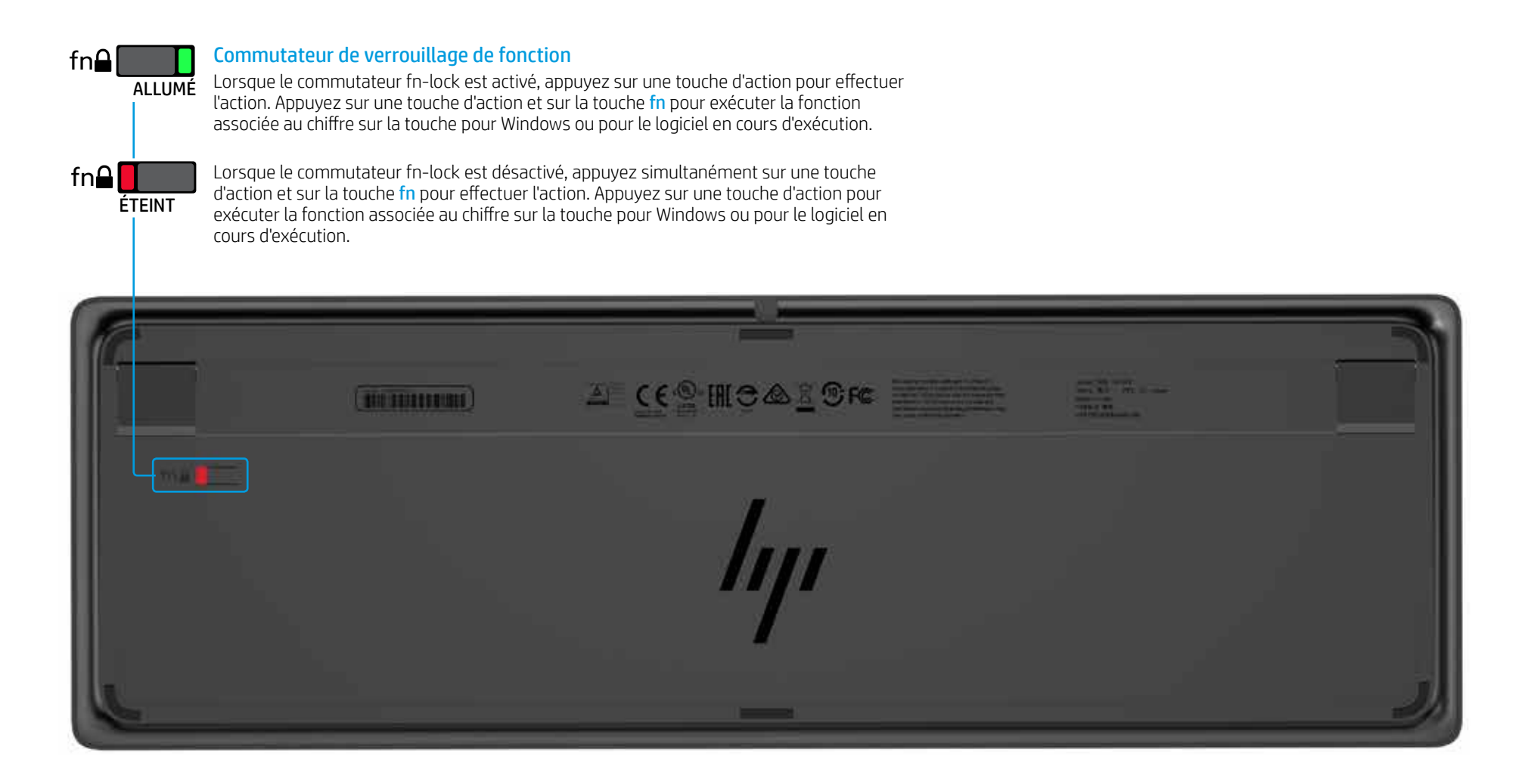

### Dépannage

| Problème                                                                                              | Cause possible                                                                                                    | Solution                                                                                                    |
|----------------------------------------------------------------------------------------------------|----------------------------------------------------------------------------------------------------|----------------------------------------------------------------------------------------------------|
| Une touche d'action ou une touche de collaboration ne fonctionne pas.                                 | Le logiciel du clavier n'est pas installé.                                                                                                    | Rendez-vous sur www.hp.com/support pour télécharger et installer le dernier logiciel. Sélectionr (situé à l'arrière du clavier), puis sélectionnez <b>Recherche de votre produit</b> . Sélectionnez votre sys                                                                                                 |
|                                                                                                    | Ni Skype for Business ni Lync ne sont installés sur l'ordinateur.                                                                                             | Installez Skype for Business ou Lync, configurez votre profil, puis téléchargez le logiciel du clavier<br>Si vous commencez par télécharger le logiciel du clavier et si vous configurez ensuite votre profil, vous c                                                                                         |
|                                                                                                    | Une version Skype for Business ou Lync non compatible est installée.                                                                                          | Téléchargez et installez la dernière version de Skype for Business.<br>–ou–<br>Téléchargez et installez Lync 2013 version 15.0.46xx ou supérieure.<br>[                                                                                                    |
|                                                                                                    | Votre ordinateur exécute un système d'exploitation non compatible.                                                                                            | Seuls Windows 10, Windows 8,1 et Windows 7 sont pris en charge.                                                                                                    |
|                                                                                                    | Le commutateur de verrouillage de fonction est en position désactivée.                                                                                        | Une touche d'action effectue la fonction indiquée par l'icône située sur la touche. Lorsque le com<br>sur une touche d'action et sur la touche <mark>fn</mark> pour effectuer l'action.                                                                                                    |
|                                                                                                    | Le clavier a été activé après avoir passé un appel.                                                                                                    | Avant de passer un appel, connectez le clavier à votre ordinateur.                                                                                                    |
|                                                                                                    | Vos paramètres audio ne sont pas configurés correctement.                                                                                                    | Confirmez que les paramètres des périphériques audio Skype for Business ou Lync et que les par<br>identiques. Dans les paramètres des périphériques de lecture du système, sélectionnez le périph<br><b>périphérique de communication par défaut</b> .                                                        |
|                                                                                                    | Vous avez essayé de partager votre écran ou de lancer un appel vidéo, mais le destinataire se trouve sur un périphérique qui ne prend pas en charge la vidéo. | Le partage d'écran et les appels vidéo ne sont pas pris en charge pour les appels sur une ligne te<br>passez un appel sur un périphérique doté de Skype for Business ou Lync.                                                                                                    |
| Les touches d'action <b>f5</b> et <b>f6</b> ne règlent pas le paramètre de luminosité de votre écran. | Votre appareil n'est pas pris en charge.                                                                                                    | Les touches d'action f5 et f6 sont prises en charge uniquement sur certains ordinateurs portable                                                                                                    |
| Impossible de partager un écran dans un fenêtre de messagerie 1:1.                                    | Cette action n'est pas prise en charge.                                                                                                    | Passez un appel audio ou vidéo et partagez votre écran dans cette fenêtre. Dans Skype for Busir<br>1:1 dans la même fenêtre que votre appel audio ou vidéo.                                                                                                    |
| Le voyant de partage d'écran ne s'allume pas.                                                         | Le destinataire n'a pas accepté votre demande de partage d'écran.                                                                                             | Le voyant de partage d'écran s'allume une fois que le destinataire a accepté votre demande de p                                                                                                    |
| Les voyants Répondre à l'appel ou Terminer l'appel ne<br>s'allument pas.                              | Le destinataire n'a pas répondu à l'appel.                                                                                                    | Les voyants s'allument une fois que le destinataire a répondu à votre appel.                                                                                                    |
| Le clavier sans fil ne s'associe pas avec mon émetteur-                                               | Vous essayez d'associer le clavier avec un émetteur-récepteur USB non compatible.                                                                             | Associez le clavier uniquement avec le récepteur Link-5 fourni. Des versions plus anciennes du re                                                                                                    |
| récepteur USB.                                                                                        | La connexion a été perdue.                                                                                                    | Associez à nouveau le clavier avec le récepteur Link-5 fourni : Déplacez le clavier à une distance d<br>bouton situé sur le clavier (💫). Lorsque le voyant commence clignoter pour indiquer que le clavi<br>le clavier. Le voyant clignote plus rapidement pendant 2 secondes lorsque l'association est termi |

© Copyright 2017 HP Development Company, L.P.

Microsoft et Windows sont des marques déposées ou des marques commerciales de Microsoft Corporation aux États-Unis et/ou dans d'autres pays.

Les informations contenues dans le présent document peuvent faire l'objet de modifications sans préavis. Les garanties relatives aux produits et aux services HP sont décrites dans les textes de garantie limitée expresse qui les accompagnent. Aucune déclaration dans ce document ne peut être interprétée comme constituant une garantie supplémentaire. HP ne saurait être tenu pour responsable des erreurs ou omissions de nature technique ou rédactionnelle qui pourraient subsister dans le présent document.

Première édition : avril 2017

Référence du document : 925614-051

#### nnez **Logiciels et pilotes**, saisissez le numéro de modèle *y*stème d'exploitation, puis téléchargez le logiciel du clavier.

devrez redémarrer l'ordinateur avant d'utiliser le clavier.

ync 2013 Basic.

nmutateur fn-lock est désactivé, appuyez simultanément

aramètres des périphériques de lecture du système sont hérique audio **Skype for Business** ou **Lync** comme le

errestre ou sur un téléphone. Pour utiliser ces fonctions,

les et ordinateurs Tout-en-un HP.

iness ou Lync, vous pouvez disposer d'une messagerie

artage d'écran.

récepteur Link-5 ne sont pas prises en charge.

de 30 cm (1 pi) du récepteur Link-5, puis appuyez sur le vier est en mode d'association, appuyez sur une touche sur ninée.

# Guida introduttiva

# 0 0 0 0 0 8 00 1 78 10 0 100 GF

### Sommario

Tastiera per collaborazione wireless HP

Tastiera per collaborazione USB HP

Tastiera premium wireless HP

Tastiera premium USB HP

Risoluzione dei problemi

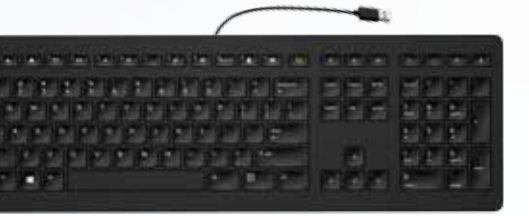

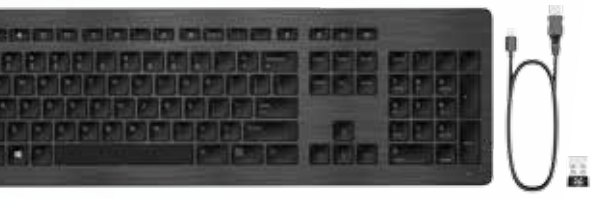

|        | <br>R    |
|--------|----------|
|        | <br>000  |
|        |          |
| 여행양애명명 | BED BURN |
|        |          |
|        |          |

# Tastiera per collaborazione wireless HP

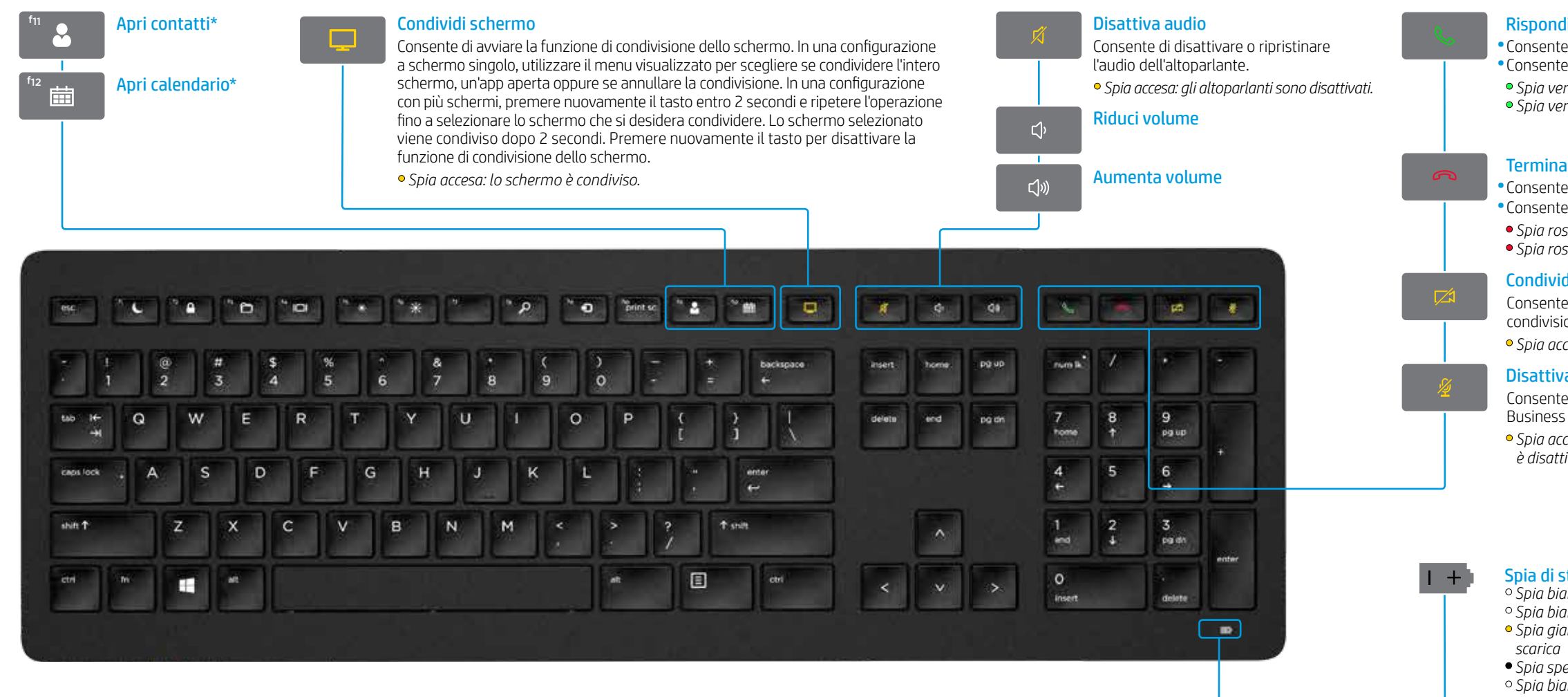

\*Richiede l'abbonamento a Skype for Business® o Lync®. Se Skype for Business o Lync non sono installati e in esecuzione sul computer in uso, questi tasti consentono di aprire i contatti e il calendario di Outlook®.

#### Rispondi a chiamate

• Consente di rispondere a una chiamata. • Consente di mettere in attesa una chiamata. • Spia verde lampeggiante: chiamata in arrivo • Spia verde fissa: chiamata attiva

### Termina chiamate

• Consente di terminare una chiamata. • Consente di rifiutare le chiamate in arrivo. • Spia rossa lampeggiante: chiamata in arrivo • Spia rossa fissa: chiamata attiva

### Condividi video

Consente di avviare o arrestare la funzione di condivisione di video. • Spia accesa: il video non è condiviso.

#### Disattiva microfono

Consente di disattivare il microfono di Skype for Business o Lync.

• Spia accesa: il microfono di Skype for Business o Lync è disattivato.

### Spia di stato batteria e abbinamento

• Spia bianca fissa (5 secondi): ricarica completata • Spia bianca lampeggiante lentamente: ricarica in corso • Spia gialla lampeggiante lentamente: batteria guasi

• Spia spenta: dispositivo carico

• Spia bianca lampeggiante (10 secondi): modalità di abbinamento

• Spia bianca lampeggiante rapidamente (2 secondi): abbinamento completato

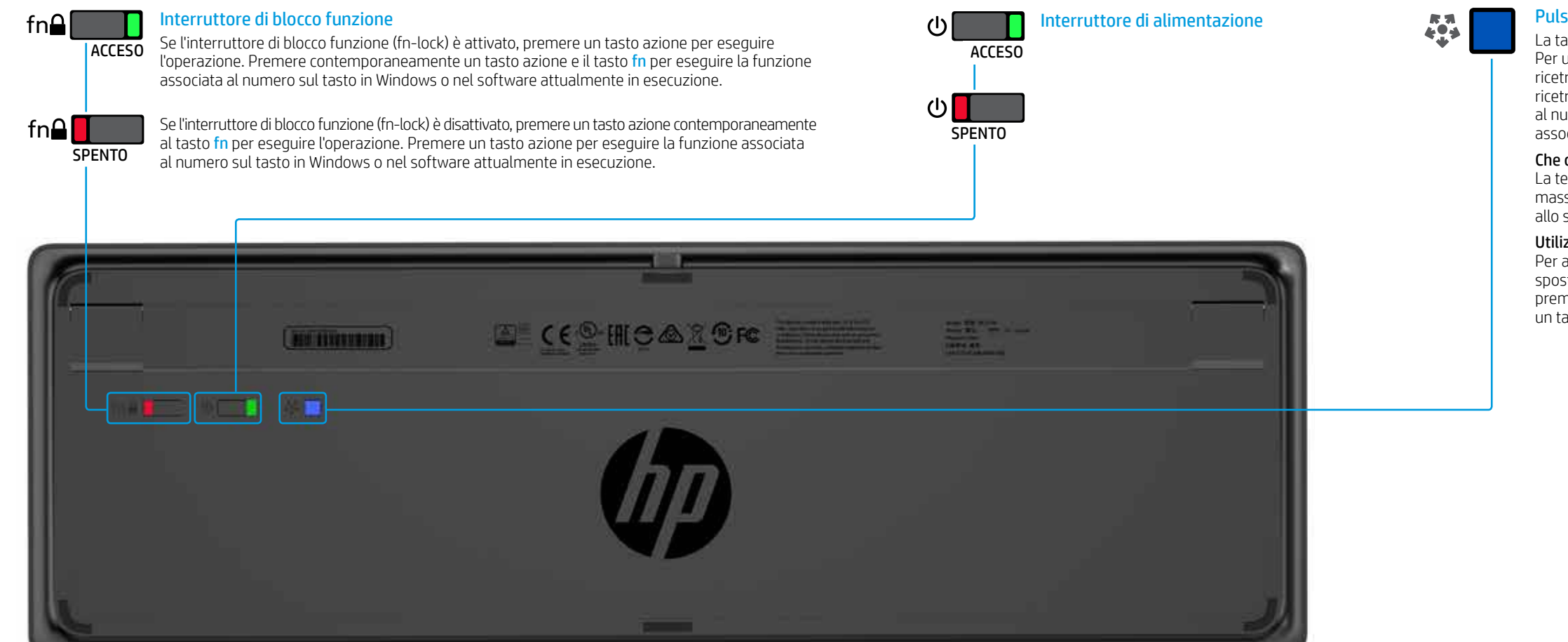

### Pulsante di connessione

La tastiera e il ricetrasmettitore Link-5 sono già abbinati. Per utilizzare la tastiera è sufficiente connettere il ricetrasmettitore Link-5 al computer. Se si dispone di un ricetrasmettitore Link-5 meno recente, occorre abbinare al nuovo ricetrasmettitore tutti gli eventuali dispositivi associati al ricetrasmettitore precedente.

#### Che cos'è Link-5?

La tecnologia HP Link-5 facilita il collegamento di un massimo di cinque dispositivi wireless HP compatibili allo stesso ricetrasmettitore USB.

#### Utilizzo di Link-5 con altri dispositivi

Per abbinare un dispositivo al ricetrasmettitore Link-5, spostarlo entro un raggio di 30 cm dal ricetrasmettitore, premere il pulsante sul dispositivo (🎝), quindi premere un tasto o fare clic su un pulsante del dispositivo.

## Tastiera per collaborazione USB HP

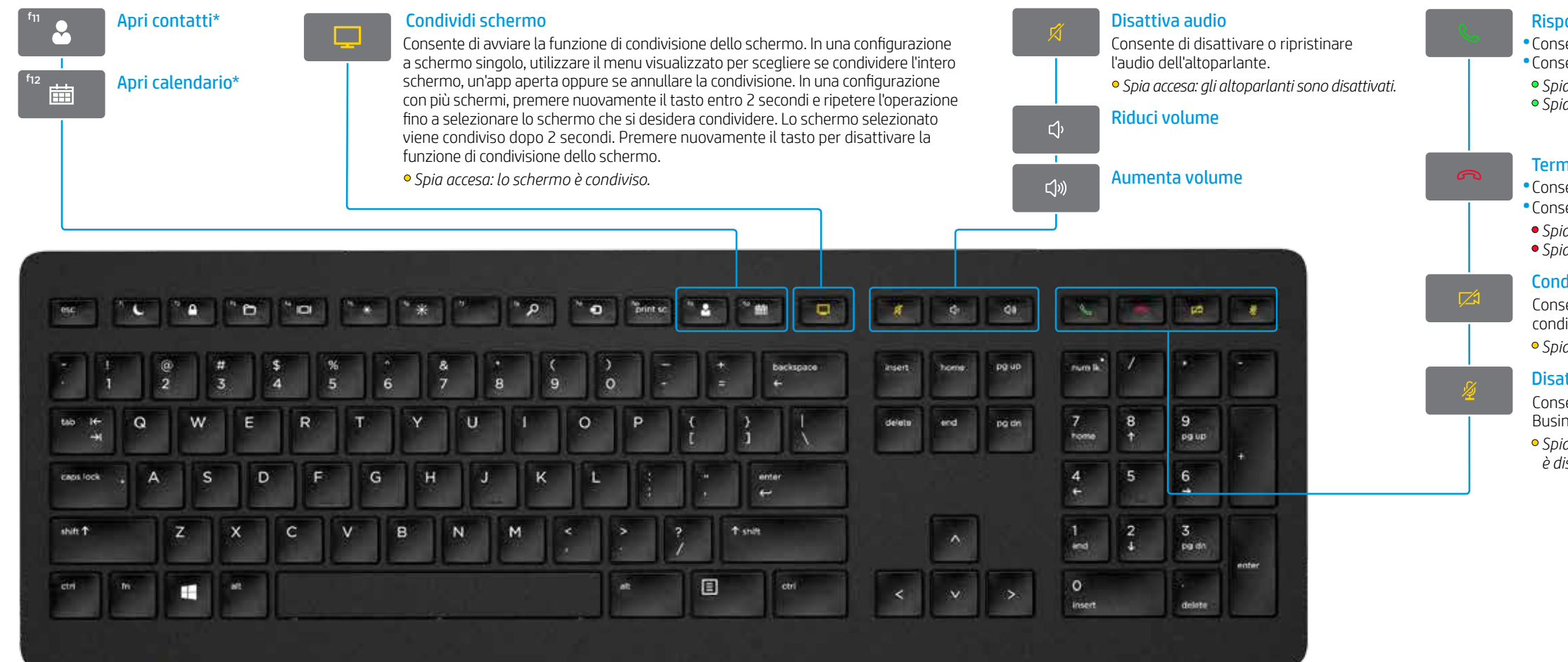

\*Richiede l'abbonamento a Skype for Business o Lync. Se Skype for Business o Lync non sono installati e in esecuzione sul computer in uso, questi tasti consentono di aprire i contatti e il calendario di Outlook.

### Rispondi a chiamate

Consente di rispondere a una chiamata.
Consente di mettere in attesa una chiamata.
Spia verde lampeggiante: chiamata in arrivo
Spia verde fissa: chiamata attiva

### Termina chiamate

Consente di terminare una chiamata.
Consente di rifiutare le chiamate in arrivo.
Spia rossa lampeggiante: chiamata in arrivo
Spia rossa fissa: chiamata attiva

### Condividi video

Consente di avviare o arrestare la funzione di condivisione di video. • Spia accesa: il video non è condiviso.

### Disattiva microfono

Consente di disattivare il microfono di Skype for Business o Lync.

• Spia accesa: il microfono di Skype for Business o Lync è disattivato.

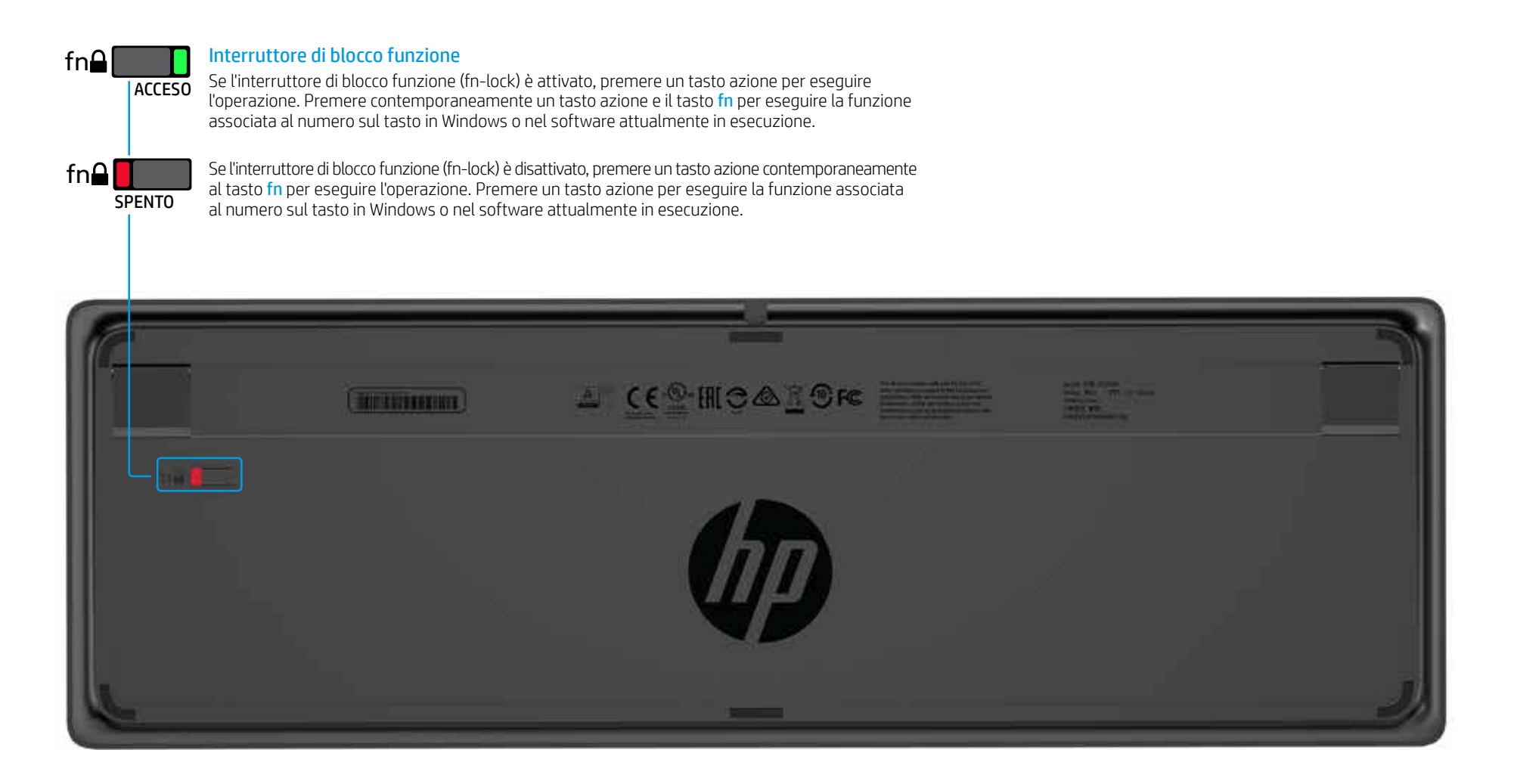

### Tastiera premium wireless HP

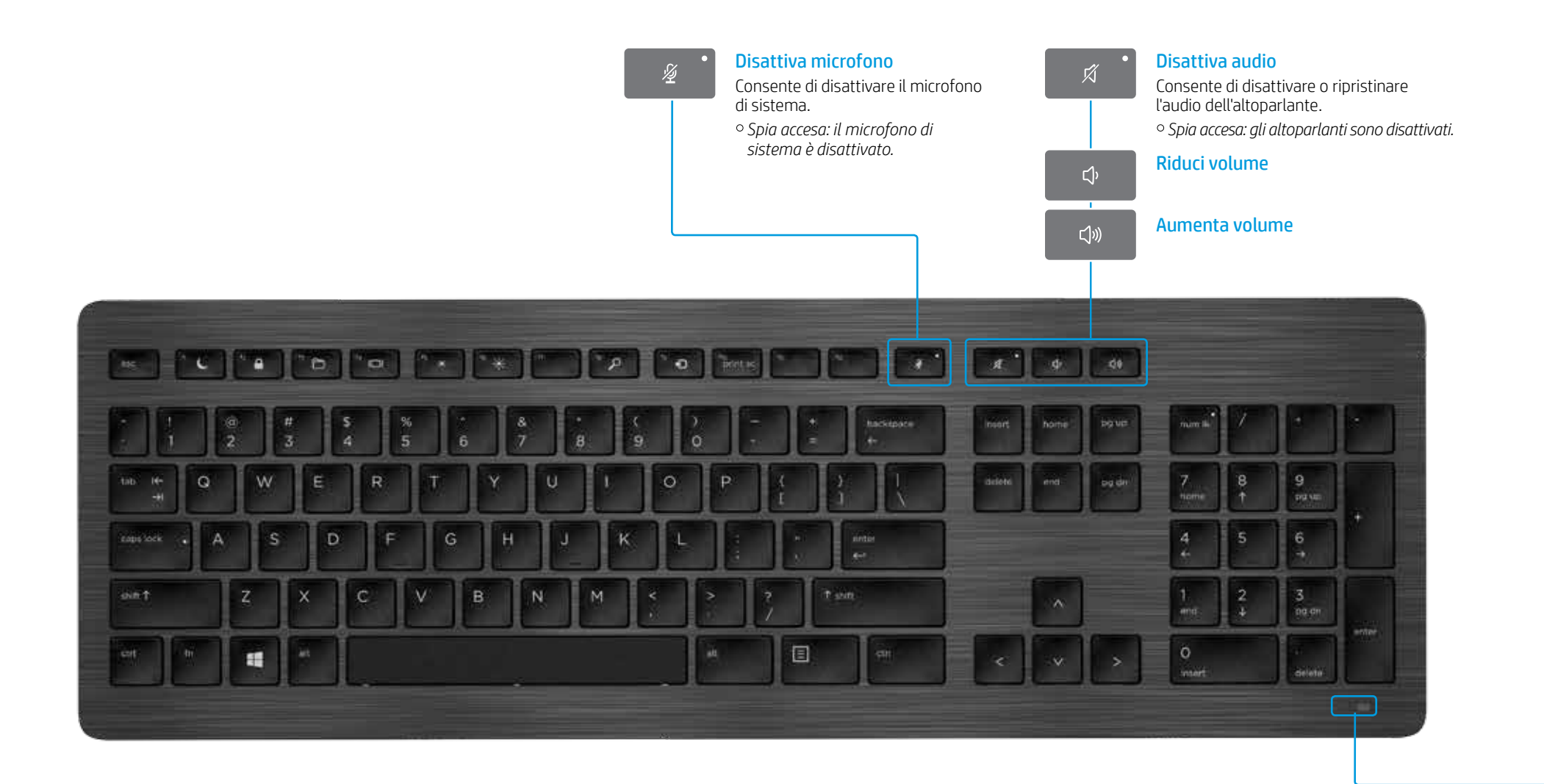

**Spia di stato batteria e abbinamento** ° Spia bianca fissa (5 secondi): ricarica completata • Spia bianca lampeggiante lentamente: ricarica in corso • Spia qialla lampeggiante lentamente: batteria quasi scarica • Spia spenta: dispositivo carico • Spia bianca lampeggiante (10 secondi): modalità di abbinamento • Spia bianca lampeggiante rapidamente (2 secondi): abbinamento completato

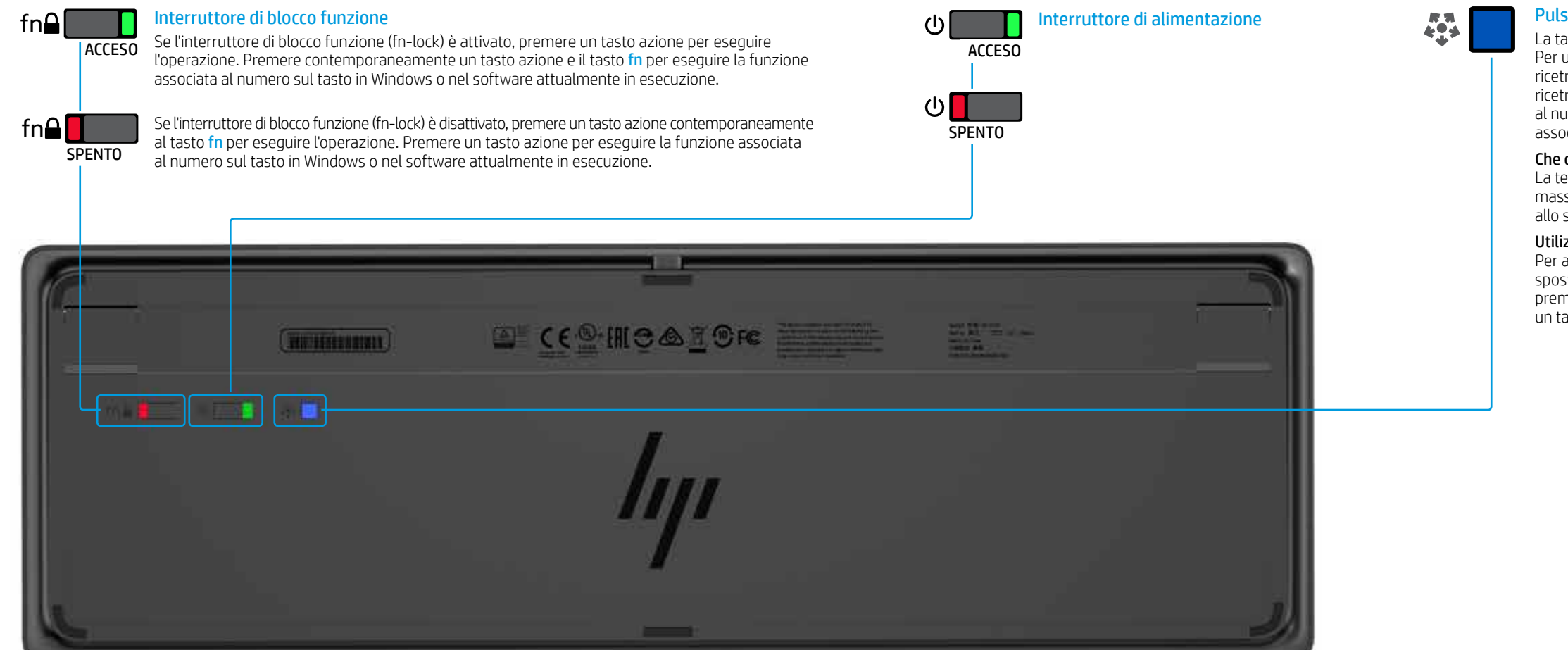

### Pulsante di connessione

La tastiera e il ricetrasmettitore Link-5 sono già abbinati. Per utilizzare la tastiera è sufficiente connettere il ricetrasmettitore Link-5 al computer. Se si dispone di un ricetrasmettitore Link-5 meno recente, occorre abbinare al nuovo ricetrasmettitore tutti gli eventuali dispositivi associati al ricetrasmettitore precedente.

#### Che cos'è Link-5?

La tecnologia HP Link-5 facilita il collegamento di un massimo di cinque dispositivi wireless HP compatibili allo stesso ricetrasmettitore USB.

#### Utilizzo di Link-5 con altri dispositivi

Per abbinare un dispositivo al ricetrasmettitore Link-5, spostarlo entro un raggio di 30 cm dal ricetrasmettitore, premere il pulsante sul dispositivo (🎝), quindi premere un tasto o fare clic su un pulsante del dispositivo.

### Tastiera premium USB HP

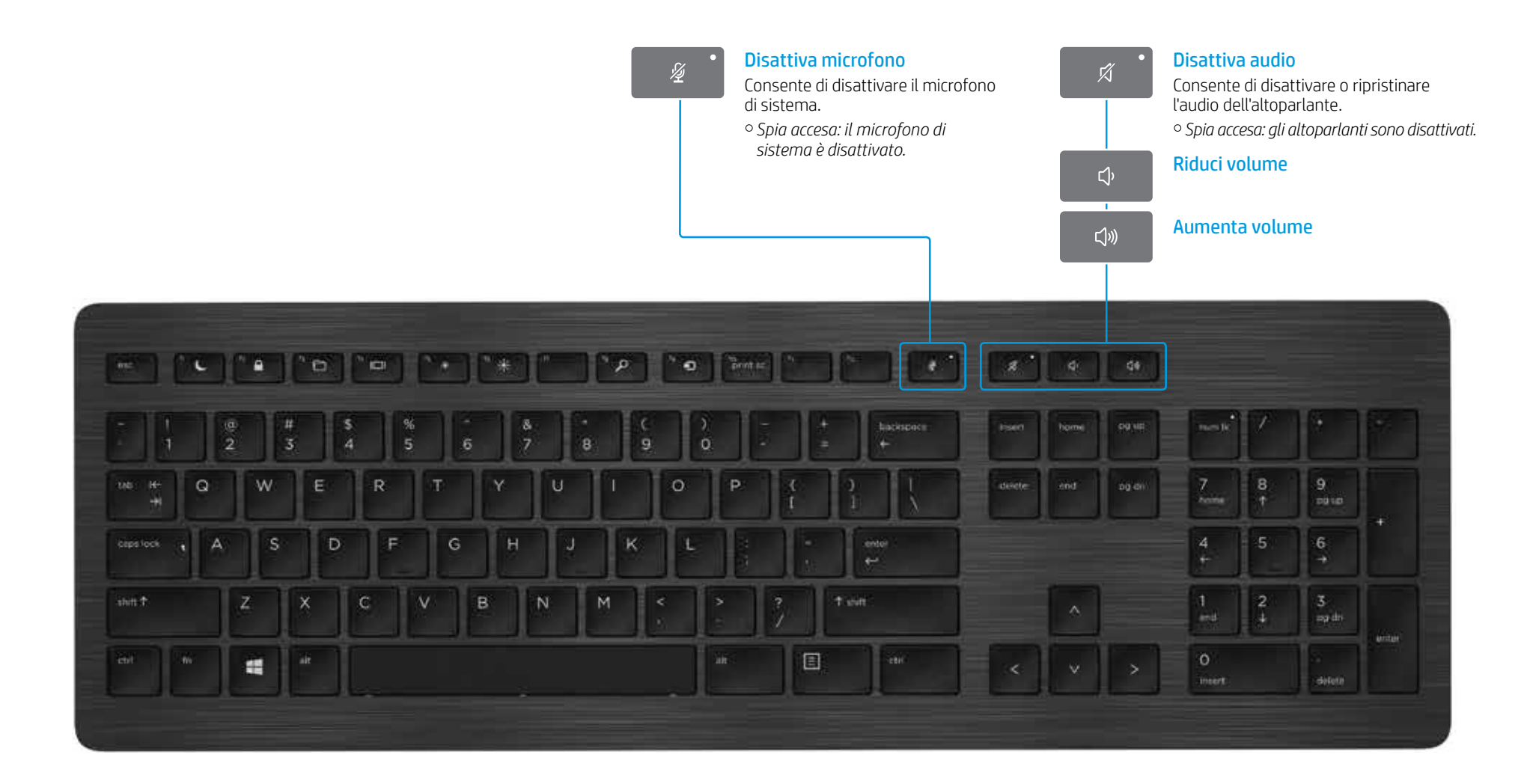

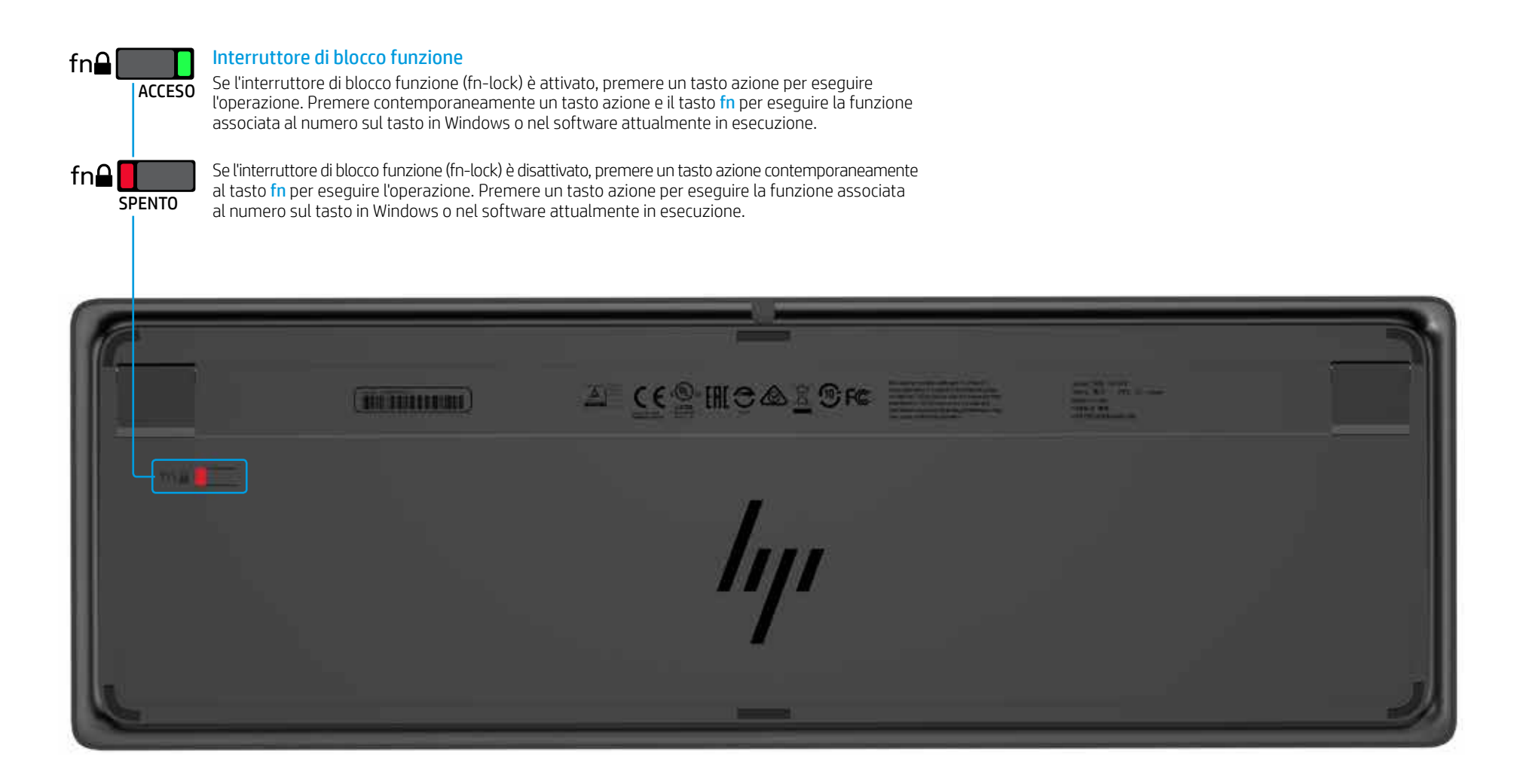

### Risoluzione dei problemi

| Problema                                                                                                    | Possibile causa                                                                                                    | Soluzione                                                                                                    |
|----------------------------------------------------------------------------------------------------|----------------------------------------------------------------------------------------------------|----------------------------------------------------------------------------------------------------|
| Un tasto azione o un tasto di collaborazione non<br>funziona.                                               | Non è stato installato il software della tastiera.                                                                                                    | Visitare www.hp.com/support per scaricare e installare il software più recente. Selezionare <b>Scarica softw</b><br>inferiore della tastiera), quindi selezionare <b>Trova il mio prodotto</b> . Selezionare il sistema operativo in uso                                                              |
|                                                                                                    | Sul computer non sono installati né Skype for Business né Lync.                                                                                         | Installare Skype for Business o Lync, configurare il profilo personale e scaricare il software della tastiera.                                                                                                    |
|                                                                                                    | La versione di Skype for Business o Lync installata non è supportata.                                                                                   | Scaricare e installare la versione più recente di Skype for Business.<br>- oppure -<br>Scaricare e installare Lync 2013 versione 15.0.46xx o versioni successive.<br>Non tutte le funzioni della tastiera sono utilizzabili con Skype for Business Basic o Lync 2013 Basic.                           |
|                                                                                                    | Il sistema operativo del computer non è supportato.                                                                                                    | Sono supportati solo Windows 10, Windows 8.1 e Windows 7.                                                                                                    |
|                                                                                                    | L'interruttore di blocco funzione è nella posizione "spenta".                                                                                           | Un tasto azione esegue la funzione indicata dall'icona sul tasto. Se l'interruttore di blocco funzione (fn-lo contemporaneamente al tasto fn per eseguire l'operazione.                                                                                                    |
|                                                                                                    | La tastiera è stata connessa dopo aver effettuato una chiamata.                                                                                         | Collegare la tastiera al computer prima di effettuare una chiamata.                                                                                                    |
|                                                                                                    | Le impostazioni audio non sono configurate correttamente.                                                                                               | Verificare che le impostazioni di Skype for Business o Lync Audio Device siano identiche alle impostazion<br>impostazioni dei dispositivi di riproduzione del sistema, selezionare <b>Skype for Business</b> o <b>Lync Audio De</b>                                                                   |
|                                                                                                    | L'utente ha tentato di condividere lo schermo o avviare una videochiamata, ma il destinatario sta utilizzando un dispositivo che non supporta il video. | La condivisione dello schermo e le videochiamate non sono supportate sulle chiamate verso linee telefo<br>dispositivo su cui è installato Skype for Business o Lync.                                                                                                    |
| l tasti azione <mark>f5 e f6</mark> non consentono di regolare<br>l'impostazione di luminosità del monitor. | Il dispositivo in uso non è supportato.                                                                                                    | l tasti azione <b>f5</b> e <b>f6</b> sono supportati solo su determinati computer portatili e All-in-One di HP.                                                                                                    |
| Non è possibile condividere lo schermo in una finestra di chat "1 a 1".                                     | Questa operazione non è supportata.                                                                                                    | Effettuare una chiamata audio o una videochiamata e condividere lo schermo in tale finestra. In Skype fo<br>"1 a 1" nella stessa finestra della chiamata audio o videochiamata.                                                                                                    |
| La spia di condivisione dello schermo non si accende.                                                       | Il destinatario non ha accettato la richiesta di condivisione dello schermo.                                                                            | La spia di condivisione dello schermo si accende solo quando il destinatario accetta la richiesta di condiv                                                                                                    |
| La spia di risposta alle chiamate o di conclusione delle chiamate non si accende.                           | Il destinatario non ha risposto alla chiamata.                                                                                                    | La spia si accende solo quando il destinatario risponde alla chiamata.                                                                                                    |
| La tastiera wireless non viene abbinata al mio                                                              | Si sta tentando di abbinare la tastiera a un ricetrasmettitore USB non supportato.                                                                      | Abbinare la tastiera solo al ricetrasmettitore Link-5 incluso. Le versioni precedenti del ricetrasmettitore l                                                                                                    |
| ricetrasmettitore USB.                                                                                      | La connessione è stata persa.                                                                                                    | Riabbinare la tastiera al ricetrasmettitore Link-5 incluso: Avvicinare la tastiera a meno di 30 cm dal ricetr<br>tastiera (🎝). Quando la spia lampeggia, a indicare che la tastiera è nella modalità di abbinamento, prem<br>rapidamente per 2 secondi, trascorsi i quali l'abbinamento è completato. |

© Copyright 2017 HP Development Company, L.P.

Lync e Skype sono marchi o marchi registrati di Microsoft Corporation negli Stati Uniti e/o in altri Paesi.

Le informazioni contenute in questo documento sono soggette a modifiche senza preavviso. Le uniche garanzia egiuntiva. HP non esposte nelle dichiarazioni di garanzia esplicite che accompagnano i suddetti prodotti e servizi. Nulla di quanto contenuto nel presente documento ha valore di garanzia aggiuntiva. HP non è responsabile degli eventuali errori tecnici o editoriali, né delle omissioni contenute nel presente documento.

Prima edizione: aprile 2017

Numero di parte del documento: 925614-061

oftware e driver, digitare il numero di modello (nella parte iso e scaricare il software della tastiera.

uter prima di utilizzare la tastiera.

i-lock) è disattivato, premere un tasto azione

ioni dei dispositivi di riproduzione del sistema. Nelle **Device** come **dispositivo di comunicazione predefinito**.

foniche fisse. Per utilizzare queste funzioni, chiamare un

e for Business o Lync, è possibile intrattenere una chat

divisione dello schermo.

Link-5 non sono supportate.

etrasmettitore Link-5, quindi premere il pulsante sulla emere un tasto sulla tastiera. La spia lampeggia più

# お使いになる前に

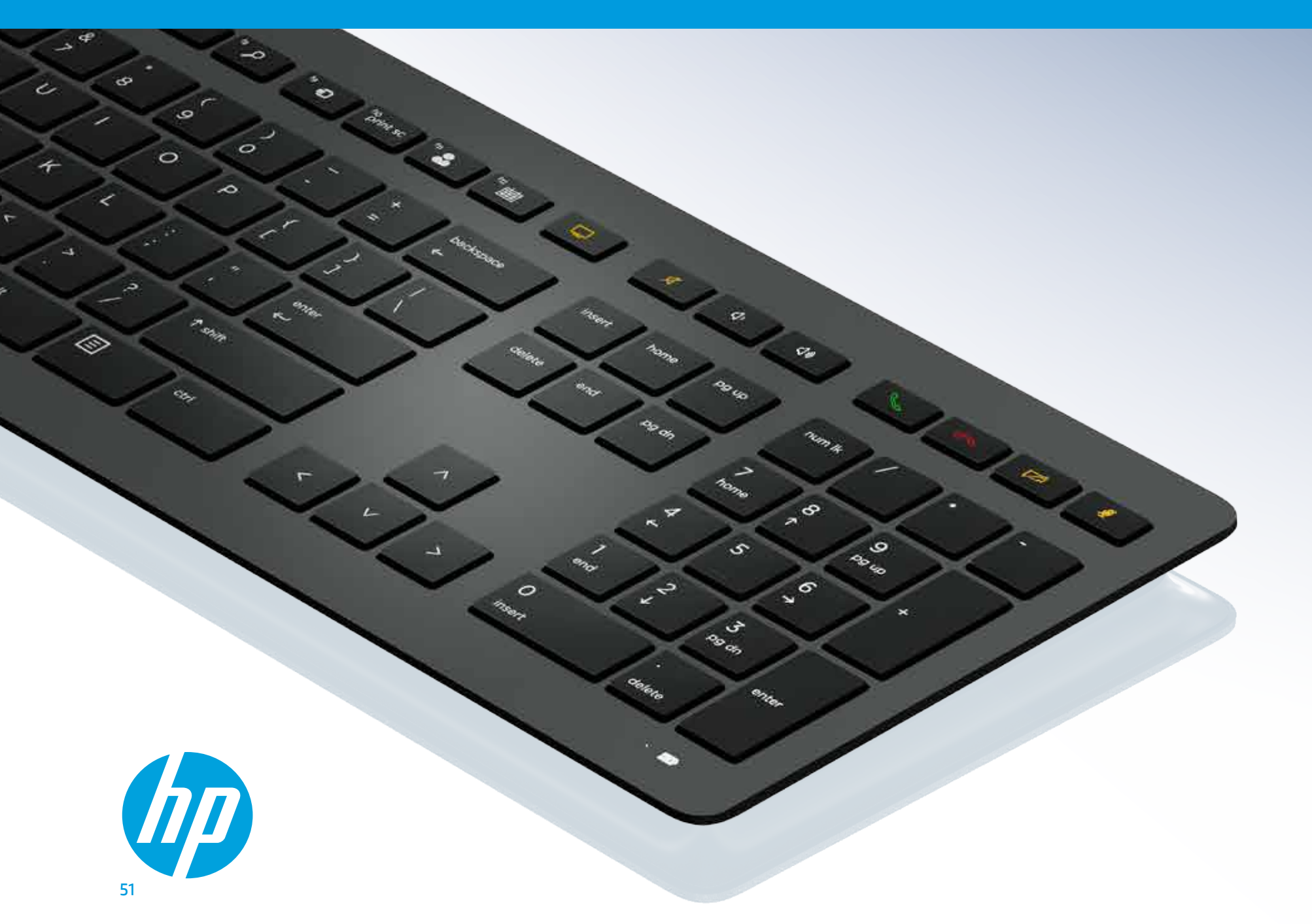

目次

HP無線 コラボレー ション*キー* ボード

HP USB コラボレー ション*キー* ボード

HP無線 プレミアム キーボード

HP USB

プレミアム キーボード

トラブルシューティング

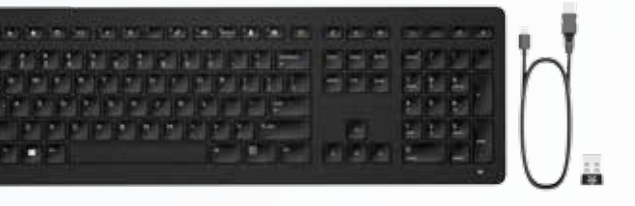

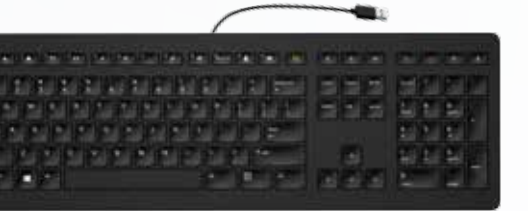

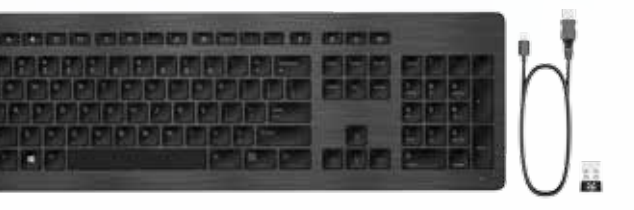

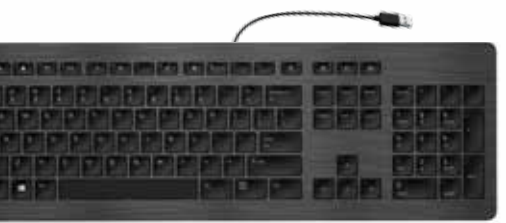

# HP無線コラボレーション キーボード

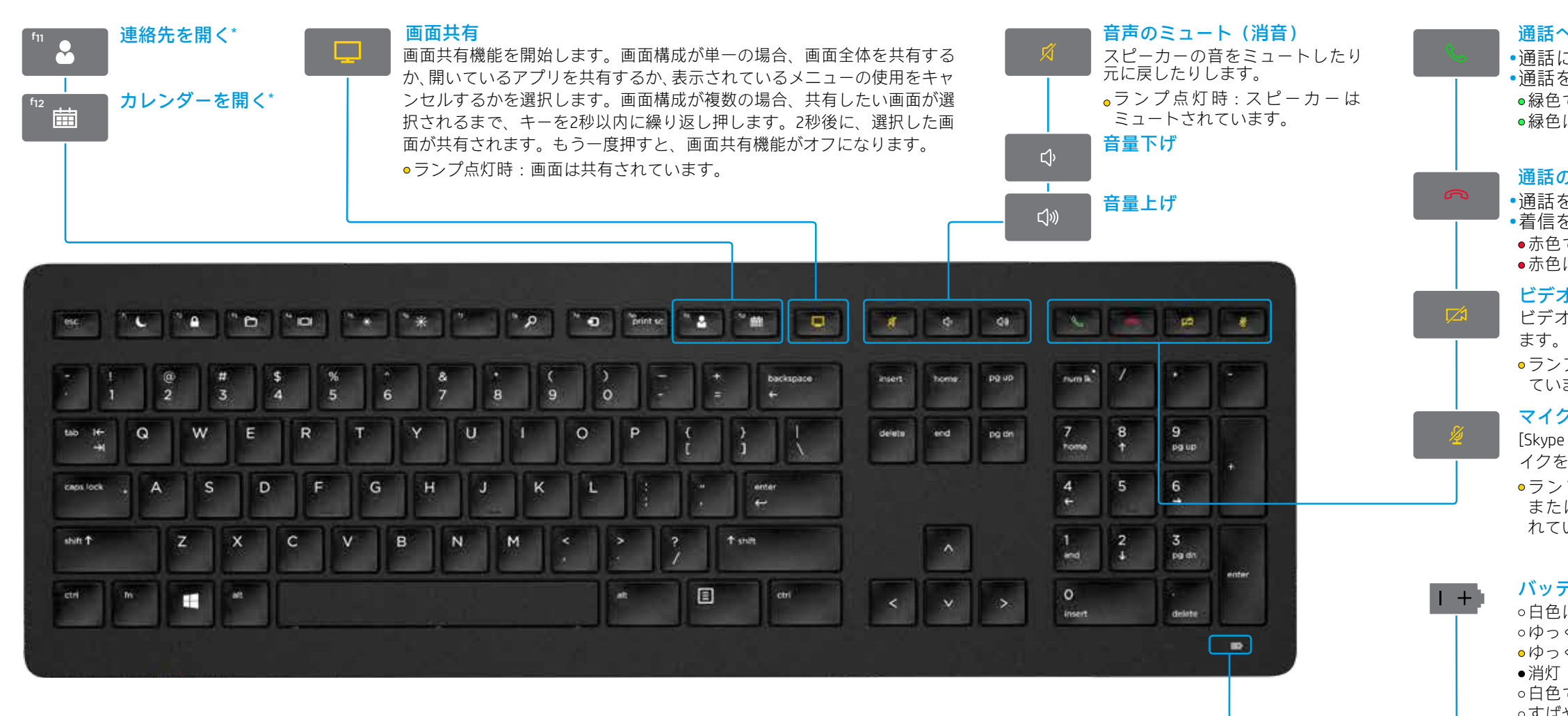

\*[Skype for Business ®]または[Lync ®]のサブスクリプションが必要です。まだコンピューターに[Skype for Business]または[Lync]をインストールして実行していない場合、これらのキーを押すと [Microsoft Outlook®]の連絡先またはカレンダーが開きます。

#### 52 HP無線コラボレーションキーボード

### 通話への応答

 ・通話に応答します。 ・通話を保留にします。 
 ・緑色に点灯: 通話中

### 通話の終了

 ・ 诵話を終了します。 着信を拒否します。 ●赤色で点滅:着信中 ●赤色に点灯:通話中

#### ビデオ共有

ビデオ共有機能を開始または終了し

● ランプ点灯時:ビデオ共有が行われ ていません。

### マイクのミュート(消音)

[Skype for Business]または[Lync]のマ イクをミュートします。 ●ランプ点灯時:[Skype for Business] または[Lync]のマイクがミュートさ れています。

### バッテリおよびペアリング ランプの状態

○白色に点灯(5秒):充電完了 ○ゆっくり白色で点滅:充電中 ●ゆっくりオレンジ色で点滅:ローバッテリ 消灯:充電済み ○白色で点滅(10秒):ペアリングモード ○すばやく白色で点滅(2秒):ペアリング成功

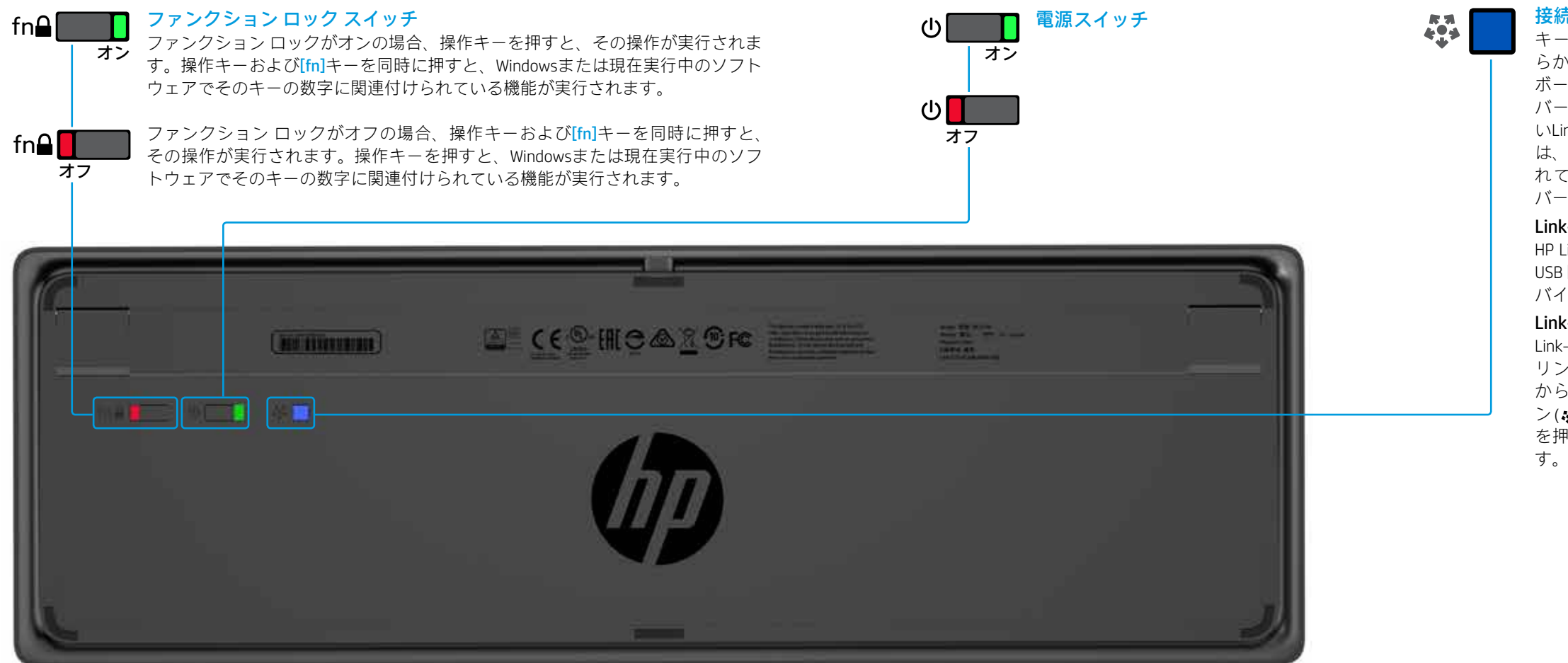

#### 接続ボタン

キーボードとLink-5トランシーバーはあ らかじめペアリングされています。キー ボードを使用するには、Link-5トランシー バーをコンピューターに接続します。古 いLink-5トランシーバーをお持ちの場合 は、そのトランシーバーにペアリングさ れているデバイスを新しいトランシー バーにペアリングする必要があります。

#### Link-5とは

HP Link-5のテクノロジーにより、1つの USBトランシーバーにHPのワイヤレスデ バイスを5台まで簡単に接続できます。

### Link-5でのデバイスの追加

Link-5トランシーバーにデバイスをペア リングするには、Link-5トランシーバー から30 cm以内の場所でデバイスのボタ ン(等)を押した後、デバイスの任意のキー を押すか、任意のボタンをクリックしま

# HP USBコラボレーション キーボード

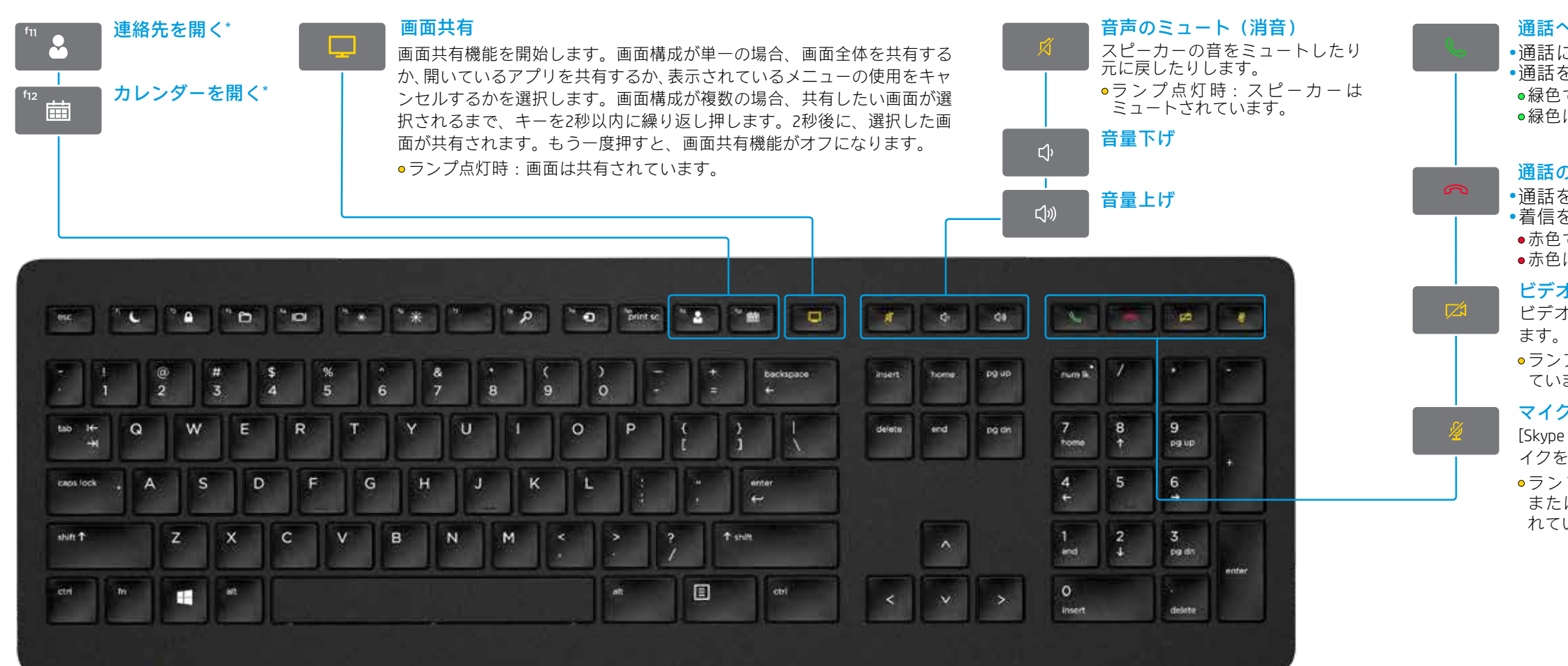

\*[Skype for Business]または[Lync]のサブスクリプションが必要です。まだコンピューターに[Skype for Business]または[Lync]をインストールして実行していない場合、これらのキーを押すと [Microsoft Outlook]の連絡先またはカレンダーが開きます。

### 通話への応答

 ・通話に応答します。 ・通話を保留にします。 
 ・緑色に点灯: 通話中

### 通話の終了

 ・ 诵話を終了します。 着信を拒否します。 ●赤色で点滅:着信中 赤色に点灯:通話中

#### ビデオ共有

ビデオ共有機能を開始または終了し

● ランプ点灯時:ビデオ共有が行われ ていません。

### マイクのミュート(消音)

[Skype for Business]または[Lync]のマ イクをミュートします。

●ランプ点灯時:[Skype for Business] または[Lync]のマイクがミュートさ れています。

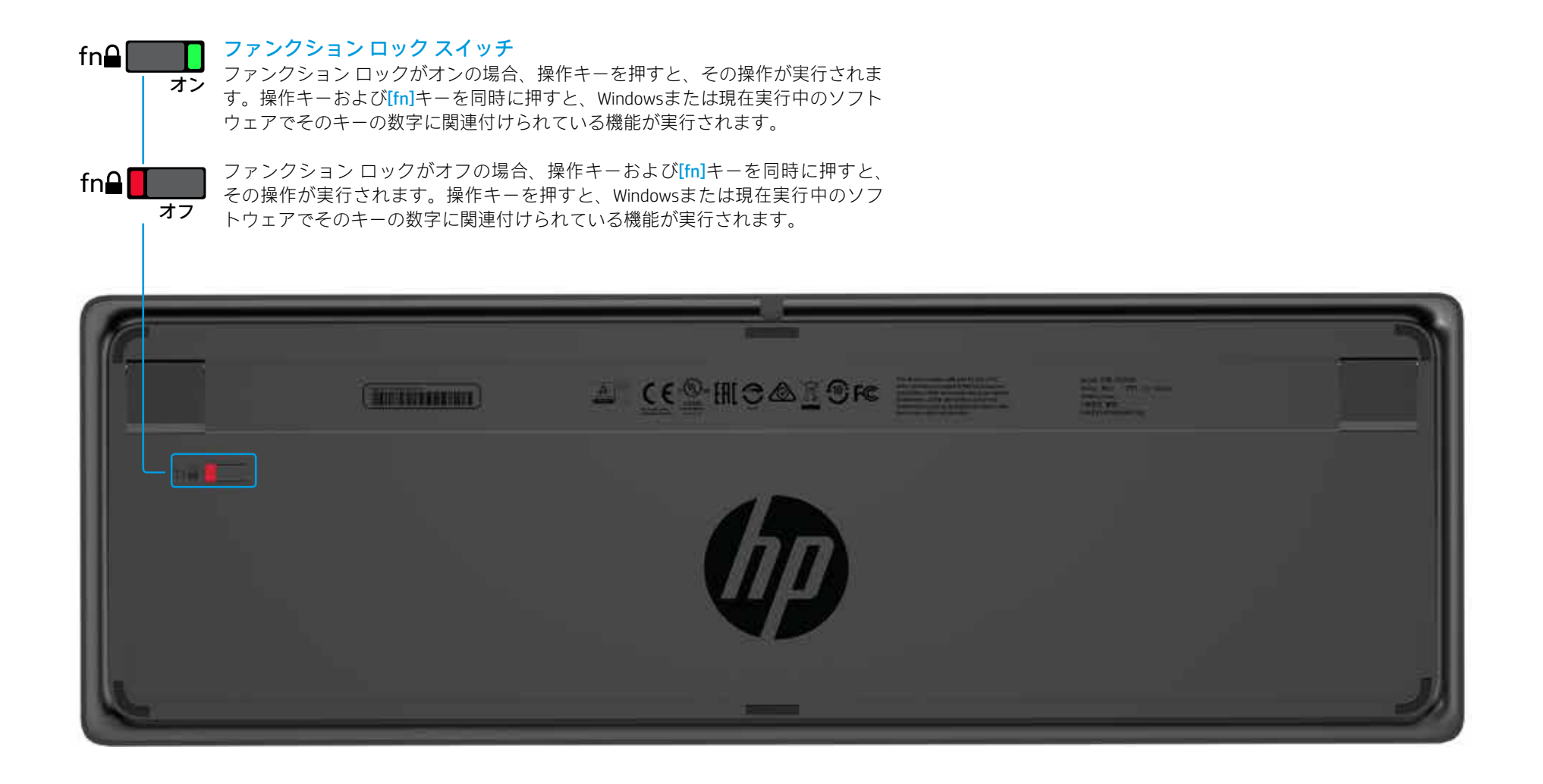

# HP無線プレミアム キーボード

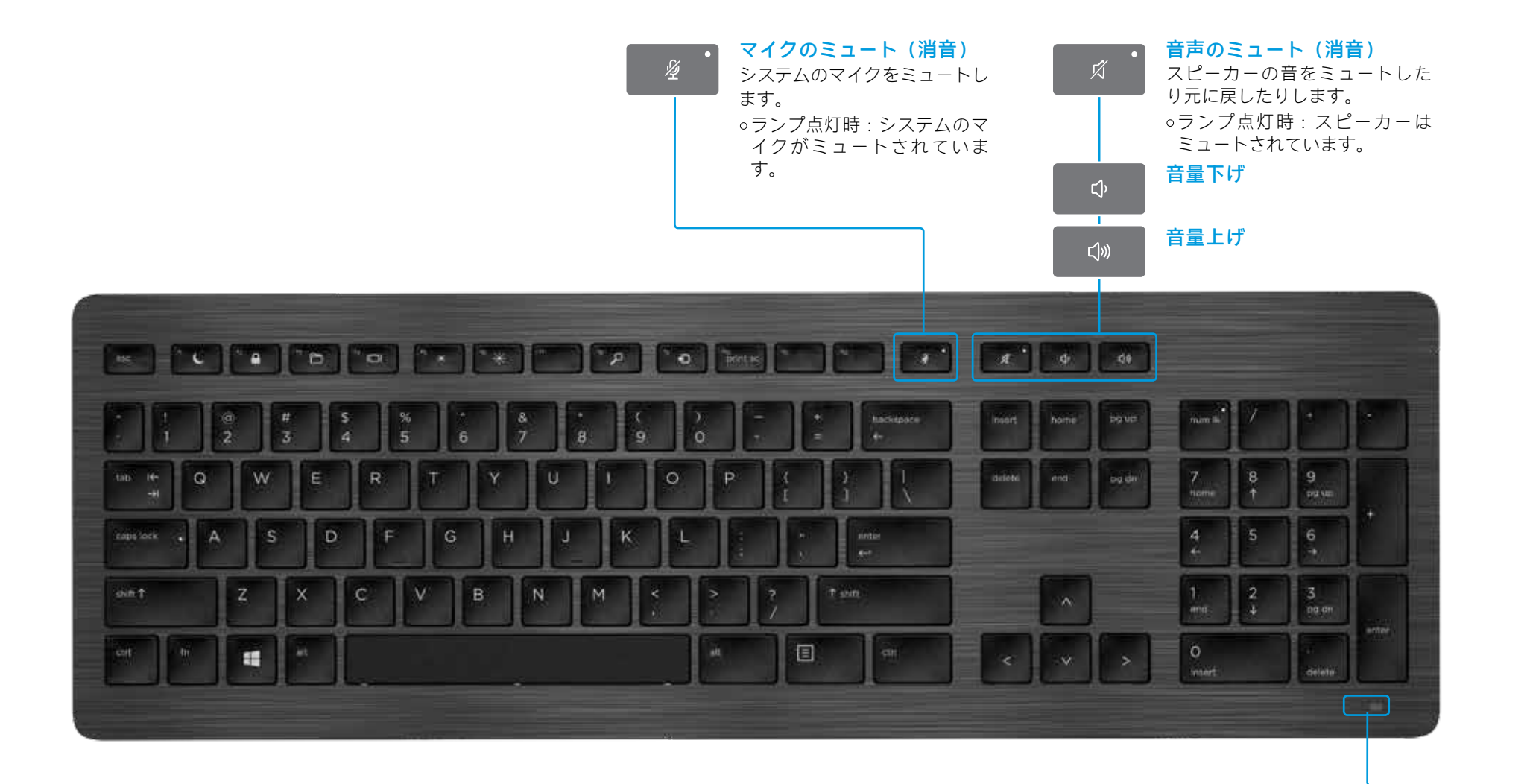

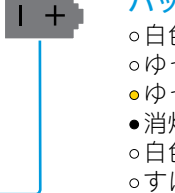

### バッテリおよびペアリング ランプの状態

○白色に点灯(5秒):充電完了
○ゆっくり白色で点滅:充電中
●ゆっくりオレンジ色で点滅:ローバッテリ
・消灯:充電済み
○白色で点滅(10秒):ペアリングモード
○すばやく白色で点滅(2秒):ペアリング成功

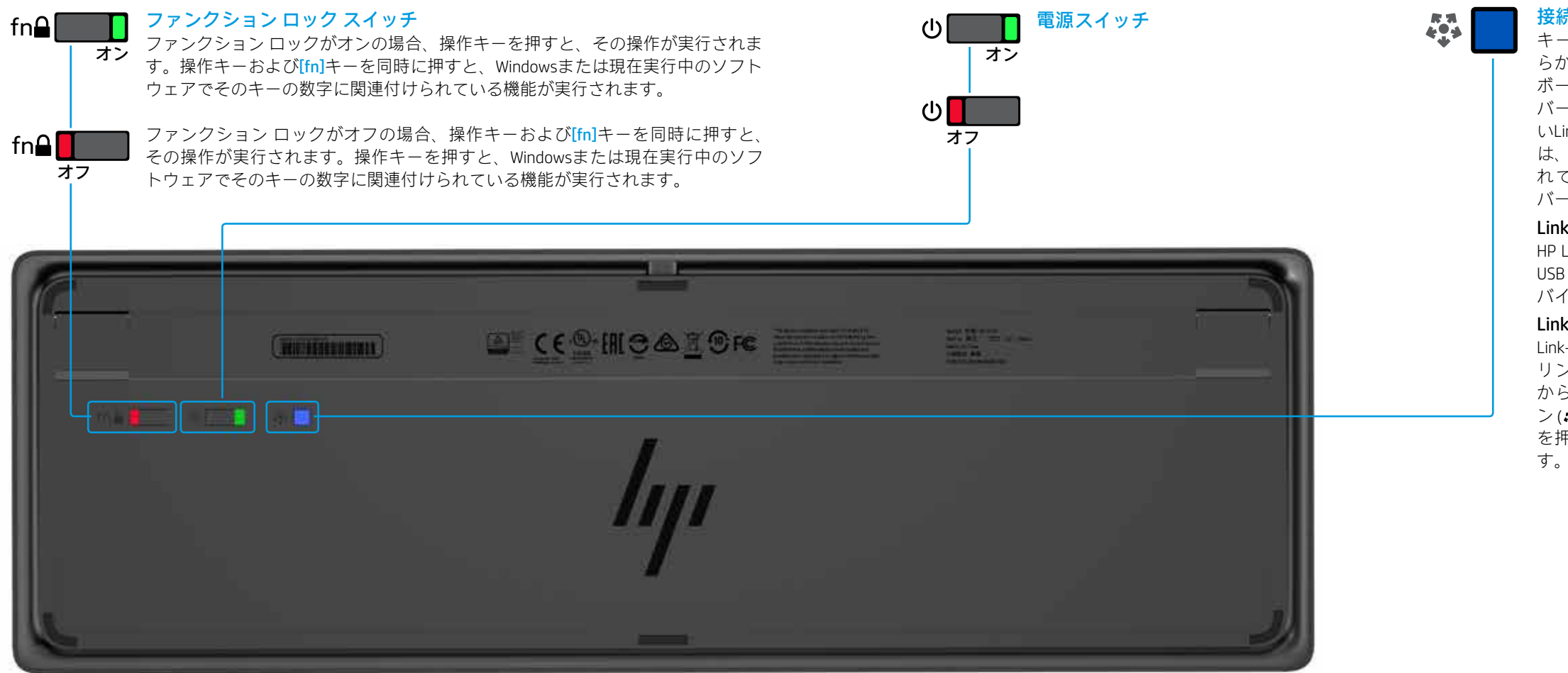

#### 接続ボタン

キーボードとLink-5トランシーバーはあ らかじめペアリングされています。キー ボードを使用するには、Link-5トランシー バーをコンピューターに接続します。古 いLink-5トランシーバーをお持ちの場合 は、そのトランシーバーにペアリングさ れているデバイスを新しいトランシー バーにペアリングする必要があります。

#### Link-5とは

HP Link-5のテクノロジーにより、1つの USBトランシーバーにHPのワイヤレスデ バイスを5台まで簡単に接続できます。

### Link-5でのデバイスの追加

Link-5トランシーバーにデバイスをペア リングするには、Link-5トランシーバー から30 cm以内の場所でデバイスのボタ ン(↔)を押した後、デバイスの任意のキー を押すか、任意のボタンをクリックしま

HP USBプレミアム キーボード

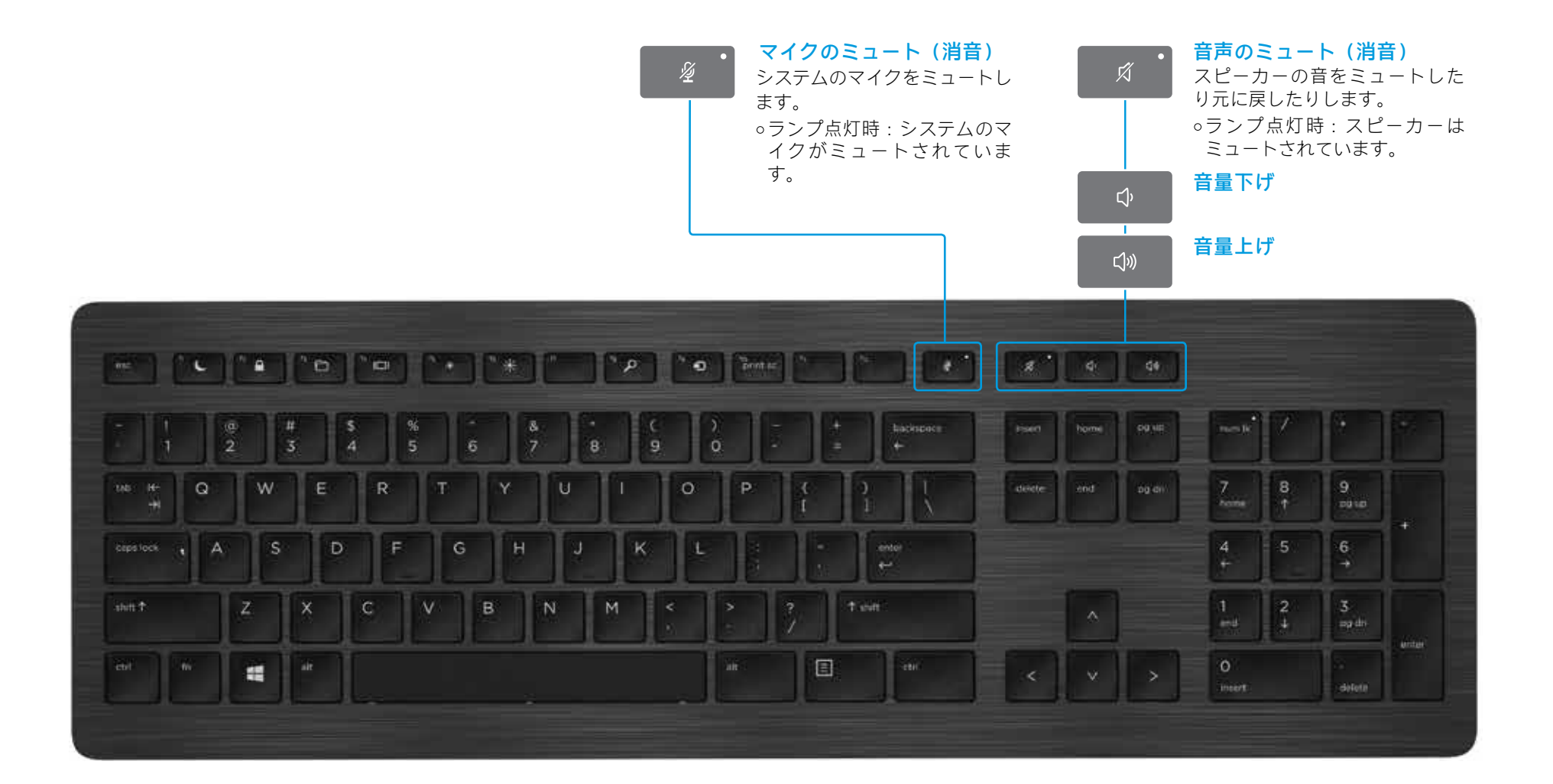

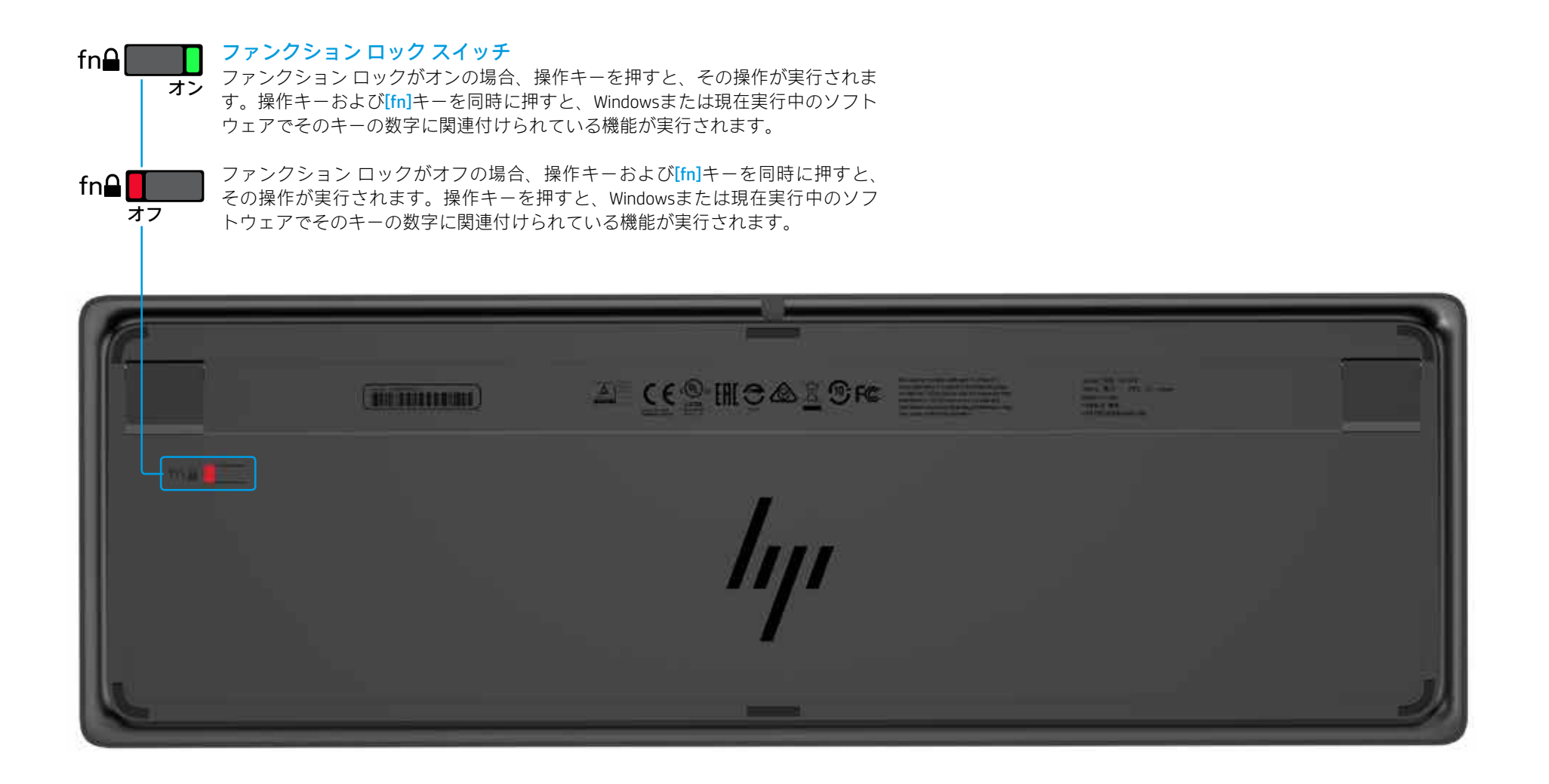

トラブルシューティング

| 問題                                       | 考えられる原因                                                   | 解決方法                                                                                                    |
|------------------------------------------|-----------------------------------------------------------|----------------------------------------------------------------------------------------------------|
| 操作キーまたはコラボレーション キーが<br>動作しない             | キーボードソフトウェアがインストールされていない                                  | HPのサポートWebサイト、http://www.hp.com/jp/support/ にアクセスし、最新のソフトウェア<br>ア/ドライバー]を選択し、製品名または製品番号(キーボードの裏面に記載されています)<br>ング システムを選択して、キーボード ソフトウェアをダウンロードします |
|                                          | コンピューターに[Skype for Business]および[Lync]がいずれもインストールされていない    | [Skype for Business]または[Lync]をインストールし、プロファイルを設定してから、キーボー<br>キーボード ソフトウェアをダウンロードしてからプロファイルを設定する場合、キー<br>要があります                                     |
|                                          | [Skype for Business]または[Lync]のサポートされていないバージョンがインストールされている | [Skype for Business]の最新バージョンをダウンロードしてインストールします<br>または                                                                                             |
|                                          |                                                           | [Lync 2013]のバージョン15.0.46xx以降をダウンロードしてインストールします<br>[] [Skype for Business Basic]または[Lync 2013 Basic]では、キーボード機能の一部を使用でき                             |
|                                          | コンピューターで、サポートされていないオペレーティング システムを実行している                   | Windows 10、Windows 8.1、およびWindows 7のみがサポートされています                                                                                                  |
|                                          | ファンクション ロック スイッチがオフの位置にある                                 | 操作キーは、キーのアイコンが示す機能を実行します。ファンクション ロックがオフの場<br>が実行されます                                                                                              |
|                                          | 通話を行った後でキーボードを接続した                                        | 通話を行う前にコンピューターにキーボードを接続します                                                                                                    |
|                                          | オーディオ設定が正しく構成されていない                                       | [Skype for Business]または[Lync]の[オーディオ デバイスの設定]とシステムの[再生デバイス]<br>ムの[再生デバイス]の設定で、[Default Communication Device] (デフォルト通信デバイス) とし<br>を選択します           |
|                                          | 画面の共有またはビデオ通話の開始を試みたが、相手側のデバイスでビデオが<br>サポートされていない         | 画面の共有およびビデオ通話は、固定電話または電話への通話ではサポートされません。<br>は[Lync]がインストールされたデバイスに通話してください                                                                        |
| [f5]および[f6]操作キーでディスプレイの<br>明るさの設定を調整できない | デバイスがサポートされていない                                           | [f5]および[f6]操作キーは、一部のHPノートブックおよびオールインワン モデルのコンピュー                                                                                                  |
| 1対1の チャット ウィンドウで画面を<br>共有できない            | この操作はサポートされていない                                           | オーディオまたはビデオ通話を行い、このウィンドウ内で画面を共有します。[Skype for Bu<br>と同じウィンドウで1対1のチャットを実行できます                                                                      |
| 画面共有ランプが点灯しない                            | 画面共有リクエストを相手が受け付けていない                                     | 画面共有ランプは、画面共有リクエストを相手が受け付けると点灯します                                                                                                    |
| 通話応答または通話終了ランプが点灯しない                     | 相手が通話に応答していない                                             | これらのランプは、相手が通話に応答すると点灯します                                                                                                    |
| 無線 キーボードをUSBトランシーバーと<br>ペアリングできない        | キーボードがサポートされていないUSBトランシーバーとペアリングしようとしている                  | キーボードは付属しているLink-5トランシーバーに対してのみペアリングしてください。古<br>いません                                                                                              |
|                                          | 接続が失われた                                                   | キーボードを付属しているLink-5トランシーバーとペアリングしなおします。キーボードを<br>キーボードのボタン( <b>袋</b> )を押します。キーボードがペアリング モードになってランプが<br>アリングが完了すると、ランプが2秒間すばやく点滅します                 |

© Copyright 2017 HP Development Company, L.P.

LyncおよびSkypeは、米国Microsoft Corporationおよびその関連会社の米国およびその他の国における商標または登録商標です。

ここに記載されている情報の内容は、将来予告なしに変更されることがあります。HP製品およびサービスに対する保証は、当該製品およびサービスに付属の保証規定に明示的に記載されているものに限られます。本書のいかなる内容も、当該保証に新たに保証を追加するものではありません。本書に記載されて いる製品情報は、日本国内で販売されていないものも含まれている場合があります。本書の内容につきましては万全を期しておりますが、本書の技術的あるいは校正上の誤り、省略に対して責任を負いかねますのでご了承ください。 初版:2017年4月 製品番号:925614-291 株式会社日本HP

'をダウンロードしてインストールします。**[ソフトウェ** を入力して、**[製品の検索]**を選択します。オペレーティ

- ド ソフトウェアをダウンロードします ボードを使用する前にコンピューターを再起動する必

ません

合、操作キーおよび[fn]キーを同時に押すと、その操作

]の設定が同じになっていることを確認します。システ ノて[Skype for Business]または[Lync**オーディオ デバイス**]

これらの機能を使用するには、[Skype for Business]また

ーターでのみサポートされます

ısiness]または[Lync]では、オーディオまたはビデオ通話

いバージョンのLink-5トランシーバーはサポートされて

Link-5トランシーバーから30 cm以内の場所に移動して、 「点滅したら、キーボードの任意のキーを押します。ペ 入门

目录

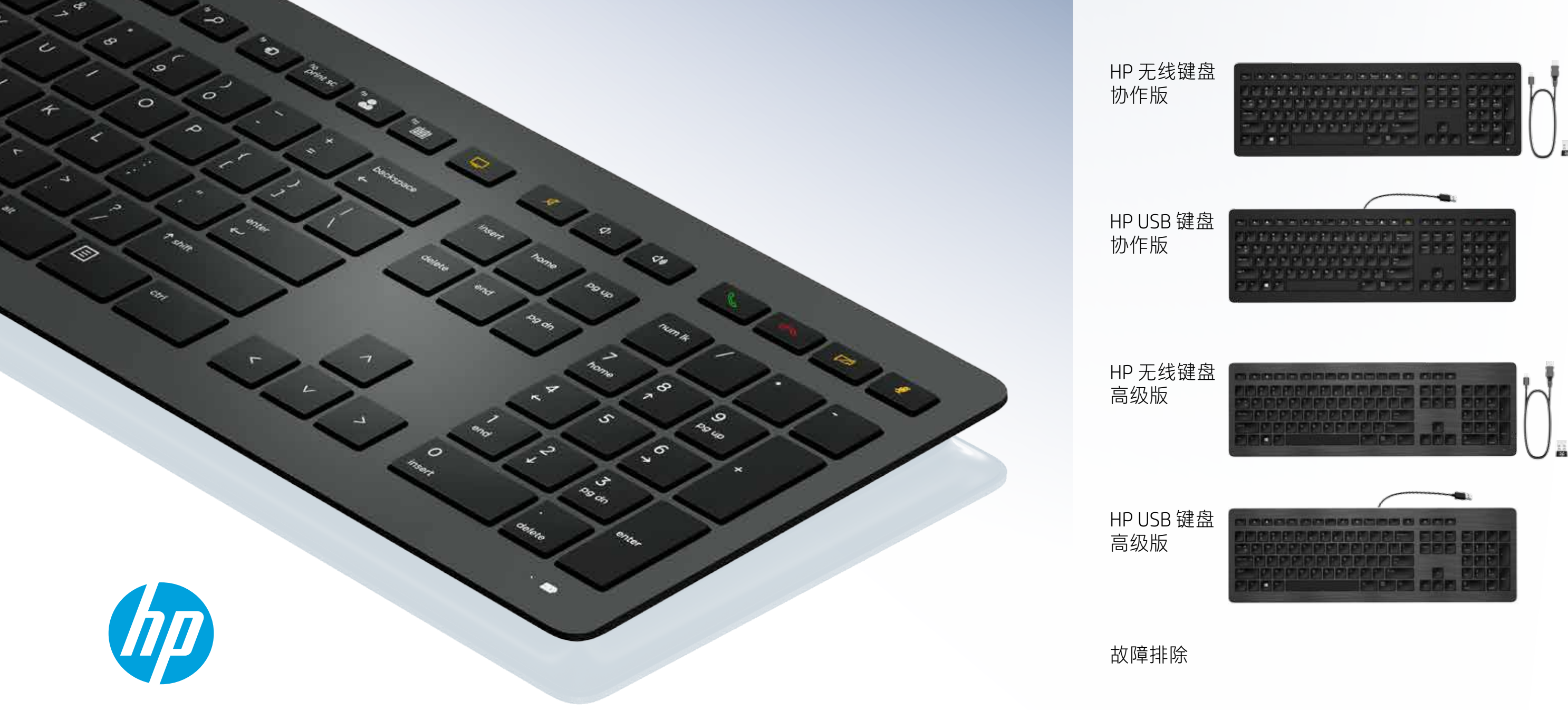

|       |        | B         |
|-------|--------|-----------|
|       |        | 000       |
| 的目的問題 | 的时间的自己 | 日月日 日期期間  |
| 더니이나  |        | EDD BUBB  |
|       |        | EFF       |
|       |        |           |
|       |        | 四方四 2010月 |

# HP 无线键盘协作版

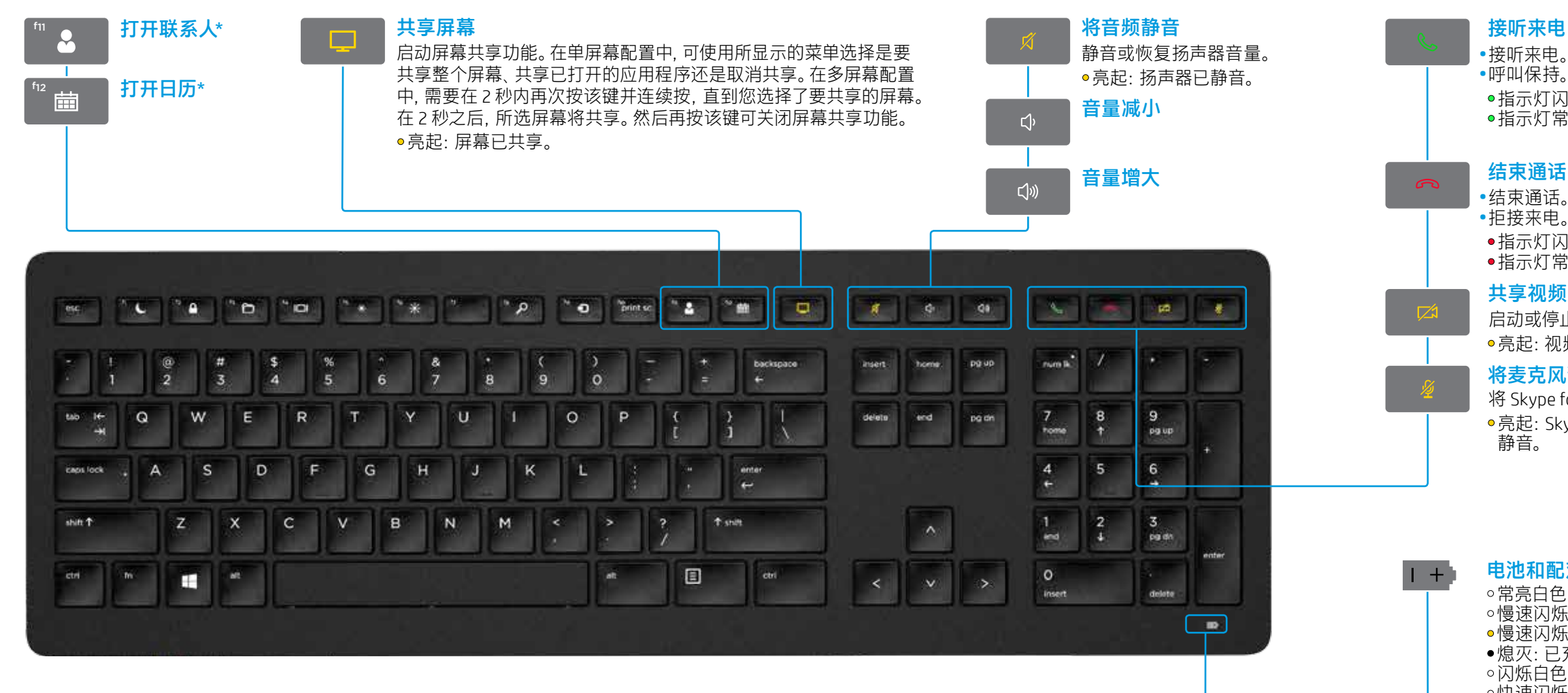

\*需要订阅 Skype for Business® 或 Lync®。如果您的计算机上没有安装 Skype for Business 或 Lync,则按这些键将打开 Outlook® 联系人或日历。

### 62 HP 无线键盘协作版

### 接听来电

•接听来电。

●指示灯闪烁绿色:有来电

●指示灯常亮绿色:正在通话中

### 结束通话

•结束通话。 •拒接来电。 •指示灯闪烁红色:有来电 ●指示灯常亮红色:正在通话中

### 共享视频

启动或停止视频共享功能。 ●亮起:视频未共享。

### 将麦克风静音

将 Skype for Business 或 Lync 麦克风静音。 ●亮起: Skype for Business 或 Lync 麦克风已 静音。

### 电池和配对指示灯状态

○常亮白色(5秒): 充电完成 ●慢速闪烁白色:正在充电
 ●慢速闪烁琥珀色:电池电量不足 ●熄灭:已充满电 ○闪烁白色(10秒): 配对模式

○快速闪烁白色(2秒):配对完成

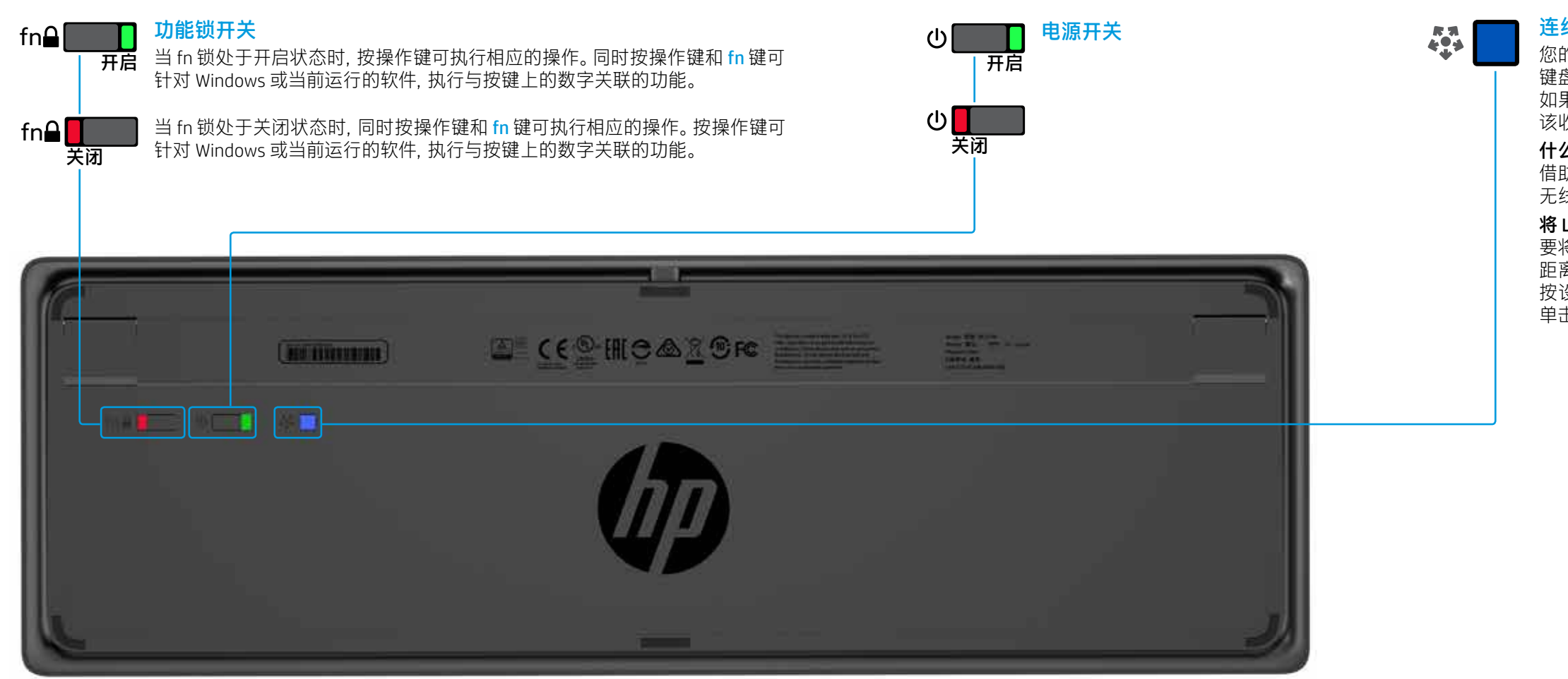

### 连线上网按钮

您的键盘和 Link-5 收发器已预配对。要使用 键盘, 只需将 Link-5 收发器连接到您的计算机。 如果您拥有较旧的 Link-5 收发器, 则必须将与 该收发器配对的任何设备与新的收发器配对。

### 什么是 Link-5?

借助 HP Link-5 技术,最多可将五个兼容的 HP 无线设备连接至同一 USB 收发器。

### 将 Link-5 与其他设备一起使用

要将设备与 Link-5 收发器配对,请将其移动到 距离 Link-5 收发器一英尺(30厘米)范围内, 按设备上的按钮(↔),然后按设备上的按键或 单击按钮。

# HP USB 键盘协作版

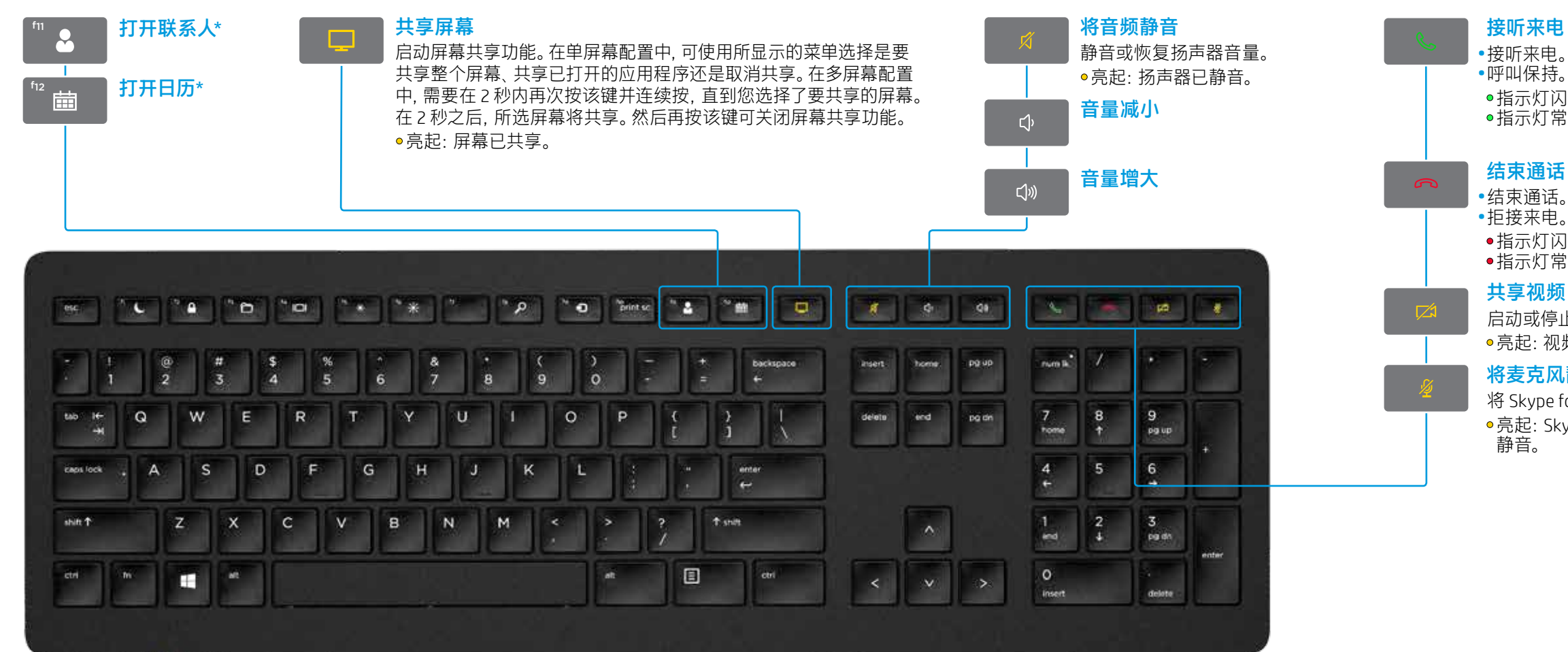

\*需要订阅 Skype for Business (Lync)。如果您的计算机上没有安装 Skype for Business 或 Lync,则按这些键将打开 Outlook 联系人或日历。

### **64** HP USB 键盘协作版

### 接听来电

•接听来电。 •呼叫保持。

●指示灯闪烁绿色:有来电 ●指示灯常亮绿色:正在通话中

### 结束通话

•拒接来电。 •指示灯闪烁红色:有来电 •指示灯常亮红色:正在通话中

### 共享视频

启动或停止视频共享功能。 ●亮起:视频未共享。

### 将麦克风静音

将 Skype for Business 或 Lync 麦克风静音。 ●亮起: Skype for Business 或 Lync 麦克风已 静音。

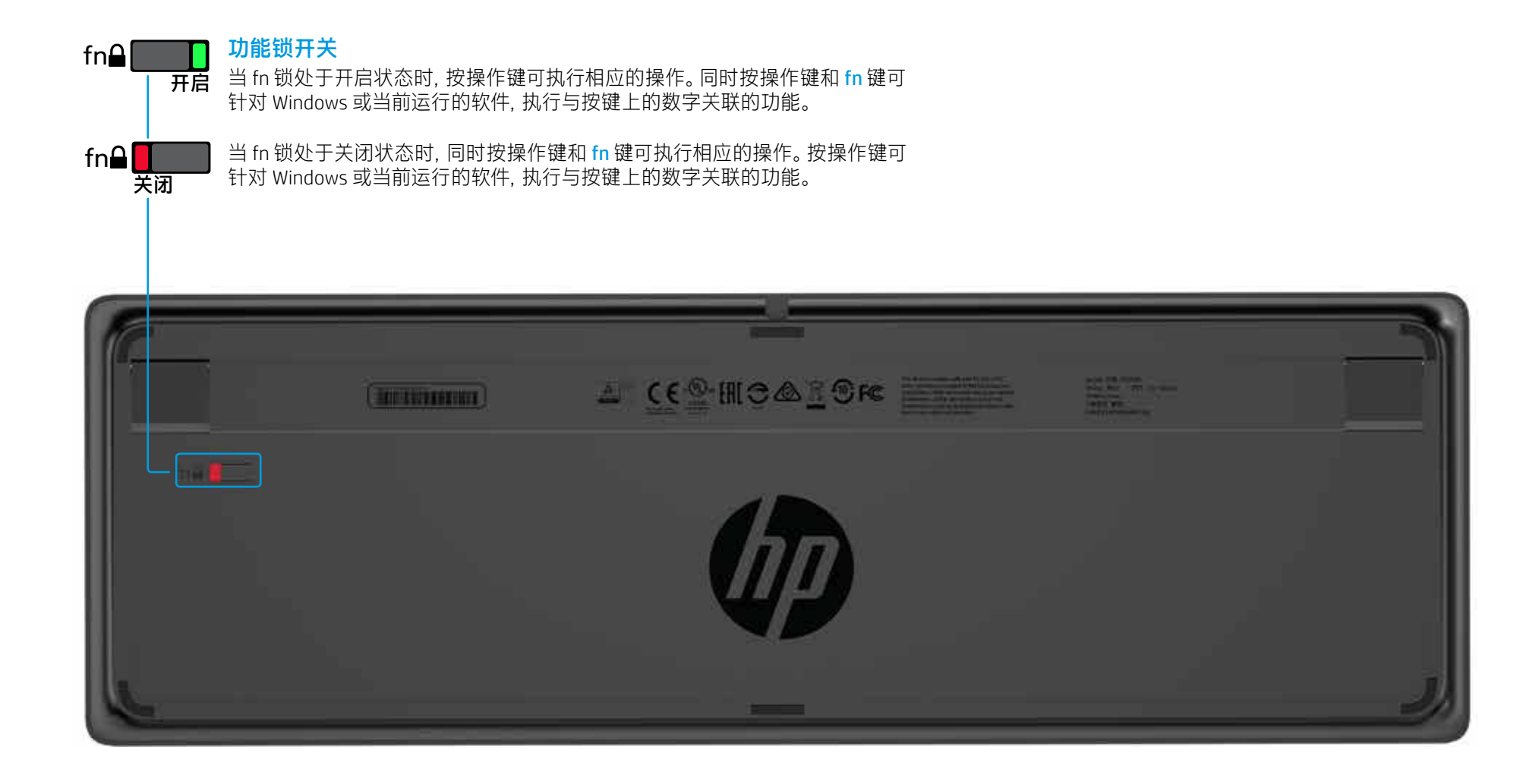

# HP 无线键盘高级版

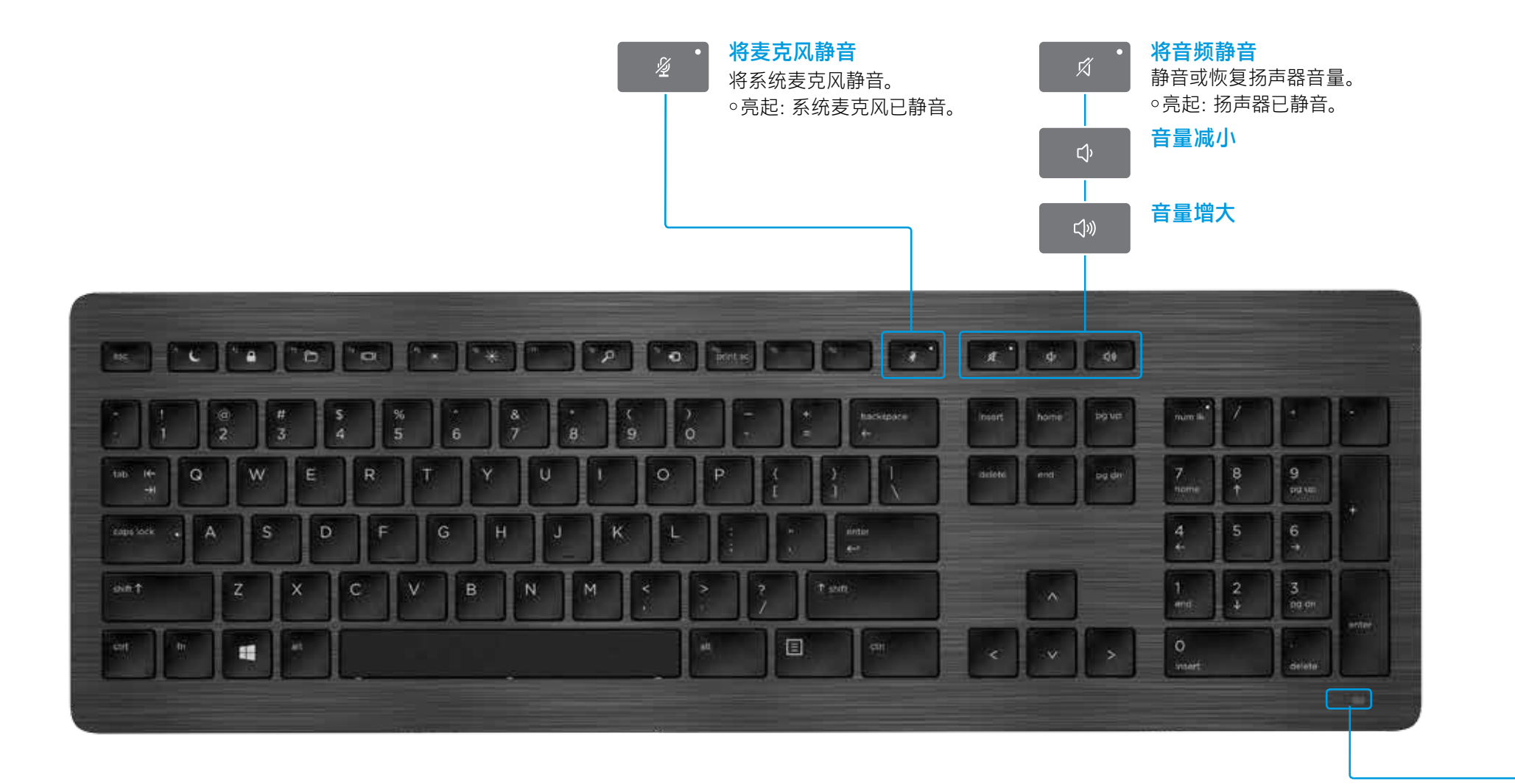

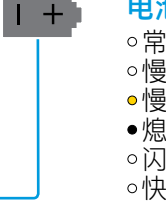

### 电池和配对指示灯状态

○常亮白色(5秒):充电完成 ●慢速闪烁白色:正在充电
 ●慢速闪烁琥珀色:电池电量不足 ●熄灭:已充满电 ○闪烁白色 (10 秒): 配对模式 ○快速闪烁白色 (2 秒): 配对完成

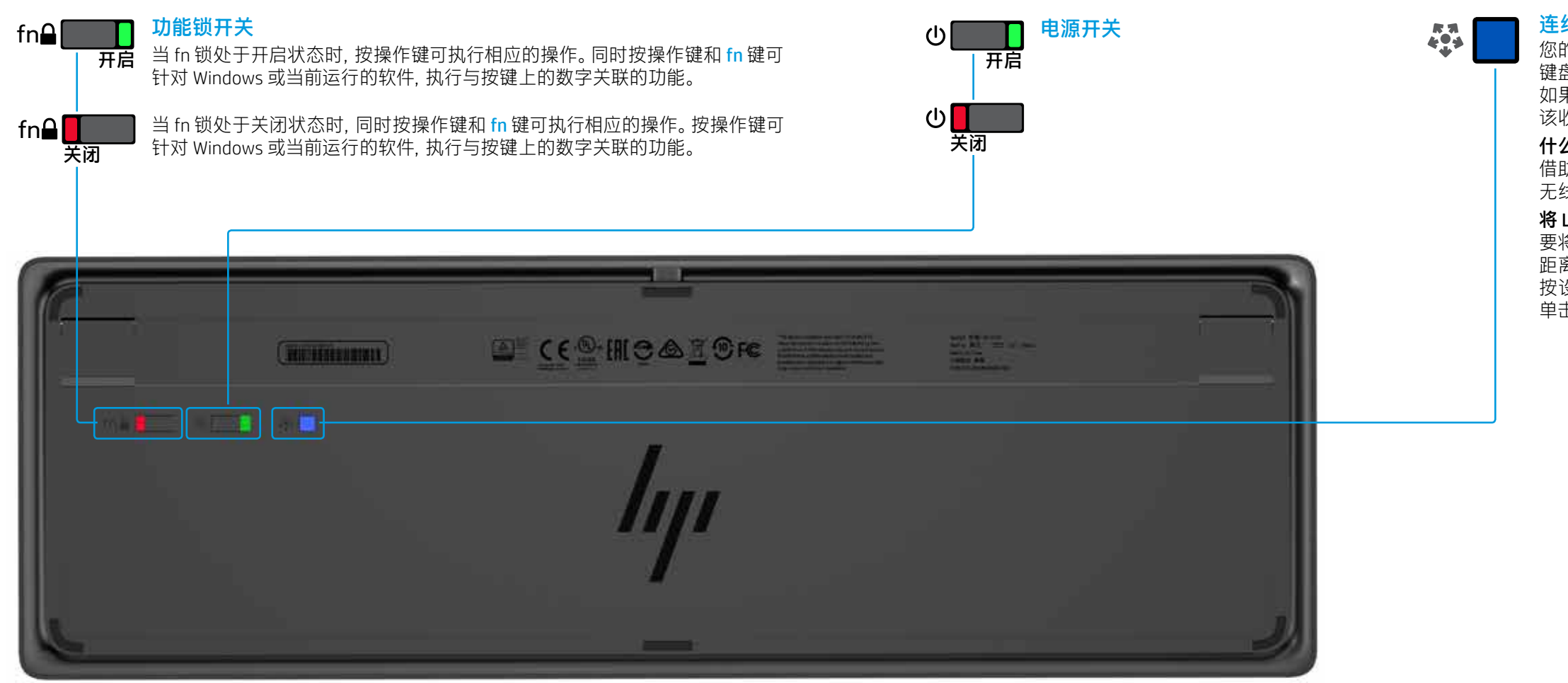

### 连线上网按钮

您的键盘和 Link-5 收发器已预配对。要使用 键盘, 只需将 Link-5 收发器连接到您的计算机。 如果您拥有较旧的 Link-5 收发器, 则必须将与 该收发器配对的任何设备与新的收发器配对。

### 什么是 Link-5?

借助 HP Link-5 技术, 最多可将五个兼容的 HP 无线设备连接至同一 USB 收发器。

### 将 Link-5 与其他设备一起使用

要将设备与 Link-5 收发器配对,请将其移动到 距离 Link-5 收发器一英尺(30 厘米)范围内, 按设备上的按钮(↔),然后按设备上的按键或 单击按钮。

# HP USB 键盘高级版

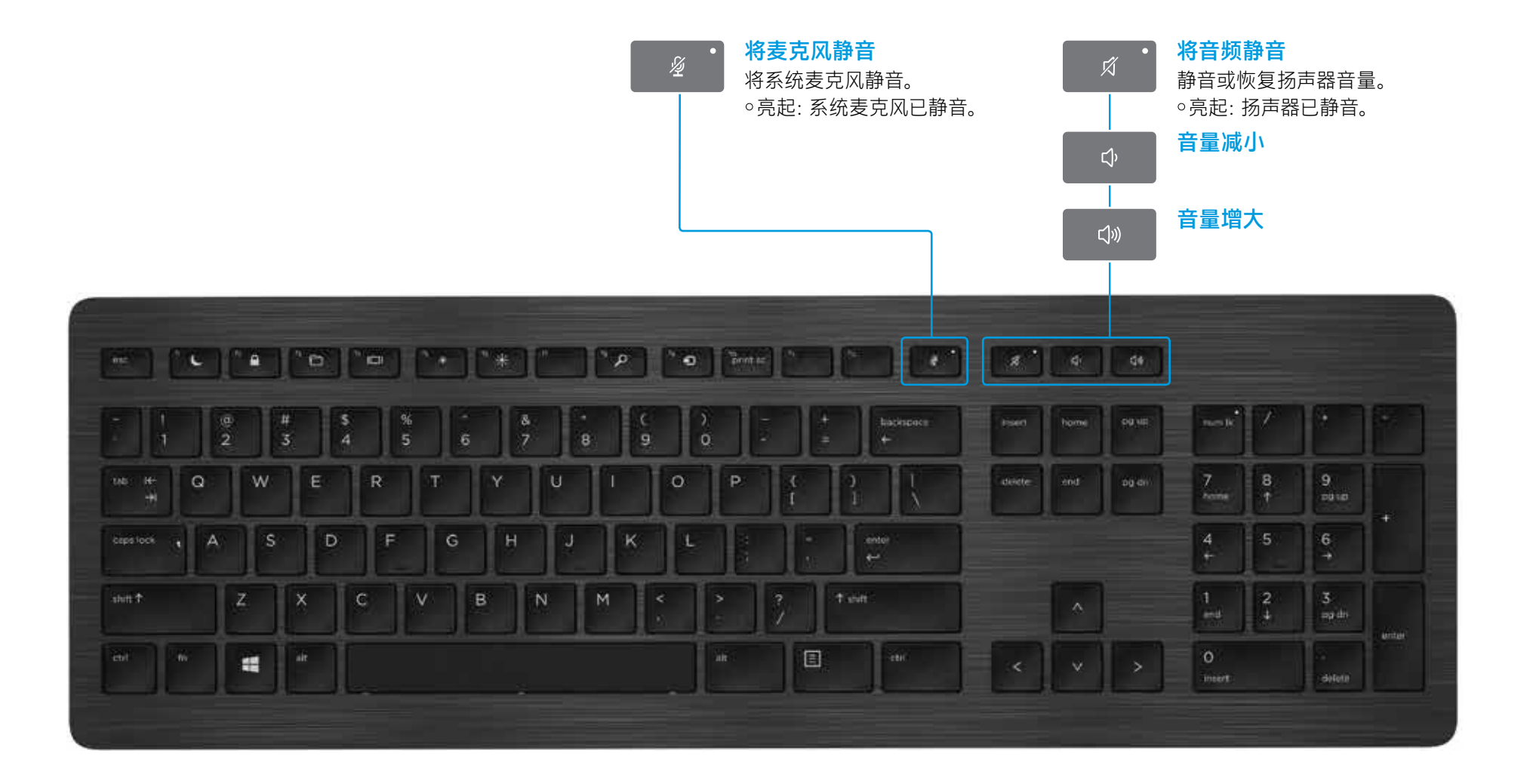

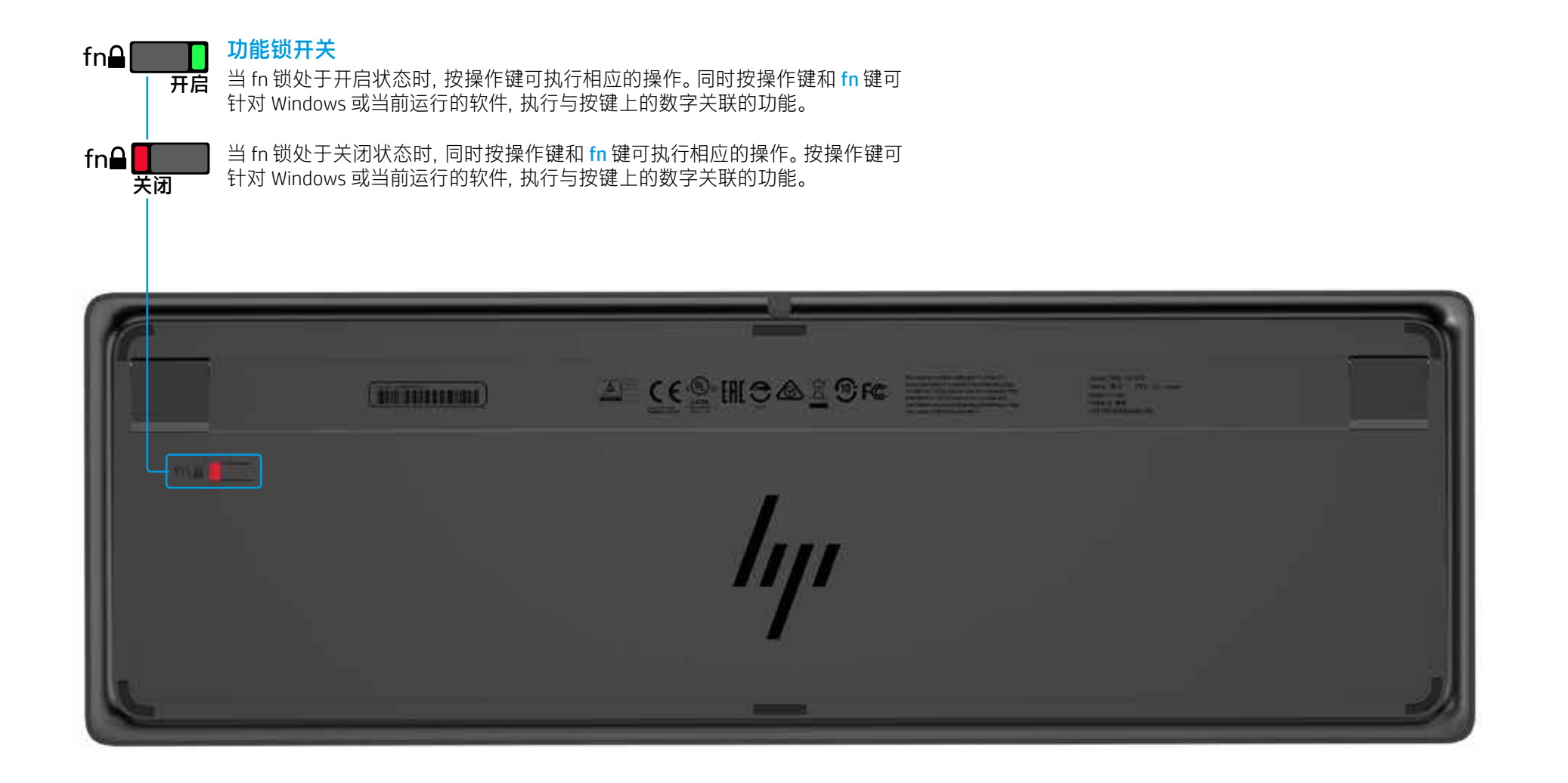

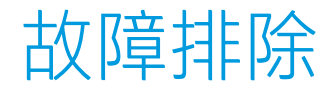

| 问题                         | 可能的原因                                  | 解决方法                                                                                                    |
|----------------------------|----------------------------------------|----------------------------------------------------------------------------------------------------|
| 操作键或配合使用键不起作用。             | 没有安装键盘软件。                              | 请访问 www.hp.com/support 下载并安装最新的软件。选择 <b>获取软件和驱动程序</b> , 输 <i>〉</i><br>选择您的操作系统, 然后下载键盘软件。                                                     |
|                            | 计算机上既未安装 Skype for Business 又未安装 Lync。 | 请安装 Skype for Business 或 Lync, 配置您的配置文件, 然后下载键盘软件。<br>["""], 如果您在下载键盘软件之后配置您的配置文件, 则必须重新启动计算机才能使用键盘。                                          |
|                            | 安装的 Skype for Business 或 Lync 版本不受支持。  | 下载和安装最新版本的 Skype for Business。<br>- 或 -<br>下载和安装 Lync 2013 15.0.46xx 或更高版本。<br>[==]》并非所有的键盘功能都适用于 Skype for Business Basic 或 Lync 2013 Basic。 |
|                            | 您的计算机上运行的操作系统不受支持。                     | 仅支持 Windows 10、Windows 8.1 和 Windows 7。                                                                                                    |
|                            | 功能锁开关处于关闭位置。                           | 操作键可执行键上图标所指示的功能。当 fn 锁处于关闭状态时, 同时按操作键和 fn                                                                                                    |
|                            | 键盘是在拨打电话之后连接的。                         | 请在拨打电话之前,将键盘连接到计算机。                                                                                                    |
|                            | 您的音频设置未正确配置。                           | 请确认 Skype for Business 或 Lync 的 "音频设备" 设置和 "系统播放设备" 设置相同。<br>或 <b>Lync 音频设备</b> 作为 <b>默认通信设备</b> 。                                            |
|                            | 您尝试共享屏幕或者发起视频电话,但对方使用的设备不支持视频。         | 拨打座机或固定电话时,不支持屏幕共享和视频电话。要使用这些功能,请向装有 Sk                                                                                                    |
| 通过 f5 和 f6 操作键无法调整显示器亮度设置。 | 您的设备不受支持。                              | 只有少数 HP 笔记本计算机和一体机支持 f5 和 f6 操作键。                                                                                                    |
| 无法在一对一聊天窗口中共享屏幕。           | 此操作不受支持。                               | 请拨打音频或视频电话并在该窗口中共享您的屏幕。在 Skype for Business 或 Lync 中<br>一对一聊天。                                                                                |
| 共享屏幕指示灯未亮起。                | 对方尚未接受您的屏幕共享请求。                        | 在对方接受您的屏幕共享请求之后,共享屏幕指示灯会亮起。                                                                                                    |
| 接听来电或结束通话指示灯未亮起。           | 对方尚未接听电话。                              | 在对方接听电话之后,指示灯会亮起。                                                                                                    |
| 无线键盘与我的 USB 收发器不配对。        | 您正尝试将键盘与不受支持的 USB 收发器配对。               | 请仅将键盘与随附的 Link-5 收发器配对。不支持旧版本的 Link-5 收发器。                                                                                                    |
|                            | 连接丢失。                                  | 将键盘与随附的 Link-5 收发器重新配对: 将键盘移到 Link-5 收发器一英尺 (30 厘米)<br>指示键盘处于配对模式时, 按住键盘上的按键。当配对完成时, 指示灯会以更快的速/                                               |

Lync 和 Skype 是 Microsoft Corporation 在美国和/或其他国家/地区的注册商标或商标。

本文档中包含的信息如有更改,恕不另行通知。HP产品和服务附带的明示保修声明中阐明了此类产品和服务的全部保修服务。本文档中的任何内容均不构成任何额外保修服务。HP 对本文档中出现的技术错误、编辑错误或遗漏之处不承担任何责任。 第一版: 2017 年 4 月

文档部件号: 925614-AA1

入型号(位于键盘底部),然后选择**查找我的产品**。

键可执行相应的操作。

在"系统播放设备"设置中,选择 Skype for Business

kype for Business 或 Lync 的设备打电话。

,可以在与音频或视频电话相同的窗口中进行

)范围内,然后按键盘上的按钮(🐶)。当指示灯闪烁 b度闪烁 2 秒钟。

<sup>©</sup> Copyright 2017 HP Development Company, L.P.